# AutoCAD Civil 3D 2016

**Country-Kit Österreich** 

ReadMe, Neuerungen, Stile und Konzept

Stand 2015-02-10

Mit der Installation des Country-Kits Österreich erhalten Sie mit Vorlagenzeichnungen, Symbolen, Berichten und Konfigurationsdateien die Möglichkeit, mit Österreichspezifischen Voreinstellungen Ihre Projekte schnellstmöglich starten zu können.

In diesem Dokument wird auf die Zeichnungsstruktur eingegangen, die Stile werden (auszugsweise) beschrieben und einige Arbeiten an Beispielen gezeigt, die den strukturierten Umgang mit Civil 3D und dem Country-Kit nahebringen.

# Feedback / Aktualisierungen

Wir sind bemüht, zukünftige Standards (bzw. bei Aktualisierung bestehender Standards) schnellstmöglich für die Umsetzung in Civil zu sorgen und diese als (Teil-)Updates downloadbar zur Verfügung zu stellen.

Um dies auch umsetzen zu können, möchten wir gleichzeitig den Wunsch an Sie, unsere Anwender, richten, Feedback über diese Konfigurationen, seien es Wünsche, Verbesserungsvorschläge und natürlich, wenn vorhanden, auch Fehler, an

die Mailadresse: civil3d.centraleurope@autodesk.com

mit diesem Betreff: AutoCAD Civil 3D Countrykit Feedback AT

zu übermitteln. So sind wir in der Lage, schnellstmöglich zu reagieren und zukünftige CountryKits kontinuierlich zu erweitern und zu verbessern. Für Ihre Reaktionen möchten wir uns schon vorweg bedanken.

# Verbesserungen in dieser Version

Neben den Ergänzungen der Stilanpassungen für die neuen Funktionen wurden basierend auf Feedback von Anwendern - Stile so erweitert und überarbeitet, dass die Verständlichkeit der Stilbezeichnungen und auch der verschiedenen Einheiten (z.B. Stationierungen km/hm/m sowie Angaben der Einheiten bei Bändern) einfacher wird.

Es wurde auch eine Beispielzeichnung beigelegt, in welcher die Standardstile (und Beschriftungsstile) verwendet sind, dies bietet Ihnen die Möglichkeit, schnell zu der von Ihnen gewünschten Version zu gelangen bzw. die ähnlichste zu Ihrem Firmenstandard zu finden, um nur geringfügig anpassen zu müssen.

# Zwei Vorlagenzeichnungen

Da es für unterschiedliche (zum Teil konträre) Zeichnungsstrukturen nicht immer möglich ist, dies mit einer Vorlagendatei umzusetzen, werden mit diesem Country-Kit mehrere Vorlagendateien bereitgestellt.

"\_AutoCAD Civil 3D 2016 Österreich\_V01.dwt" ist aus dem Country-Kit von Civil 3D 2009 und dessen (andere) Layer-/Block-/Stilstruktur übernommen, jedoch keine Anpassungen an die Funktionen, die in Civil 3D 2010 bis 2016 neu hinzugekommen sind). Wollen Sie mit den gleichen Einstellungen arbeiten wie mit Ihrer bisherigen Vorlage aus Civil 3D 2009, starten Sie bitte mit dieser Vorlagenzeichnung.

"\_AutoCAD Civil 3D 2016 Österreich\_V08.dwt<sup>+</sup> ist neu erstellt und basiert auf der CARLO-Struktur. CARLO steht für **CAD R**ichtlinien Land **O**berösterreich und ist in Österreich die derzeit einzige CAD-Struktur, die es erlaubt, fachbereichsübergreifend (strukturiert) Daten in einer Zeichnung zu halten und zu organisieren.

Die Entwicklung dieser Layer-/Blockstruktur wurde im Jahr 2001 begonnen und ist mittlerweile, vor allem im Vermessung-, Hoch- und Tiefbaubereich, jahrelang im Einsatz und bewährt. Die Definition zeichnet sich durch folgende Punkte besonders aus:

Zeichnungen aus verschiedenen Fachbereichen können zusammengefügt werden und bleiben dabei jederzeit strukturiert ohne sich gegenseitig Stile zu überschreiben, liegen auf getrennten strukturierten Layern und können damit getrennt geschaltet / verwaltet werden.

Aus der Layerbezeichnung ist erkennbar, welche Teile Bestand darstellen und welche Teile Planung darstellen, damit sind Bestandsdaten und Planungsdaten in der gleichen Zeichnung ohne der Gefahr der Überschneidungen darstellbar.

Die Zeichnungen sind jederzeit automatisiert auswertbar. Z.B. für Facility-Management ist genauso klar, wo Raumgrenzen zu finden sind wie für den Vermessungsbereich klar definiert ist, auf welchen Layern Liegenschaftsgrenzen und Gebäudegrenzen existieren.

Durch eine strukturierte Layerbenennung ist der Einsatz von Layerfiltern (ebenfalls gewerkübergreifend) möglich, eine höhere Layeranzahl daher leicht beherrschbar.

In dieser Dokumentation werden teilweise die Layerstruktur/Layerbenennungen beschrieben, die gesamten Informationen zu der CARLO-Struktur (im Bereich Straßenbau) sind zu finden unter

http://www.land-oberoesterreich.gv.at/cps/rde/xbcr/SID-C793EEA5-97EA77FE/ooe/CAD-Richtlinien\_Bereich\_Strasse.pdf

Zeichnungsrichtlinien zu anderen Fachbereichen sind im gleichen Portal (Suchbegriff "CARLO") verfügbar.

In diesem Dokument wird ausschließlich auf die zweite Vorlage Bezug genommen.

# Vorlage Österreich V08

Bei der Definition dieser Vorlage sind folgende Aspekte besonders berücksichtigt worden:

Stile: für die Österreich-konforme Darstellung der Objekte

Layer: Hauptaugenmerk auf Datenaustausch sowie Filtermöglichkeiten zur einfachen Bedienung der Sichtbarkeit

**Datenaustausch:** mit anderen Fachbereichen und anderen Planungsbüros (ohne gegenseitige Stilüberschreibung)

**Namensvergaben:** Stilnamen, Layernamen, Textstilnamen etc. wurden so angepasst, dass sowohl Strukturierung als auch die Lesbarkeit so weit wie möglich unterstützt wird, vor allem Layernamen beinhalten einen sprechenden Teil im Layernamen (und eine Beschreibung), damit die visuelle Erkennung einfach bleibt.

Anpassung an firmeninterne Vorgaben: Zur Einstellung von Farben, Linientypen etc. müssen i.d.R. nicht mehr alle Stile durchforstet werden, die Stile sind so aufgebaut, dass die Einstellungen per Layer-Eigenschaften durchführbar sind, damit ist auch die Möglichkeit gegeben, die ansichtsfensterbezogene Layerüberschreibung nutzen zu können.

#### Stile:

Stile in Civil sind die wohl wichtigste Errungenschaft für die Arbeit mit dem Produkt. Jedes Civil-Objekt bekommt durch die Vergabe eines Stils die Definition, wie es darzustellen ist (auf welchem Layer, mit welcher Farbe, mit welchem Linientyp, abhängig von Objekttyp mit welchem Symbol u.v.m.)

Bei der Benennung der Stile wurden folgende Vorkehrungen getroffen:

dass beim Austausch der Daten mit anderen keine Stilüberschreibungen stattfinden (mit anderen Vorlagen)

dass in zukünftigen Vorlagezeichnungen versionsspezifische Anpassungen hinzugefügt werden können, ohne die alten Definitionen ersetzen zu müssen

dass aus der Stilbenennung ersichtlich ist, dass es sich um einen Stil der österreichischen Vorlage handelt und aus welcher Version

dass bei der Stilbenennung möglichst leicht ersichtlich ist, zu welcher Gruppe von Objekten dieser Stil gehört. In der Ansicht "Einstellungen" des Civil-Projektexplorers ist manchmal nicht ersichtlich, wo z.B. ein Mehrzweckstil tatsächlich verwendet wird.

dass die Namensvergabe möglichst kompakt, aber gleichzeitig auch möglichst einfach und verständlich ist. Dabei werden auch Abkürzungen verwendet, die aber so gewählt sind, dass diese (ev. nach kurzer Einarbeitungszeit) ebenfalls selbsterklärend sind.

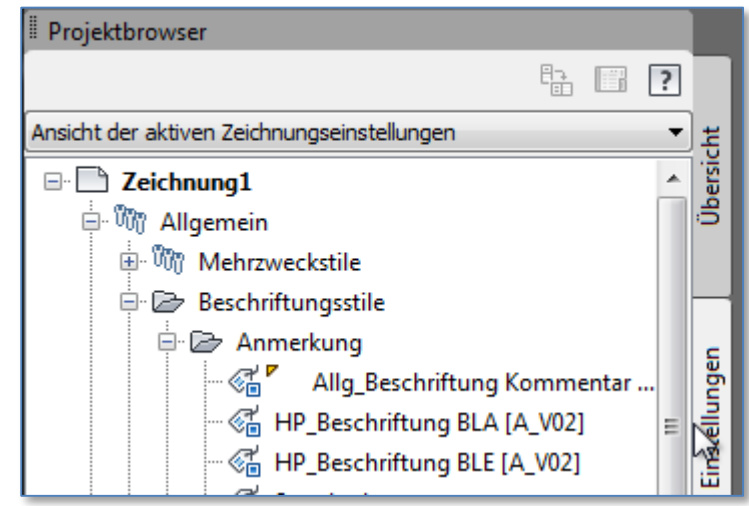

Die Namen entsprechen folgender Syntax:

XX\_<sprechende Bezeichnung> [A\_V02]

XX\_<sprechende Bezeichnung> [A\_V03]

XX\_<sprechende Bezeichnung> [A\_V04]

Der Teil "XX" besteht aus 2-4 Zeichen gefolgt von einem Underline, aus denen die Zugehörigkeit ersichtlich ist, in obigem Beispiel:

| Allg_ | Allgemeiner Stil, keine spezielle Zugehörigkeit |
|-------|-------------------------------------------------|
| HP_   | Stil zugehörig zu HP=Höhenplan                  |

Danach ein möglichst sprechender Name, gefolgt von

[A\_V08] A steht dabei für Austria/Österreich, V08 für "Version 8"

Weitere Vorlagen bzw. Stilmodifikationen bekommen dann jeweils aktuelle Versionsnummern. Damit kann in älteren Projekten auch weiterhin auf die ältere Stildefinition verwiesen werden.

V08 steht derzeit für Modifikationen/Neuerungen, welche mit dem CountryKit für Civil 3D 2016 neu ausgeliefert werden. Steht an dieser Stelle eine ältere Versionsnummer, so bedeutet es nicht, dass der Stil nicht mehr zu verwenden ist, nur dass diese in früheren Civil-Versionen erstellt wurde.

WICHTIG für Flußbau (Erklärung in Kapitel "Flussbau") die Abkürzung:

NEG Alle Stationierungsangaben sind ohne negatives Vorzeichen ausgegeben, z.B. HP\_Stationierung (0.000) NEG + Hoehe [A\_V07] ist ein Bandstil für Stationierungsbeschriftung im Band, wobei bei negativen Stationierungen das Minus nicht angezeigt wird.

ACHTUNG "NEG" wird in dieser Vorlage (Civil 3D 2016) nicht mehr geführt, da das Spiegeln des Querprofilplans nun möglich ist, damit verliert der ursprüngliche Workaround seine Bedeutung.

# Layer

...

Die Layernamen entsprechen den Vorgaben aus CARLO. Diese Richtlinien sind aus dem Bedarf entstanden, einerseits CAD-Daten aus unterschiedlichen Fachbereichen (Hochbau, Tiefbau, E-Technik, HKLS, ...) in eine Zeichnung zusammenfügen zu können und andererseits so zu strukturieren, dass jederzeit mit Automatisierung/Programmierung eine Analysemöglichkeit der Zeichnungen gegeben ist.

Die Basis der Layerstruktur ist mit folgender Syntax definiert:

# A\_BB\_CC\_DDDD

**A** mit diesem Zeichen wird angegeben, welche Datenart die Geometrieelemente darstellen. Erlaubte Werte dazu:

| \$                    | Daten ungeprüft (für Daten unbekannter Herkunft oder übernommene und |
|-----------------------|----------------------------------------------------------------------|
| nicht geprüfte Daten) |                                                                      |
| В                     | Bestandsdaten                                                        |
| κ                     | Katasterdaten                                                        |
| Р                     | Projektdaten                                                         |
| V                     | Vermessungsdaten                                                     |
| X                     | Allgemeine Inhalte wie Ansichtsfenster, Symbolgeometrie,             |

**BB** dieses Zeichen steht für den Fachbereich, zumindest It. CARLO für den Straßenbau sind damit folgende Werte erlaubt (auszugsweise):

| HB | Hochbau                                |
|----|----------------------------------------|
| LB | Landschaftsbau                         |
| SV | Daten der Straßen- und Verkehrstechnik |

#### AL allgemein

Da die Vorlagezeichnung nicht nur für Straßen- und Verkehrstechnik eingesetzt wird, wurde an dieser Stelle *AL* für alle Layer vorgesehen. Mit dem AutoCAD-Befehl *UMBENENN* können diese beiden Stellen dann auf die Abkürzung des jeweiligen Fachbereichs umbenannt werden.

CC Obergruppe zu Layer (gleicht zum Teil dem Fachbereich)

| Brückenbau           |
|----------------------|
| Brandschutz          |
| DKM-bezogene Daten   |
| Eisenbahnbau         |
| Elektrotechnik       |
| Vermessung           |
| Hochbau              |
| Installationstechnik |
| Landschaftsbau       |
| Leitungsträger       |
| Straßenbau           |
| Signaltechnik        |
| Tunnelbau            |
| Umwelt/Ökologie      |
| Verkehrstechnik      |
| Wasserbau            |
| Allgemein            |
|                      |

In Bezug auf AL gilt gleiches wie oben schon beschrieben.

**DDDD** Beschreibender Name des Objekttyps. Seitens CARLO ist hier keine Beschränkung auf 4 Zeichen gegeben, ab dieser Position dürfen die Beschreibungen/Namensvergaben länger sein, wobei folgende 6 Elemente vorgeben sind:

| ACHS                                     | für Straßenachsen                                                     |
|------------------------------------------|-----------------------------------------------------------------------|
| FSRD                                     | für Fahrstreifenränder                                                |
| FBRD                                     | für Fahrbahnränder                                                    |
| GRRD                                     | für Gehsteig-, Gehweg-, Radwegränder                                  |
| BARD                                     | für Bankettrand                                                       |
| VERS                                     | für Geländeverschnitte                                                |
| In Längenschnitten sind nur die Layer fü | ür die Gradiente und das Urgelände Pflichtlayer und somit vorgegeben: |
| GRAD                                     | für Gradiente                                                         |
| UGEL                                     | für Urgelände                                                         |

Zu den lt. CARLO als Mindeststruktur vorgegebenen Zeichen sind in der Vorlage die Layernamen bereits erweitert:

# A\_BB\_CC\_DDDD\_**E\$xxxx\$yyyy.**.

**E** Verwendungsart des Layers, hier wird unterschieden, ob auf diesem Layer Objekte erstellt werden oder ob dieser Layer nur ein 'Darstellungs-Layer' aus den Darstellungsinformationen eines Stils ist.

| D | Darstellung aus einem Civil-Stil         |
|---|------------------------------------------|
| E | Erstellung von Geometrie/Zeichnungslayer |

Z.B. eine Achse wird auf dem Layer *P\_AL\_AL\_ACHS\_E sAC* gezeichnet, die resultierende Darstellung wie beispielsweise Tangentenverlängerungen (die ja nur erzeugt werden, weil dem Achsstil das so beigebracht wurde) werden dann auf dem Layer generiert:

#### P\_AL\_AL\_ACHS\_**D**\$\_\_\_\_\$Achse\_Tangente.

\$ Trennzeichen

xxxxx reservierte Zeichen (5 Stellen) für Indexangaben, z.B. wenn in der Zeichnung 3 Achsen definiert sind, dann müssen diese nicht auf dem gleichen allgemeinen Layer für Achsen liegen, sondern können an dieser Position differenziert werden. Der gesamte Layername für Achse**02** könnte dann lauten:

# P\_AL\_AL\_ACHS\_E\$**02\_\_\_**\$AC

\$ Trennzeichen

yyyy.. sprechender Bereich des Layernamens bzw. für Unterteilungen des Layers, wenn für den gleichen Hauptbereich (ersten 14 Zeichen) Unterscheidungen notwendig sind, beliebig verlängerbar.

Für alle Layer ist auch zur Erleichterung des Verständnisses eine Beschreibung mitgegeben worden, findet sich in der Beschreibung ein "E", dann ist dies der Hinweis auf einen "Erstellungslayer" (gegenüber einem "Darstellungslayer").

Eine vollständige Layerliste ist im Anhang 1 enthalten.

# Layerfilter

Mit dieser Layerstruktur sind gleichzeitig in der Vorlagenzeichnung auch Layerfilter (Eigenschaftsfilter) definiert, um ein möglichst schnelles Schalten der Layerzustände zu ermöglichen.

Aus der Namensvergabe der Layerfilter ist ersichtlich, auf welche Namesteile der Layerstruktur gefiltert wird, mit den vordefinierten Layerfiltern ("1" in Screenshot) + der manuellen weiteren Filtermöglichkeit ("2" in Screenshot) engt man die Wahl der anzuzeigenden Layer schnell auf das gewünschte Aufgabengebiet ein.

| X                   | Aktueller Layer: 0                                                                                                    |                                                                                                    | 2 *_DG* 💥                                                                                                    |  |  |  |  |  |
|---------------------|----------------------------------------------------------------------------------------------------|----------------------------------------------------------------------------------------------------|----------------------------------------------------------------------------------------------------|--|--|--|--|--|
|                     |                                                                                                    | 27 <sup>1</sup> <sup>2</sup> X ✓                                                                                                    | <b>3</b> />                                                                                                    |  |  |  |  |  |
|                     | 🛱 Filter 🗸                                                                                                    | S. Name 🔺 E., Zu., S., Farbe Linientyp Linienst., Trans., Plotstil P., F.,                                                                                                    | Beschreibung                                                                                                    |  |  |  |  |  |
| genschaften-Manager | Image: Second Second | S Name       E Zu       S Farbe       Linientyp       Linientype       Linientype       Linientype <td>Beschreibung Dgm Beschriftung Hochenlinie Dgm Beschriftung Hochenlinie Dgm Beschriftung Hochenlinie Dgm Preicksvermaschung Dgm Neichensvermaschung Dgm Nabenhochenlinien Dgm Nabenhochenlinien Dgm Raender Dgm Raster Dgm Tabelle Beschriftung Dgm Wasserscheiden Dgm E Gelaende Dgm E Tabelle Dgm E Tabelle Dgm E Tabelle</td> | Beschreibung Dgm Beschriftung Hochenlinie Dgm Beschriftung Hochenlinie Dgm Beschriftung Hochenlinie Dgm Preicksvermaschung Dgm Neichensvermaschung Dgm Nabenhochenlinien Dgm Nabenhochenlinien Dgm Raender Dgm Raster Dgm Tabelle Beschriftung Dgm Wasserscheiden Dgm E Gelaende Dgm E Tabelle Dgm E Tabelle Dgm E Tabelle |  |  |  |  |  |
| yerei               | Filter invertieren                                                                                                    | 1 ×                                                                                                    | •                                                                                                    |  |  |  |  |  |
| La                  | Processory Projektiert: 19 Layer angezeigt von 271 Gesamtlayem                                                                                                    |                                                                                                    |                                                                                                    |  |  |  |  |  |

# Kombination Stile und Layer

Die Stile in Civil 3D sind (soweit möglich) so definiert, dass die Layerfunktionalität in allen Belangen ausgenutzt werden kann. So ist es dem CAD-Anwender möglich, per Layereigenschaften die Farben, Linienstärken und Linientypen für die Civil-Objekte einzustellen.

Ein Modifizieren von Stilen zur Anpassung von Farbe einer Civil-Darstellung ist damit nicht notwendig. Um z.B. die Farben/Linienstärken von Höhenlinien anzupassen (ausgenommen der Variante "graue Höhenlinien"), reicht es, die Layer

P\_AL\_AL\_DGM\_D\$\$DGHoehenlinienHauptP\_AL\_AL\_DGM\_D\$\$DGHoehenlinienNeben

einzustellen.

Gleiches gilt natürlich für die ansichtsfensterbezogenen Layerüberschreibungen, damit (z.B.) Höhenlinien auch für jedes Ansichtsfenster unterschiedlich dargestellt werden können.

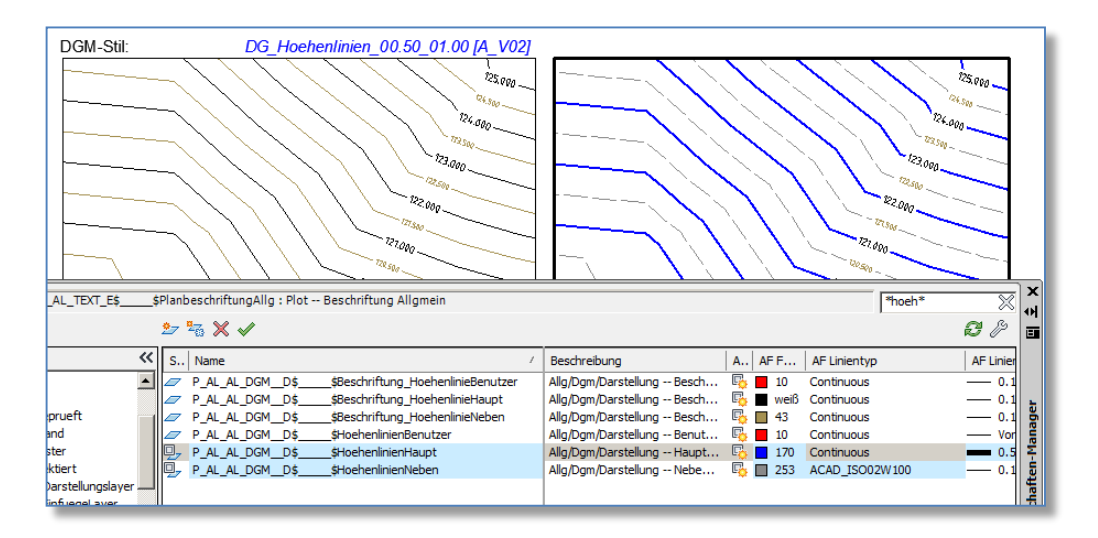

# Plot

Mit dieser Struktur im Umgang mit Layern, Layereigenschaften und der seit AutoCAD 2008 bestehenden Möglichkeit der ansichtsfensterbezogenen Layereigenschaftsüberschreibung ist keine STB- oder CTB-Datei zum Plotten erforderlich.

# Textstile

Textstile sind in der Vorlagenzeichnung so voreingestellt, dass diese je Objekttyp (Objekttypgruppe) von Civil definiert sind.

Um bei großen Mengen von Beschriftungen nicht in Performanceprobleme zu geraten, sind diese Stile vorerst mit einer SHX-Datei definiert (Tabellenüberschriften ausgenommen). Je nach internem Bürostandard sind diese Stile einmalig auf den gewünschten Font umzustellen.

WICHTIG: damit die automatischen Beschriftungsgrößen in Civil 3D richtig funktionieren, darf in der Stildefinition weder die Eigenschaft "Beschriftung" aktiviert werden noch darf eine Texthöhe <> 0.00 voreingestellt werden!

| A_Achse           | isocp.shx            |
|-------------------|----------------------|
| A_Allgemein       | isocp.shx            |
| A_Dgm             | isocp.shx            |
| A_Einzugsgebiet   | Isocp.shx            |
| A_HoehenPlan      | isocp.shx            |
| A_HoehenPlanBand  | isocp.shx            |
| A_Kanal           | isocp.shx            |
| A_Knotenpunkt     | isocp.shx            |
| A_LaengsSchnitt   | isocp.shx            |
| A_Parzelle        | isocp.shx            |
| A_Plot            | isocp.shx            |
| A_Punkt           | isocp.shx            |
| A_QuerneigungFBR  | isocp.shx            |
| A_QuerProfilLinie | isocp.shx            |
| A_QuerProfilPlan  | isocp.shx            |
| A_Standard        | isocp.shx            |
| A_TabelleFett     | Lucida Sans Halbfett |
| A TabelleNormal   | Lucida Sans          |

Starten Sie Civil 3D 2016 mit dem Icon "*AutoCAD Civil 3D 2016 – Deutsch Österreich*" und beginnen Sie eine neue Zeichnung mit der Vorlage:

#### \_AutoCAD Civil 3D 2016 Österreich\_V08.dwt

Nutzen Sie die mit dem AutoCAD Civil 3D 2016 Country Kit Austria mitgelieferte(n) Vorlagezeichnung(en) für Österreich für einen schnellen Einstieg in das Arbeiten mit Civil 3D. DGM, Achsen, Längsschnitte usw. sind komplexe Objekte, bestehend aus vielen einzelnen Geometrieelementen, deren Aussehen durch Stile definiert wird.

Stile werden in der Zeichnung bzw. Zeichnungsvorlage gespeichert und können modifiziert oder zwischen verschiedenen Zeichnungen per Drag & Drop kopiert werden.

Die im Folgenden beschriebene Vorgehensweise ist eine Konzept-Empfehlung. Selbstverständlich könne eigene Stile oder ein anderer Weg gewählt werden.

Es wird nachfolgend davon ausgegangen, dass im AutoCAD der Civil-Arbeitsbereich aktiviert ist und der Civil-Projektbrowser aktiv ist.

| . DO 6                 | ] ⊕ <> + ⇔ • ●                                                         |                                                       | Auto                                                 | CAD Cost BD 2017                                     | AutoCAD (mil30 2012 Otterreich                                                                                                    | VEBdw                               |                                      | Stichwort oder Frage eingeben         | A 2 2 2 .               |                      |
|------------------------|------------------------------------------------------------------------|-------------------------------------------------------|------------------------------------------------------|------------------------------------------------------|----------------------------------------------------------------------------------------------------|-------------------------------------|--------------------------------------|---------------------------------------|-------------------------|----------------------|
| No Datei E             | Bearbeiten Ansicht Einfügen<br>Beschriften Ändern Analysie             | Allgemein Verm<br>ren Ansicht Aus                     | essung Punkte DGP<br>gabe Verwalten H                | Vis Linien/Bogen<br>lilfe Online Zus                 | Parzellen Verschneidung<br>atzmodule Express Tools                                                                                                    | Achsen Längssch                     | nitte 3D-Profilkorper Querpi         | rofile Haltungen Beschriftung         | Abfrage Fenster Express | - dī ×               |
| Projekt-<br>browser    | Vermessungsdaten importieren Punkte * DGMs * Galandestaten erstellen * | Parzelle *       Ilementkante *       Verschneidung * | → Achse •<br>→ Längsschnitt •<br>M 3D-Profilkörper • | H Knotenpunkte •<br>A Querschnitt •<br>M Kanalnetz • | <ul> <li>Höhenplan *</li> <li>- Derprofillinien</li> <li>Querprofillinien</li> <li>Querprofilplane *</li> <li>Möhenplan und Querprofilplane</li> </ul> | / · / · ⇒<br>% · ⊙ · □<br>D · ⊙ · □ | Eigenschaften<br>anpassen<br>Andem • | E E E E E E E E E E E E E E E E E E E | Einfügen                |                      |
| iii <b>♀</b> ♥₿ ₽∎     | 0                                                                      | · # 2 6 .                                             | VonLayer                                             | •    VonL                                            | ayer •][ VonLayer                                                                                                    | VonFarbe                            |                                      |                                       |                         |                      |
| l Projektbrowser       | <b>4</b> 0                                                             | [-][Oben]                                             | [2D-Drahtkörper]                                     |                                                      |                                                                                                    |                                     |                                      | 10                                    | Werkzeugpaletten -      | Civil - metrisc      |
| Ansicht der aktiven Ze | schnung<br>Civil 3D 2012 Österreich V04                                | Übersicht                                             |                                                      |                                                      |                                                                                                    |                                     |                                      | W OSEN C                              | Grundlegende            | er Querschnitt<br>er |

Ist dieses nicht der Fall, dann können sie mit dem Befehl WSCURRENT die Arbeitsbereichsschaltung aufrufen und bei der Abfrage nach neuem Wert den Namen

#### Civil 3D

eingeben/auswählen. Damit werden die Multifunktionsleisten für Civil 3D aktiviert. Um den Civil-Projektbrowser zu aktivieren klicken sie in der Multifunktionsleiste auf das erste/linke Icon "*Projektbrowser*". Punkte können entweder konstruktiv erzeugt werden oder durch Import von externen Daten (ASCII-Dateien oder Datenbankdateien). In jedem Fall hilft die Werkzeugleiste für Punkterstellung, aufrufbar über den Civil-Arbeitsbereich  $\rightarrow$  Punkte  $\rightarrow$  <rechte Maustaste>  $\rightarrow$  Erstellen.

Mittels des Icons rechts oben kann die Liste der Voreinstellungen für die Punkte auf- bzw. zugeklappt werden.

| Punkte erstellen                          | <u>.</u>                          | * ? ×     |
|-------------------------------------------|-----------------------------------|-----------|
| _\$ ▼ \$ \$ \$ \$ \$                      | • 🎄 • 🧇                           | $\otimes$ |
| Parameter                                 | Wert                              |           |
| 🖃 🔣 Vorgabe-Layer                         |                                   |           |
| Layer                                     | P_AL_AL_PKTE\$\$PKT               |           |
| 🗆 🖾 Punkterstellung                       |                                   |           |
| Lokale Koordinaten                        | Hochwert - Rechtswert             |           |
| Rasterkoordinaten                         | Rasterhochwert - Rasterrechtswert |           |
| Geographische Koordinaten                 | Breitengrad - Längengrad          |           |
| Eingabeaufforderung für Höhen             | Manuell                           |           |
| Eingabeaufforderung für Punktn            | Kein                              |           |
| Eingabeaufforderung für Beschr            | Manuell                           | -         |
| Befehl aus den Punkterstellungswerkzeugen | auswählen                         |           |

# Punktgruppen

Die Definition, wie Punkte dargestellt werden (mit welchen Stilen), wird ausnahmsweise nicht direkt am Objekt (dem Civil-Punkt) bestimmt, sondern wird über die Punktgruppe bestimmt, in welcher der jeweilige Punkt enthalten ist.

Durch die Organisation der Punkte mittels Punktgruppen können Punkte kategorisiert werden bzw. gegliedert werden. So ist es möglich, in einer Zeichnung Punkte aus der Vermessung 2008 und aus der Vermessung 2010 zu erhalten, diese aber unterschiedlich darstellbar und wählbar zu machen.

|              | Punktgruppen    | Übereinstimmu    | ing von Kurzbes | chreibung | Einbeziehen | Ausschließe | n Abfrage- | Editor Übe 🔸 |
|--------------|-----------------|------------------|-----------------|-----------|-------------|-------------|------------|--------------|
|              |                 |                  | -               | -         | 1           |             | -          |              |
| Name:        |                 |                  |                 | _         |             |             |            |              |
| PG_Vermess   | sung2011        |                  |                 |           |             |             |            |              |
| Beschreibung | :               |                  |                 |           |             |             |            |              |
|              |                 |                  |                 | ~         |             |             |            |              |
|              |                 |                  |                 |           |             |             |            |              |
|              |                 |                  |                 |           |             |             |            |              |
|              |                 |                  |                 | *         |             |             |            |              |
| Vorgabestil  | 2               |                  |                 |           |             |             |            |              |
| Punktstil:   |                 |                  |                 |           |             |             |            |              |
| 🚓 PT A       | laVermessung Z  | 0 [A V02] 👻      |                 | 1         |             |             |            |              |
| Dunkthand    |                 |                  |                 | ,         |             |             |            |              |
|              | initungssui:    |                  |                 | 1         |             |             |            |              |
| ©⊟ PT_A      | Ig_PZ 0.00 [A_V | 04j <del>•</del> |                 | J         |             |             |            |              |
|              |                 |                  |                 |           |             |             |            |              |
|              |                 |                  |                 |           |             |             |            |              |
|              |                 |                  |                 |           |             |             |            |              |
|              |                 |                  |                 |           |             |             |            |              |
| 🔲 Objekt de  | sperrt          |                  |                 |           |             |             |            |              |
| 🔲 Objekt ge  | sperrt          |                  |                 |           |             |             |            |              |
| 🔲 Objekt ge  | sperrt          |                  |                 |           |             |             |            |              |

Jeder Punktgruppe kann dann der Stil für das Symbol und der Stil für die Beschriftungsart zugewiesen werden, dazu im Civil Projektbrowser auf die entsprechende Punktgruppe → <rechte Maustaste> → Eigenschaften.

In diesem Dialog wird bestimmt, welche der in der Zeichnung vorhandenen Punkte zu dieser Punktgruppe gehören, darüber hinaus die Definition für den Symbolstil (*Punktstil*) und den Punktbeschriftungsstil.

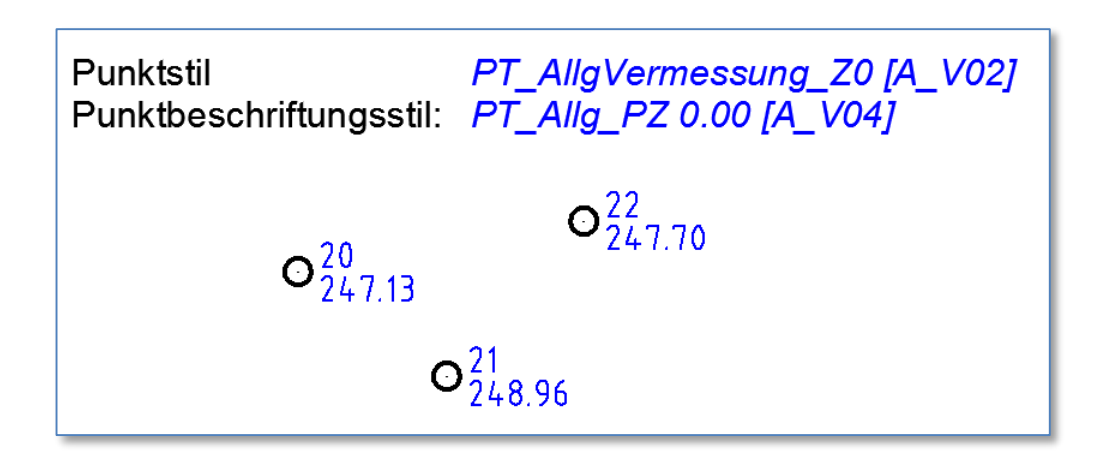

Syntaxerklärung zur Stilnamensvergabe:

| zugehörig zu Punktstilen                                      |
|---------------------------------------------------------------|
| Punktobjekt wird auf Z=0 eingesetzt (nicht auf der Punkthöhe) |
|                                                               |
| zugehörig zu Punktstilen                                      |
| (P) Punktnummer und (Z) Punkthöhe werden beschriftet          |
| Höhenbeschriftungen mit zwei Dezimalstellen                   |
|                                                               |

# Punkttabellen

Um Koordinatenlisten in der Zeichnung (empfohlener Weise im Layout) einzusetzen, gibt es in der Multifunktionsleiste → Beschriften → Beschriftungen und Tabellen → Tabelle hinzufügen → Punkttabelle hinzufügen.

In diesem Dialog werden der Tabellenstil, die Punktgruppe (oder zu selektierende Punkte) eingestellt, danach die Position der Tabelle (linker oberer Punkt) zeigen.

Syntaxerklärung zur Stilnamenvergabe:

PTzugehörig zu PunktstilenPPunktnummerRRechtswertHHochwertZPunkthöhe

| uswahi                   |                                                         |                                          |
|--------------------------|---------------------------------------------------------|------------------------------------------|
| Beschriftungsstilname    | Auswahlregel                                            | Anwenden                                 |
| T_Alg_P [A_V02]          | Vorhandene hi                                           |                                          |
| T_Allg_PZ [A_V02]        | Vorhandene hi                                           |                                          |
| T_Allg_PZB [A_V02]       | Vorhandene hi                                           |                                          |
| [] 1 Punktgruppe(n) auso |                                                         |                                          |
| PG_Vermessung2009        | jewanit.<br>ihlt.                                       |                                          |
| PG_Vermessung2009        | jewanit.<br>jhlt.<br>elle:                              | 30                                       |
| PG_Vermessung2009        | ihit.<br>slie:<br>o Anordnung:                          | 30                                       |
| PG_Vermessung2009        | ihit.<br>slle:<br>o Anordnung:                          | 30 ==<br>1 ==<br>10 0000                 |
| PG_Vermessung2009        | ihit.<br>elle:<br>o Anordnung:                          | 30 2<br>1 2<br>10.00mm                   |
| PG_Vermessung2009        | ihit.<br>elle:<br>o Anordnung:<br>einander: C Nebeneina | 30 22<br>1 22<br>10.00mm                 |
| PG_Vermessung2009        | ihlt.<br>elle:<br>o Anordnung:<br>einander: C Nebeneina | 30 1 1 1 1 1 1 1 1 1 1 1 1 1 1 1 1 1 1 1 |

|           | Punkttal   | pelle    |         |
|-----------|------------|----------|---------|
| Punkt-Nr. | Rechtswert | Hochwert | Höhe    |
| 1         | 4689.733   | 7784.416 | 127.560 |
| 13        | 4656.123   | 7705.816 | 127.490 |
| 16        | 4653.633   | 7708.076 | 127.310 |
| 19        | 4686.233   | 7730.346 | 126.290 |
| 22        | 4694.373   | 7742.976 | 126.070 |
| 25        | 4609.683   | 7754.276 | 123.520 |
| 28        | 4620.733   | 7741.996 | 124.530 |
| 24        | 4621 602   | 7700 466 | 126 750 |

Seit Civil 3D 2011 gibt es das Objekt PUNKTWOLKE. In dieser Funktionalität steckt das Einlesen von großen Punktmengen aus Quelldaten, meist aus Laserscan-Aufnahmen.

Die Punktwolke unterscheidet sich von den normalen Civil-Punktobjekten dadurch, dass:

- diese gefiltert dargestellt werden kann (d.h. die Dichte der Punkte kann bestimmt werden, damit bleibt die Graphik am Bildschirm beherrschbar)
- die Punkte nicht einzeln ansprechbar sind in Form von Punktfiltern o.ä.
- die Daten nicht in die Zeichnung geladen werden, sondern in eine Form von Cache-Datenbank referenziert sind.

Unterschiedliche Methoden der Laserdatenerfassung und unterschiedliche Datenformat erlauben dann auch unterschiedliche Repräsentationen am Monitor, diese sind durch Stile gesteuert.

Ab Civil3D 2015 ist die Aufbereitung der Punkte mittels Autodesk ReCap zu empfehlen, damit können bereits im Vorfeld mehrere Laserscanaufnahmen zu einer Punktwolke zusammengerechnet werden, die Indizierung der Daten außerhalb von Civil generiert werden und der Zugriff/die Performance für die Darstellung wird dadurch deutlich verbessert.

Das Hinzufügen einer Punktwolke erfolgt über Projektbrowser oder aus der Multifunktionsleiste  $\rightarrow$  Start  $\rightarrow$  Geländedaten erstellen (nach unten aufklappen)  $\rightarrow$  Punktwolke erstellen.

| 迄 Punktwolke erstellen |                                                                                        | ×  |
|------------------------|----------------------------------------------------------------------------------------|----|
| Informationen          |                                                                                        |    |
| Informationen          | Geben Sie den Namen, die Beschreibung und den Stil für das neue Punktwolkenobjekt ein. |    |
| <u>Quelldaten</u>      | Informationen                                                                          | -  |
| Zusammenfassung        | Name:                                                                                  |    |
|                        | PW(<[Nächster Zähler(CP)]>)                                                            |    |
|                        | Beschreibung:                                                                          |    |
|                        |                                                                                        |    |
|                        |                                                                                        |    |
|                        |                                                                                        |    |
|                        | Punktwolkenstil:                                                                       |    |
|                        | 🚱 PW_Standard [A_V03]                                                                  |    |
|                        | PW_HoehenBereiche [A_V03]                                                              |    |
|                        | W_internated (M_103)     W_keineAnzeige [A_V03]                                        |    |
|                        | ® PW_Klassifikation [A_V03]                                                            |    |
|                        |                                                                                        |    |
|                        | Enderd Standard                                                                        |    |
|                        | Zarack weiter beenden wobrechen Hilfe                                                  |    |
|                        |                                                                                        | 10 |

Entsprechend der Datenformate stehen für jeweilige Analysen unterschiedliche Stile zur Verfügung. Dabei ist zu bemerken, dass nicht alle Stile für alle Datenformate anwendbar sind. Hervorzuheben ist dabei der Stil *PW\_Klassifikation [A\_V03]*. Dieser ermöglicht gegenüber der gewöhnlichen Punktdarstellung die Punkte entsprechend einer standardisierten Klassifizierung (LIDAR) einzufärben, in diesem Fall werden je Klassifikation die Punkte in der Farbe des entsprechenden Klassifikationslayers dargestellt:

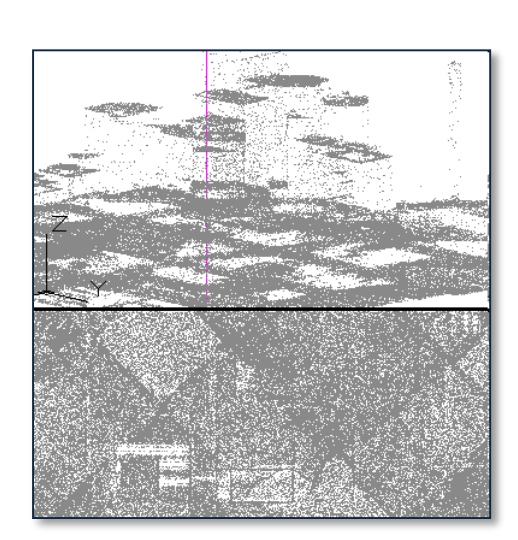

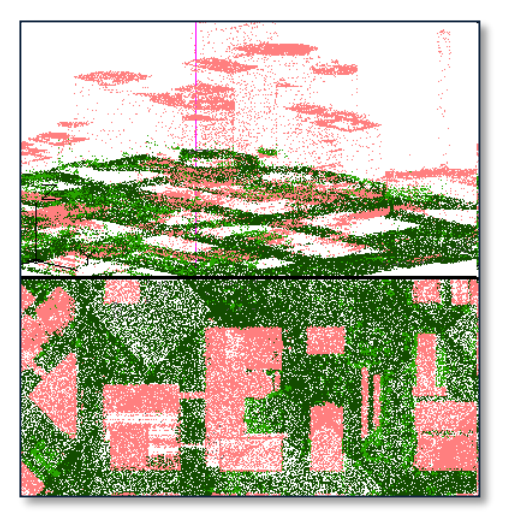

Ein weiteres Highlight der Punktwolken ist die Möglichkeit, direkt aus diesen ein DGM erstellen zu können:

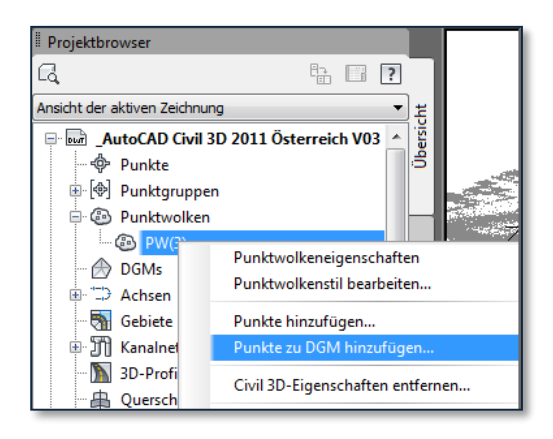

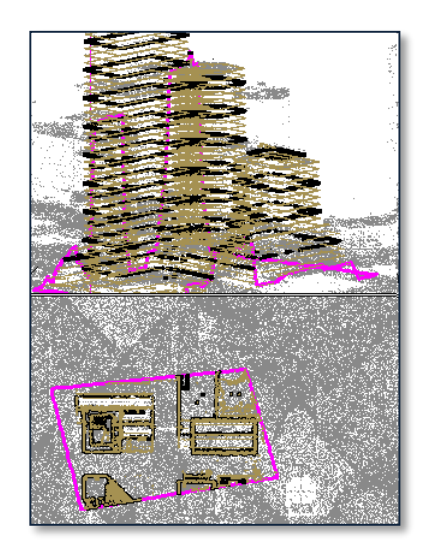

Elementkanten stellen in Civil die Basis für dreidimensionale Kanten (gerade oder gebogen) dar. Diese werden z.B. für Verschneidungen verwendet.

Elementkanten können konstruktiv erstellt werden oder aus AutoCAD-Geometrie (Linie, Bogen, Polylinie) abgeleitet werden und besitzen den Vorteil, dass die Anpassungen der Z-Werte (Höhen) mit dem Höheneditor bequem möglich sind.

Die Beschriftung von Elementkanten erfolgt im Nachhinein und ist nicht bereits nach der Elementkantenerstellung automatisch vorhanden.

# Elementkantenbeschriftung

Die Beschriftung der Elementkanten wird gestartet aus der Multifunktionsleiste Start → Beschriftungen und Tabellen → Beschriftungen hinzufügen → Elementkante → Elementkantenbeschriftungen hinzufügen.

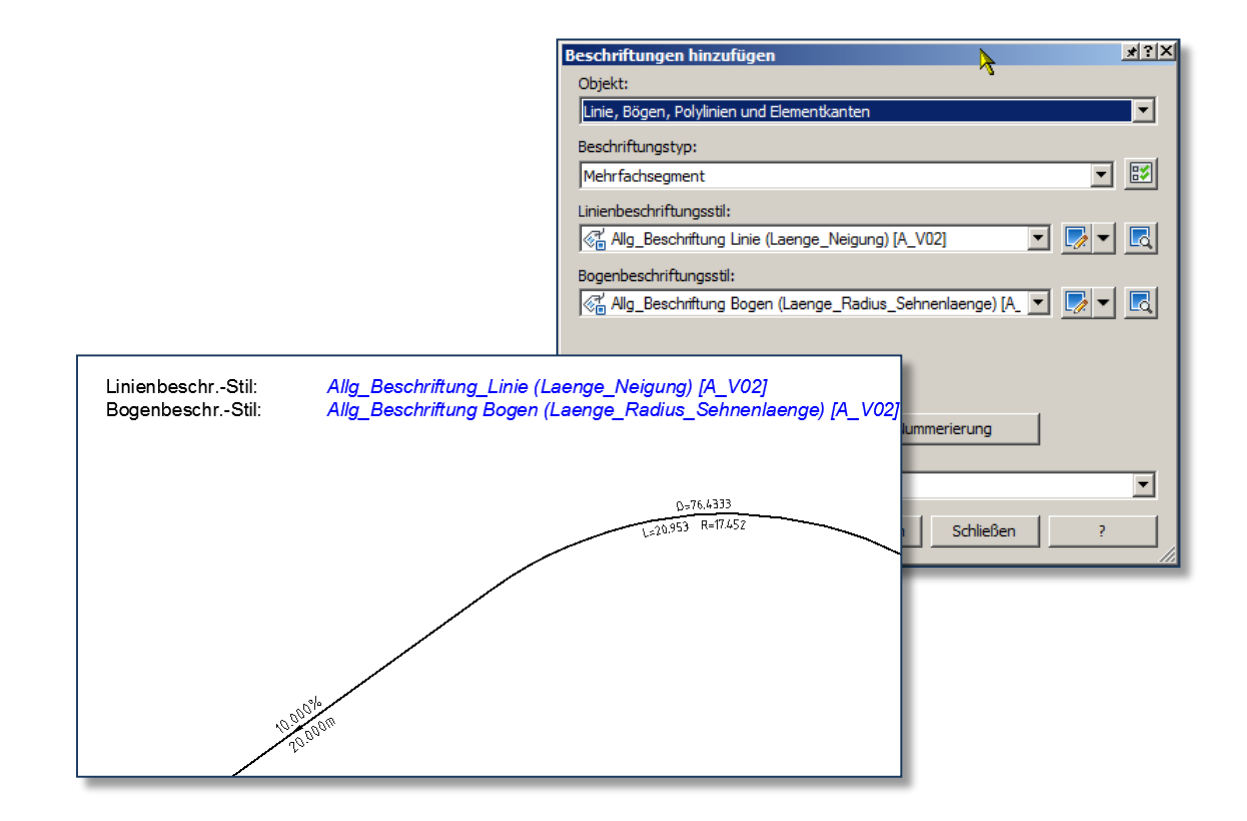

# DGM

# Darstellungen/Visualisierungen von Geländen/DGM's

bieten eine Vielzahl von Möglichkeiten, es ist ausgeschlossen, jede erdenkliche Kombination bei der Vielfalt vorzudefinieren. Da die meisten (technischen) Darstellungen mittels Höhenlinien aufgebaut sind, sind auch dafür die meisten Stile vorhanden.

Vorsicht ist geboten bei eher langsamen Rechnern und DGM's mit großen Höhendifferenzen. Wird hier ein Stil eingestellt, dessen Dichte der Höhenlinien sehr eng definiert ist, dann kann das Regenerieren einer solchen Darstellung einige Zeit in Anspruch nehmen. Zu empfehlen ist daher, bei der Erstellung des Geländes einen Stil zu verwenden, der entweder keine Höhenlinien zeigt oder diese in großen Abständen abbildet.

Vordefinierte Stile gibt es für Höhenlinien und Analysen (Höhen, Neigungen, Wasserscheiden)

# Höhenlinienbeschriftung

Zur Höhenlinienbeschriftung ist es erforderlich, dass das DGM mit einem Stil dargestellt wird, in welchem Höhenlinien angezeigt werden.

Die Höhenlinienerstellung erfolgt im Menü (Multifunktionsleiste) *Start* → *Beschriftungen und Tabellen* → *Beschriftungen hinzufügen* → *DGM* → *Höhenlinie....* (mehrere Varianten zur Auswahl)

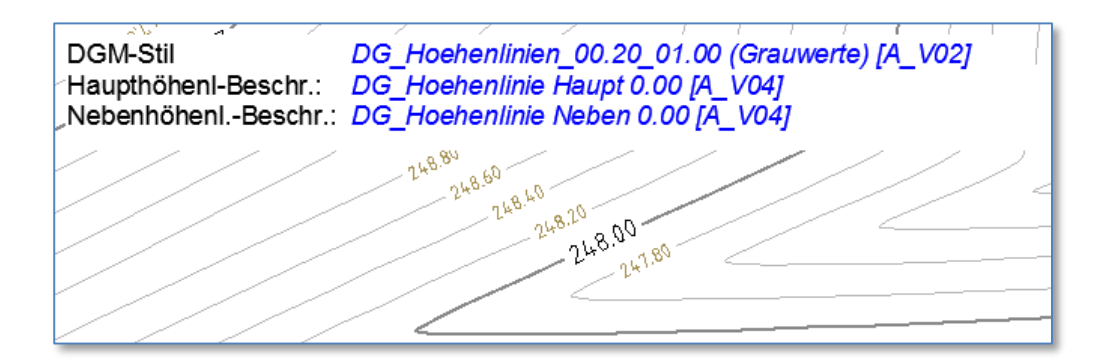

#### Syntaxerklärung zur Stilnamenvergabe:

| DGM-Stil                     |                                                    |
|------------------------------|----------------------------------------------------|
| DG                           | zugehörig zu DGM-Stilen                            |
| 00.50                        | Nebenhöhenlinien alle 0.5m                         |
| 01.00                        | Haupthöhenlinien alle 1.0m                         |
| Höhenlinienbeschriftungsstil |                                                    |
| DG                           | zugehörig zu DGM-Stilen                            |
| Haupt                        | Beschriftung der Haupthöhenlinien                  |
| Neben                        | Beschriftung der Nebenhöhenlinien                  |
| 0.00                         | Beschriftung der Höhenangaben mit 2 Dezimalstellen |
|                              |                                                    |

#### Höhenbeschriftung an Raster

Für die Beschriftung eines Mengen-DGM's (Differenzmodell zwischen 2 Oberflächen) ist es oft sinnvoll, die Höhen des Geländes in fixen Abständen (Raster) anzeigen zu lassen, dabei Werte geteilt nach "oberhalb" bzw. "unterhalb" unterschiedlich einfärben.

Dazu starten Sie in der Civil 3D Multifunktionsleiste unter *Start* → *Beschriftungen und Tabellen* → *DGM* → *DGM-Beschriftungen hinzufügen*.

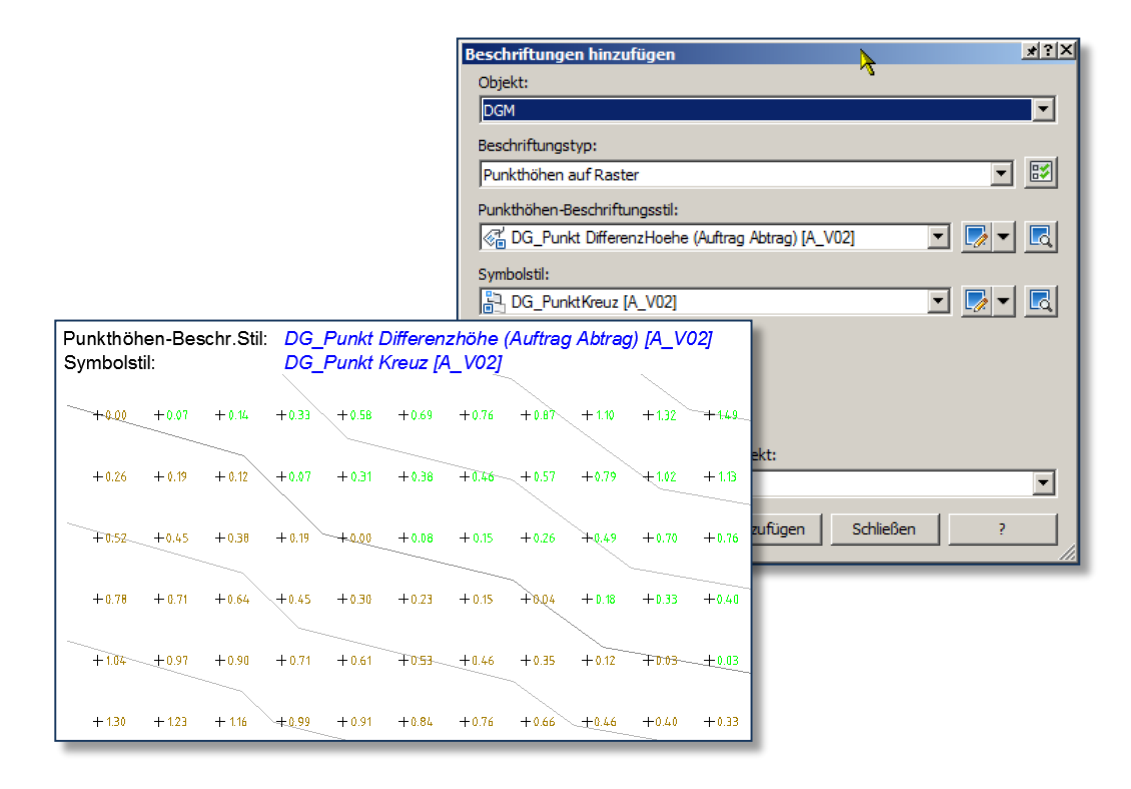

# **DGM-Legendentabellen**

Werden DGM's mittels Analysen präsentiert, dann sind i.d.R. neben der schematischen Darstellung auch die Zahlenwerte notwendig.

Um DGM-Analysen anzuwenden (farbliche Darstellung des DGM's und zugehörige tabellarische Repräsentation der Zahlen), sind folgende Schritte notwendig:

im Dialog der DGM-Eigenschaften einen Stil zuweisen, der dem Analysetyp entspricht

im Dialog der DGM-Eigenschaften (unter Karte "Analyse") den Analysetyp, die Anzahl der Bereiche sowie den Legendenstil angeben (ev. noch Farben und Grenzwerte festlegen)

erfolgt die Darstellung korrekt, dann wird die Tabelle eingefügt (bevorzugter Weise gleich im Layout)

DGM-Eigenschaften → DGM-Stil

Syntaxerklärung zur Stilnamenvergabe:

| 🔄 DGM-Eigenschaften - DGM_TestStyles_02 (Höhenanalyse) (1) |
|------------------------------------------------------------|
| Informationen Definition Analyse Statistiken               |
| Name                                                       |
| DGM_TestStyles_04 (Höhenanalyse)                           |
| Beschreibung:                                              |
| Beschreibung                                               |
|                                                            |
|                                                            |
|                                                            |
| DGM-Stil:                                                  |
| 🕞 DG_Analyse_Hoehen_2D [A_V02]                             |
| keine Darstellung                                          |
| DG_Analyse_Hoehen_2D [A_V02]                               |
| DG_Analyse_Hoenen_3D (10-fach ubernont) [A_V02]            |
| DG_Analyse_Neigungen_2D [A_V02]                            |
| DG_Analyse_Neigungen_3D [A_V02]                            |
| DG_aus_ProfilKoerperAbleitung_Vorgabe [A_V02]              |
| DG_Hoehenlinien_00.50_01.00 [A_V02]                        |
|                                                            |

DG Analyse Hoehen 2D zugehörig zu DGM-Stilen Stil repräsentiert ein Analyseergebnis es handelt sich um eine Höhenanalyse es werden 2D-SOLIDS erzeugt (gefüllte Darstellung auf Z=0)

#### DGM-Eigenschaften →Analyse

Syntaxerklärung zur Stilnamenvergabe (der Legende):

| DG                    | zugehörig zu DGM-Stilen                                                    |
|-----------------------|----------------------------------------------------------------------------|
| Höhe                  | Legende zeigt Analyseergebnisse für Höhen                                  |
| <i>m</i> <sup>2</sup> | Ergebnisse werden in $m^2$ angegeben (alternativ: ha $\rightarrow$ Hektar) |

Nach Festlegung dieser Werte wird das DGM entsprechend dargestellt, die Tabelle kann dann über *Start* → *Beschriftungen und Tabellen* → *Tabellen hinzufügen* → *DGM-Legendentabelle hinzufügen* erzeugt werden.

|          |         | 1             | DGM-Eigenscha    | aften - DGM_Te        | stStyles_04 (Höh       | enanalys | e) 📐                 |                  | - O X |
|----------|---------|---------------|------------------|-----------------------|------------------------|----------|----------------------|------------------|-------|
|          |         |               | Informationen De | finition Analyse      | Statistiken            |          | 4                    |                  |       |
|          |         |               | Analyzahan       |                       |                        |          |                      |                  |       |
|          |         |               | Höhen            |                       |                        | -        | Voransicht           |                  |       |
|          |         |               | _ l ocondo       |                       |                        |          |                      |                  |       |
|          |         |               | DG Hoch          | o (m2) [A \/[[2]]     |                        |          |                      |                  |       |
|          |         |               |                  | ie (iii ) [A_v02]     |                        |          |                      |                  |       |
|          |         |               | Bereiche         |                       |                        |          |                      |                  |       |
|          |         |               | Nummer:          |                       |                        |          |                      |                  |       |
|          |         |               |                  |                       | = 1                    |          |                      |                  |       |
|          |         |               | 6                | <b></b>               | <u>÷</u>               |          |                      |                  |       |
|          |         |               |                  |                       |                        |          |                      |                  |       |
|          |         |               | Bereichsdetaile  |                       |                        |          |                      |                  |       |
|          |         |               | Schema zu        | r Annassung skalie    | ren                    |          |                      |                  |       |
|          |         |               |                  |                       | ar and                 | 1        | NA 11-1              |                  |       |
|          |         |               | ID               |                       | Min. Höhe              |          | Max. Höhe            | Schema: Blautöne |       |
| DOM SHI  |         | DG Analyso H  | 1<br>20 /4 //02  | 1                     | 15.510m                | L i      | 117.510m<br>119.460m |                  |       |
| Dom-oui. |         | DO_Analyse_Ho | Jenen_2D [A_V02  |                       |                        | 1        | 121.520m             |                  |       |
|          |         |               |                  |                       |                        | 1        | 123.550m             |                  |       |
|          |         |               |                  |                       |                        |          | 125.620m<br>127.660m |                  |       |
|          |         |               |                  |                       |                        | _        |                      |                  | _     |
|          |         |               |                  |                       |                        |          |                      |                  |       |
|          |         |               |                  |                       |                        |          |                      |                  |       |
|          |         |               |                  |                       |                        | L        | OK Abbrechen         | Anwenden         | Hilfe |
|          |         |               |                  |                       |                        | _        |                      |                  |       |
|          |         |               |                  |                       |                        |          |                      |                  |       |
|          |         |               |                  |                       |                        |          |                      |                  |       |
|          |         |               |                  |                       |                        |          |                      |                  |       |
|          |         |               |                  |                       |                        |          |                      |                  |       |
|          |         |               |                  |                       |                        |          |                      |                  |       |
|          |         | Höhe          | entabelle        | 2                     |                        |          |                      |                  |       |
|          | 1       |               |                  | -                     |                        |          |                      |                  |       |
| Nummer   | Farbe   | Höhe min      | Höhe max         | Fläche 2D             | Fläche 3D              |          |                      |                  |       |
| 1        | <b></b> | 115.510       | 117.510          | 2126.78m²             | 2150.60m²              |          |                      |                  |       |
| 2        |         | 117.510       | 119.460          | 2701.20m²             | 2784.31m <sup>2</sup>  |          |                      |                  |       |
| 3        |         | 119.460       | 121.520          | 3129.85m <sup>2</sup> | 3218.37m <sup>2</sup>  |          |                      |                  |       |
| 5        |         | 121.520       | 125.550          | 2892.01m2             | 2938.83M*<br>2040.67m² |          |                      |                  |       |
| 6        |         | 125.530       | 127.660          | 717.66m <sup>2</sup>  | 737.40m <sup>2</sup>   |          |                      |                  |       |
|          |         | 125.020       | 12,000           | 717.300               | 137.590                |          |                      |                  |       |

# Achsen

Achsen können mittels Achswerkzeugen (Befehl: <u>AeccCreateAlignmentLayout</u>) oder per Ableitung eines Geometrieelements (z.B. Polylinie) konstruiert werden.

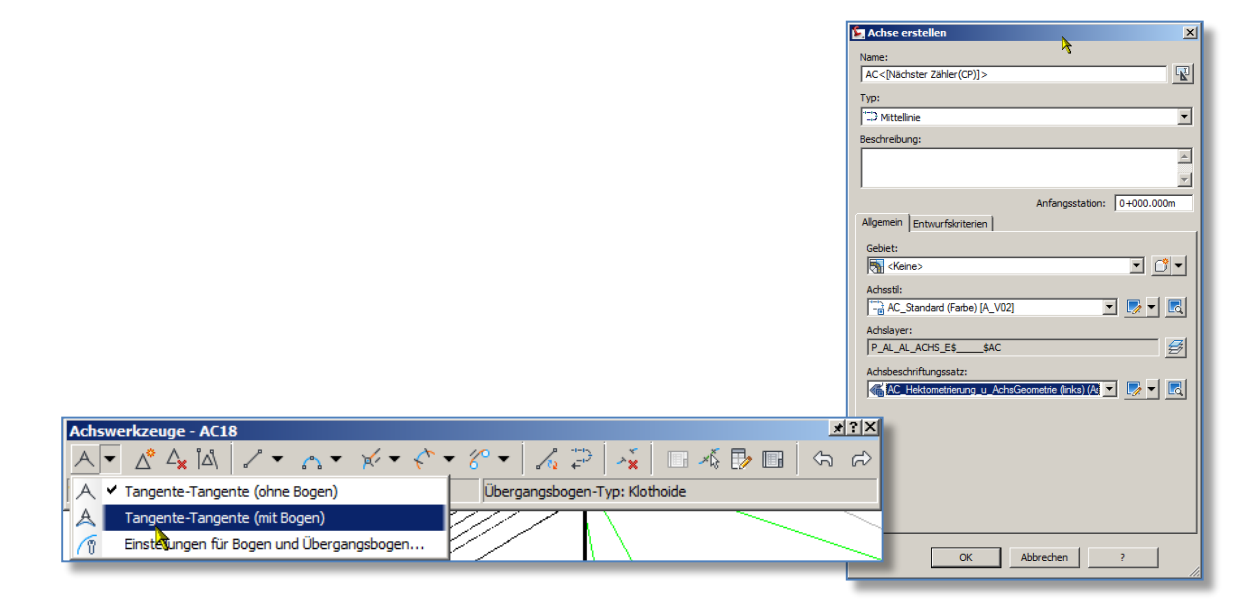

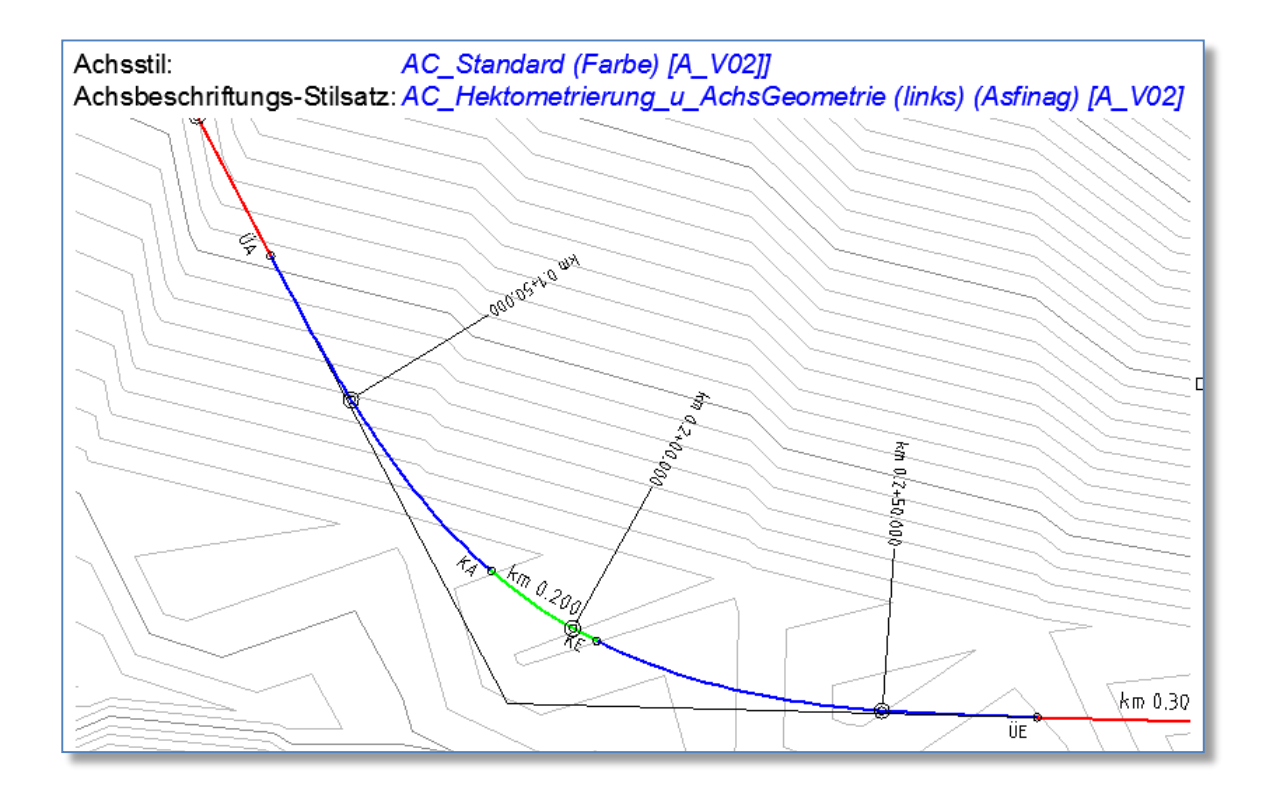

Hinweis zu Achserstellung aus Geometrieobjekten: nach Zeigen des Geometrieelements folgt (mit einem Pfeil in der Graphik als Voransicht) die Abfrage nach der Richtung des Achsverlaufs. Die Eingabe der angebotene Option "Umkehren" ist derzeit nicht mit "U" möglich, es funktioniert mit der englischen Eingabe "\_R" (bitte auf das führende Underline bei der Eingabe achten) für "reverse".

# Achsbeschriftung

Bereits im Dialog der Achserstellung ist ein Achsbeschriftungssatz angegeben worden. Im Civil sind "...sätze" immer eine Zusammenfassung mehrerer einzelner Beschriftungen bzw. Bänder, werden einmalig definiert und stehen dann als ganze Beschriftungsgruppe zur Verfügung.

Achsbeschriftungen reichen von fixer Stationierungsangabe It. anzugebendem Intervall bis hin zu Punktbezeichnungen der Achspunkte.

Um eine bestehende Achsbeschriftung zu bearbeiten, klicken Sie die Achse an (damit erscheint diese "markiert")  $\rightarrow$  rechte Maustaste  $\rightarrow$  *Achsbeschriftungen bearbeiten*.

| 둘 Achsbeschriftungen -      | AC20                                                             |                         | ×                                                                                                    |                                       |            |                                                                                                    |                     |
|-----------------------------|------------------------------------------------------------------|-------------------------|----------------------------------------------------------------------------------------------------|---------------------------------------|------------|----------------------------------------------------------------------------------------------------|---------------------|
| Typ:                        | Beschriftung                                                     | sstil der Hauptstation: | *                                                                                                    |                                       |            |                                                                                                    |                     |
| Hauptstationen              | 💌 😽 Standar                                                      | rd                      |                                                                                                    |                                       | - 🗾 -      | Hinzufügen>>                                                                                                    | X Zurücksetzen      |
| Тур                         | Sti                                                              | Interval                |                                                                                                    | Anfangss                              | Endstation | Zu beschriftende Haupt                                                                                                    | punkte Längsschnitt |
| Hauptstationen              | AC_Stat anAchse (km 0.000) SymbRing (Text rechtsbuendig) [A_V02] | 🔏 100.000m              |                                                                                                    | 0+000.000m                            | 0+608.785m |                                                                                                    |                     |
| Hauptstationen              | AC_Stat links (km 0.0+00.000) SymbRing [A_V02]                   | 50.000m                 | <ul> <li>Image: A state of the state of the state of</li></ul> | 0+000.000m                            | 0+608.785m |                                                                                                    |                     |
|                             |                                                                  |                         |                                                                                                    |                                       |            |                                                                                                    |                     |
| Intervall-Wert für Stations | ndex:                                                            |                         |                                                                                                    |                                       |            |                                                                                                    |                     |
| 100.000                     |                                                                  | Achchaupte              | unkt                                                                                                    |                                       |            |                                                                                                    | VI                  |
|                             |                                                                  | Actistiauptp            | ulikt                                                                                                    | <b>~</b>                              |            |                                                                                                    |                     |
|                             |                                                                  | Zu beschriftend         | e Hauptpu                                                                                                    | inkte auswählen:                      |            |                                                                                                    |                     |
|                             |                                                                  |                         |                                                                                                    |                                       |            |                                                                                                    | 부탁                  |
|                             |                                                                  | Achshauptpun            | d                                                                                                    |                                       |            | Beschriftung                                                                                                    |                     |
|                             |                                                                  | Achsanfang              |                                                                                                    |                                       |            |                                                                                                    |                     |
|                             |                                                                  | Achsende                |                                                                                                    |                                       |            |                                                                                                    |                     |
|                             |                                                                  | Übergang Tang           | ente-Tan                                                                                                    | gente                                 |            | Image: A start and a start a start          |                     |
|                             |                                                                  | Übergang Tang           | ente-Boge                                                                                                    | en                                    |            |                                                                                                    |                     |
|                             |                                                                  | Übergang Boge           | n-Tangen                                                                                                    | te                                    |            | Image: A start and a start a start          |                     |
|                             |                                                                  | Übergang Puff           | erelement                                                                                                    | gleichsinnig-Boge                     | en 🛛       | Image: A start and a start a start          |                     |
|                             |                                                                  | Bogen-Bogen-S           | chnittpun                                                                                                    | kt reservieren                        |            | Image: A start and a start a start          |                     |
|                             |                                                                  | Übergang Tang           | ente-Über                                                                                                    | rgangsbogen                           |            |                                                                                                    |                     |
|                             |                                                                  | Übergang Über           | gangsbog                                                                                                    | en-Tangente                           |            | <ul> <li>Image: A set of the set of the</li></ul> |                     |
|                             |                                                                  | Übergang Boge           | n-Überga                                                                                                    | ngsbogen                              |            | Image: A start and a start a start          |                     |
|                             |                                                                  | Übergang Über           | gangsbog                                                                                                    | en-Bogen                              |            | <ul> <li>Image: A set of the set of the</li></ul> |                     |
|                             |                                                                  | Übergang Über           | gangsbog                                                                                                    | en-Übergangsbo                        | gen        |                                                                                                    |                     |
|                             |                                                                  | Übergang Umg            | ekehrte Üł                                                                                                    | bergangsbogen                         |            | <ul> <li>Image: A set of the set of the</li></ul> |                     |
|                             |                                                                  |                         |                                                                                                    |                                       |            |                                                                                                    |                     |
|                             |                                                                  |                         |                                                                                                    |                                       |            |                                                                                                    |                     |
|                             |                                                                  |                         |                                                                                                    | · · · · · · · · · · · · · · · · · · · |            |                                                                                                    |                     |
|                             |                                                                  |                         |                                                                                                    | OK                                    | Abbre      | echen                                                                                                    | ?                   |

Mit "*Beschriftungssatz importieren*" kann jederzeit auf einen anderen bestehenden Beschriftungssatz umgestellt werden. Alternativ kann im gleichen Dialog oben "*Typ*" und "*Beschriftungsstil*" gewählt und mittels "*Hinzufügen*" zu der Liste der vorhandenen Beschriftungen angefügt werden.

Wichtig bei Achshauptpunkt- oder Längsschnitthauptpunktbeschriftung ist die Angabe der zu beschriftenden Punktarten. Der Dialog wird über Anklicken des Buttons "..." in der Spalte "Zu beschriftende Hauptpunkte" bzw. "Längsschnitt" gestartet.

# Achse – Querneigung/Überhöhung

Zuweisung der Überhöhungen: Nach Erstellung der Achse(n) die Achse markieren, damit werden in der Multifunktionsleiste die Achsbearbeitungs- und -beschriftungsfunktionen angezeigt  $\rightarrow$  Ändern  $\rightarrow$  Überhöhung (öffnen)  $\rightarrow$  Überhöhung berechnen/bearbeiten.

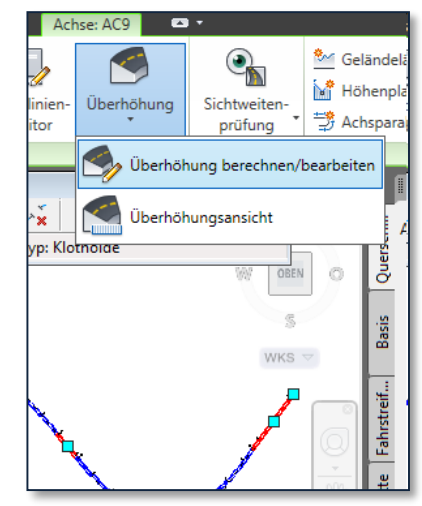

Im folgenden Dialog wählen Sie Überhöhungen jetzt berechnen, damit wird ein Wizard gestartet, der Sie durch die Definition der Bestandteile leitet.

| 鉴 Querneigung berechr | nen - Bankettsteuerung                               | ×                                                            |
|-----------------------|------------------------------------------------------|--------------------------------------------------------------|
| Straßentyp            | Innerhalb des Mittelstreifens                        | Außerhalb des Mittelstreifens                                |
| Fahrstreifen          | Berechnen                                            | V Berechnen                                                  |
| Bankettsteuerung      | Normale Bankettbreite: 1.500m                        | Normale Bankettbreite: 1.500m                                |
|                       | Normale Bankettneigung: -5.000%                      | Normale Bankettneigung: .5,000%                              |
| Erreichen des Ziels   | Umgang mit Bankettneigung:                           | Umgang mit Bankettneigung:                                   |
|                       | Tiefrand: Entfemen der Queme 👻                       | Tiefrand: Entfemen der Queme 💌                               |
|                       | Hochrand: Fahrspumeigungen a 👻                       | Hochrand: Fahrspumeigungen a 👻                               |
|                       | Maximale Neigungsdifferenz am Hochrand<br>Banketten: | bei Maximale Neigungsdifferenz am Hochrand bei<br>Banketten: |
|                       | 8.000%                                               | 8.000%                                                       |
|                       |                                                      |                                                              |
|                       | < Zurück Wei                                         | ter > Beenden Abbrechen Hife                                 |

Beginnend mit Civil 3D 2012 gibt es die Einstellungsmöglichkeit (innerhalb der Überhöhungsberechnung) den Drehpunkt des Regelquerschnitts anzugeben (Zentrieren, Innen- oder Außenseite des Bogens bzw.

|                                         | ſ                  | 迄 Überhöhung be                                      | erechnen - Erreich                                                    | en des Ziels                                      |                   |                                                           |
|-----------------------------------------|--------------------|------------------------------------------------------|-----------------------------------------------------------------------|---------------------------------------------------|-------------------|-----------------------------------------------------------|
|                                         |                    | <u>Straßentyp</u>                                    | Richtlinien                                                           | ndatei<br>echnen - Straßentyp                     |                   | ic\ Civil3D Roadway Design Standards DACH xml             |
|                                         |                    | Bankettsteuerun                                      | Straßentyp     Fahrstreifen                                           | <ul> <li>Baulich nicht getrennt mit</li> </ul>    | Dachprofil        | Baulich nicht getrennt mit Putprofil                      |
|                                         |                    | Erreichen des Zie                                    | Bankettsteuerung                                                      | Drehpunktmethode<br>Zentrieren                    | •                 |                                                           |
| Überhöhung berecht<br>Straßenten        | nen - Fahrstreifen |                                                      |                                                                       |                                                   |                   | 1                                                         |
| Fahrstreifen                            |                    | Typ: L                                               | Jngeteilt, mit Dachprofil                                             |                                                   | fil und Mittelstr | Baulich getrennt mit Pultprofil und Mittelstreifen        |
| Bankettsteuerung<br>Erreichen des Ziels | Anzahl der Fa      | hrspuren links:                                      |                                                                       | Symmetrische Straße Anzahl der Fahrspuren rechts: |                   |                                                           |
|                                         | *                  | Nomale Fahrspu<br>3.500m<br>Nomale Fahrspu<br>-2.00% | Abrete: Normale Fahrs<br>3.500m<br>ameigung: Normale Fahrs<br>-2.000% | purbrete:                                         | udk Weiter >      | er > Beenden Abbrechen Hilfe<br>> Beenden Abbrechen Hilfe |
|                                         |                    | < Zurück We                                          | iter > Beenden                                                        | Abbrechen Hilfe                                   |                   |                                                           |

linke oder rechte Seite), ebenfalls (damit verbunden) die Abhängigkeit der Bankettneigung von der Fahrbahnneigung.

Für die Definition der Richtlinien gemäß RAS muß die folgende Datei geladen werden: \_*Civil3D Roadway Design Standards DACH.xml*.

Sind Modifikationen der Überhöhung im Nachhinein notwendig, ist die Vorgehensweise ähnlich: Achse markieren, im Kontext-bezogener Multifunktionsleiste *Ändern Überhöhung berechnen/bearbeiten*. Dann wird jedoch ein Dialog angezeigt, in welchem die Überhöhungsdetails Segment für Segment bearbeitet werden können; zu beachten dabei: das jeweils aktuelle Segment wird zur Erleichterung der Übersicht in der Graphik rot hervorgehoben.

| ×<br>w                                | Überhöhungsbogen:<br>< Zurück Bogen. 2                      |                                                      | ?        | Geometrie- Richtlinien-     | Überhöhung        | Sichtweite |
|---------------------------------------|-------------------------------------------------------------|------------------------------------------------------|----------|-----------------------------|-------------------|------------|
|                                       | Echtzeit-Pan ein/aus<br>Benutzerdefinierten Bogen erstellen |                                                      |          | Editor Editor<br>Ändern ▼   |                   | Analysiere |
| Eig                                   | jenschaft                                                   | Wert                                                 | -        |                             |                   |            |
|                                       | Überlappen                                                  | Kein                                                 | <b>^</b> | Δ                           |                   |            |
| e e e e e e e e e e e e e e e e e e e | Details ausgehender Übergang                                |                                                      |          | Ā.                          |                   | 107        |
|                                       | - Objekte danach                                            | Übergangsbogen(Links), Ta                            |          |                             |                   |            |
|                                       | Übergangsmethode                                            | Normaler Übergang                                    |          | N.                          |                   |            |
|                                       | Überlappen                                                  | Kein                                                 |          | and the second second       |                   | V          |
| ė                                     | Überhöhungskriterien                                        |                                                      |          |                             |                   |            |
|                                       | Richtliniendatei                                            | C:\ProgramData\Autode                                |          |                             |                   |            |
|                                       | <ul> <li>Überhöhungsratentabelle</li> </ul>                 | Querneigungen RAS-L 95. K                            |          |                             |                   |            |
|                                       | <ul> <li>Übergangslängentabelle</li> </ul>                  |                                                      |          |                             | <b>.</b>          |            |
|                                       | Straßentyp                                                  | Ungeteilt                                            |          |                             |                   |            |
|                                       | - Querprofilform                                            | Straße mit Dachprofil                                |          |                             | <b>N</b> .        |            |
|                                       | <ul> <li>Methode zum Erreichen des Ziels</li> </ul>         | RAS-L 95. Pultprofil.einstufi 🔻                      | =        |                             |                   |            |
|                                       | <ul> <li>Normale Fahrspurbreite</li> </ul>                  | RAS-L 95. Pultprofil.einstufig. We                   | ndekl    | othoide                     |                   |            |
| 9                                     | <ul> <li>Normale Fahrspurneigung (pro</li> </ul>            | RAS-L 95. Drehung um einen Fahr                      | rbahn    | rand. Rampe. mit Klothoi    | de                |            |
| A I                                   | <ul> <li>Normale Bankettbreite</li> </ul>                   | RAS-L 95 - Dachneigung, Gerade                       | - Gera   | de - Klothoide - Kreisbogen | en                |            |
| ger                                   | <ul> <li>Normale Bankettneigung (proz</li> </ul>            | RAS-L 95 - Dachneigung. zweistu                      | fige V   | erwindung . Gerade - Klot   | thoide - Kreisbog | Jen        |
| ana                                   | Methode zur Überhöhung an B                                 | RAS-L 95 - Dachneigung (geteilt).                    | . zweis  | stufige Verwindung . Gera   | de - Klothoide -  | Kreisbogen |
| UD UD                                 | erhöhungsstatus:                                            | Dachneigung, Gerade> Kreist<br>Überhöhungs-Assistent | ogen     | ohne Klothoide. 1/2 der V   | erwindung in Ge   | erade      |
| qsbun                                 | *Berechnet*                                                 | Tabellen-Editor                                      |          |                             |                   |            |

# Querneigungsansicht

Ähnlich der Bandgestaltung im detaillierten Höhenplan kann eine eigene Überhöhungsansicht erstellt werden. Diese bietet nicht nur mehr an Details in der Anzeige, sondern zusätzlich auch die Bearbeitungsmöglichkeit, um nachträglich direkt in der Geometrie Überhöhungen modifizieren zu können.

Achse markieren (Multifunktionsleiste) → Ändern → Querneigung → Querneigungsansicht

| ame der Übernonungsansicht:                                                                                                    |                                |                                          | Achse:             |              |         |
|----------------------------------------------------------------------------------------------------|--------------------------------|------------------------------------------|--------------------|--------------|---------|
| QND(<[Nächster Zähler(CP)]>)                                                                                                    |                                | R                                        | TD AC9             |              | -       |
| Beschreibung:                                                                                                    |                                |                                          | Layer der Überhöhu | ingsansicht: |         |
|                                                                                                    |                                |                                          | P_AL_AL_QNDE       | \$\$QND      | E       |
|                                                                                                    |                                |                                          | Überhöhungs-Ansic  | htsstil:     |         |
| Stationsbereich                                                                                                    |                                |                                          | R QNG Standard     | I [A V03]    | - 💽 - 🛛 |
| Datenbereich:                                                                                                    |                                |                                          |                    |              |         |
| Anfang:                                                                                                    | Ende:                          |                                          |                    |              |         |
| 0+000.000m                                                                                                    | 0+679.20                       | )4m                                      |                    |              |         |
|                                                                                                    |                                |                                          |                    |              |         |
| 📃 Benutzerdefinierter Bereich                                                                                                    | 10                             |                                          |                    |              |         |
| Benutzerdefinierter Bereich                                                                                                    | 0+679.20                       | )4m                                      |                    |              |         |
| Benutzerdefinierter Bereid O+000.000m                                                                                                    | 0+679.20<br>zeige angebe       | 94m <sup>(™</sup> -№)                    |                    |              |         |
| Benutzerdefinierter Bereid  0+000.000m  C  Dptionen für die Überhöhungsan Fahrstreifen                                                                                 | 0+679.20<br>zeige angebe       | 04m ->)<br>:n:<br>An:                    | reigen             | Fa           | rbe     |
| Benutzerdefinierter Bereid O+000.000m                                                                                                    | 1:<br>0+679.20<br>zeige angebe | )4m ->)<br>en:<br>An:                    | reigen             | Fa           | rbe     |
| Benutzerdefinierter Bereid O+000.000m                                                                                                    | 1:<br>0+679.20<br>zeige angebe | )4m -D<br>en:<br>Anz                     | reigen             | Fa           | rbe     |
| Benutzerdefinierter Bereid  0+000.000m  C  Dptionen für die Überhöhungsan Fahrstreifen Fahrspur links außen Bankett rehts außen Bankett echts außen                    | 1:<br>0+679.20<br>zeige angebe | )4m                                      | reigen<br>V        | Fa           | rbe     |
| Benutzerdefinierter Bereich O+000.000m  C C Dptionen für die Überhöhungsam Fahrstreifen Fahrspur links außen Bankett links außen Bankett links außen Bankett saußen    | 1:<br>0+679.20<br>zeige angebe | )4m 🕞                                    | zeigen<br>✓<br>✓   | Fa           | rbe     |
| Benutzerdefinierter Bereich O+000.000m  C Optionen für die Überhöhungsan Fahrstreifen Fahrspur links außen Bankett links außen Bankett inks außen Bankett rechts außen | 1:<br>0+679.20<br>zeige angebe | 04m $\stackrel{\sim}{\mapsto}$ n:<br>Anz | reigen<br>V<br>V   | Fa           | rbe     |

In diesem Diagramm können dann Übergangsdaten etc. mit Griffpunkten bearbeitet werden. WICHTIG: sind die cyan Griffpunkte aktiv, dann gibt es z.T. schon Optionsmenüs zu der Station alleine durch stehenlassen des Mauscursors über dem Griffpunkt!

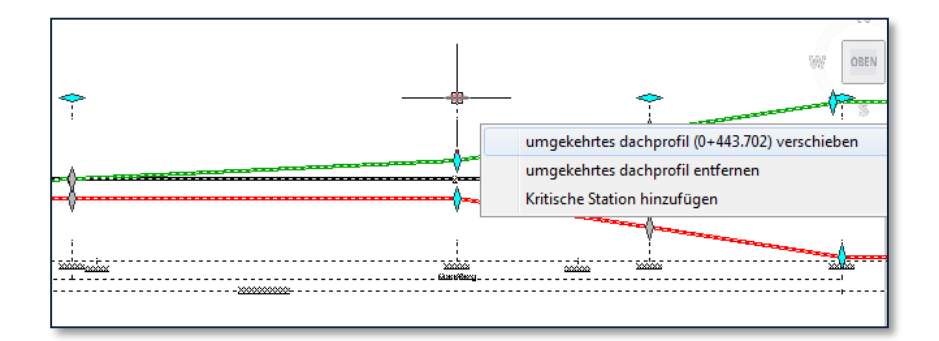

# Schienen / Überhöhungen

In Civil 3D 2013 ist die Schiene als Neuerung eingeführt worden. Um die Technik dafür verwenden zu können, ist es vorerst notwendig, den Achstyp als "Schiene" festzulegen, entweder schon beim Entwurf oder im Nachhinein über die Achseigenschaften.

| Layout                                                                                 |                                                       |
|----------------------------------------------------------------------------------------|-------------------------------------------------------|
| Name:                                                                                  |                                                       |
| AC<[Nächster Zähler(CP)]>                                                              |                                                       |
| Тур:                                                                                   |                                                       |
| Schiene                                                                                |                                                       |
| "⊐ Mittellinie<br>⇒ Versatz                                                            | Achselement-Beziehungen Richtlinier Schienenparameter |
| مر Randachse                                                                           |                                                       |
| Allgemein Richtlinien                                                                  |                                                       |
| Entwirfeenedujindiakaitu                                                               | -                                                     |
| Objektstil                                                                             |                                                       |
| Schiene       Schiene       Versatz       Andachse       Schiene       J Verschiedenes |                                                       |

Für den Dialog der Achseigenschaften ist zu beachten, dass die Schienenparameter (Laufkreisabstand) nur einstellbar sind, wenn der Achstyp als "Schiene" definiert ist.

Die Überhöhung wird ebenso über die Achse festgelegt. Dazu Achse markieren (Multifunktionsleiste) → Ändern → Überhöhung → Überhöhung berechnen/bearbeiten

| Achs-<br>eigenschaften Editor Editor | Überhöhung<br>T | Sichtweite Fahrersicht   |
|--------------------------------------|-----------------|--------------------------|
| Ändern ▼                             | Überhöh         | ung berechnen/bearbeiten |
| r VonLayer<br>Drahtkörper]           | Tabellen        | -Editor anzeigen         |
|                                      | Überhöh         | ungsansicht erstellen    |

Die Vorgehensweise ist sehr ähnlich zur Querneigungsberechnung in den bisherigen Trassierungen. Die Richtliniendatei des Österreichischen Country-Kits, die dabei gewählt werden kann (sollte), umfasst "Empfehlungen" für Schmal- und Normalspur, für Bahnsteigbereich und Freiland sowie unterschiedliche Vorgaben für einzelne Geschwindigkeiten.

Ist diese grundlegende Berechnung erstellt, kann nachfolgend mit der Überhöhungsansicht oder per Tabelleneditor konkretisiert werden.

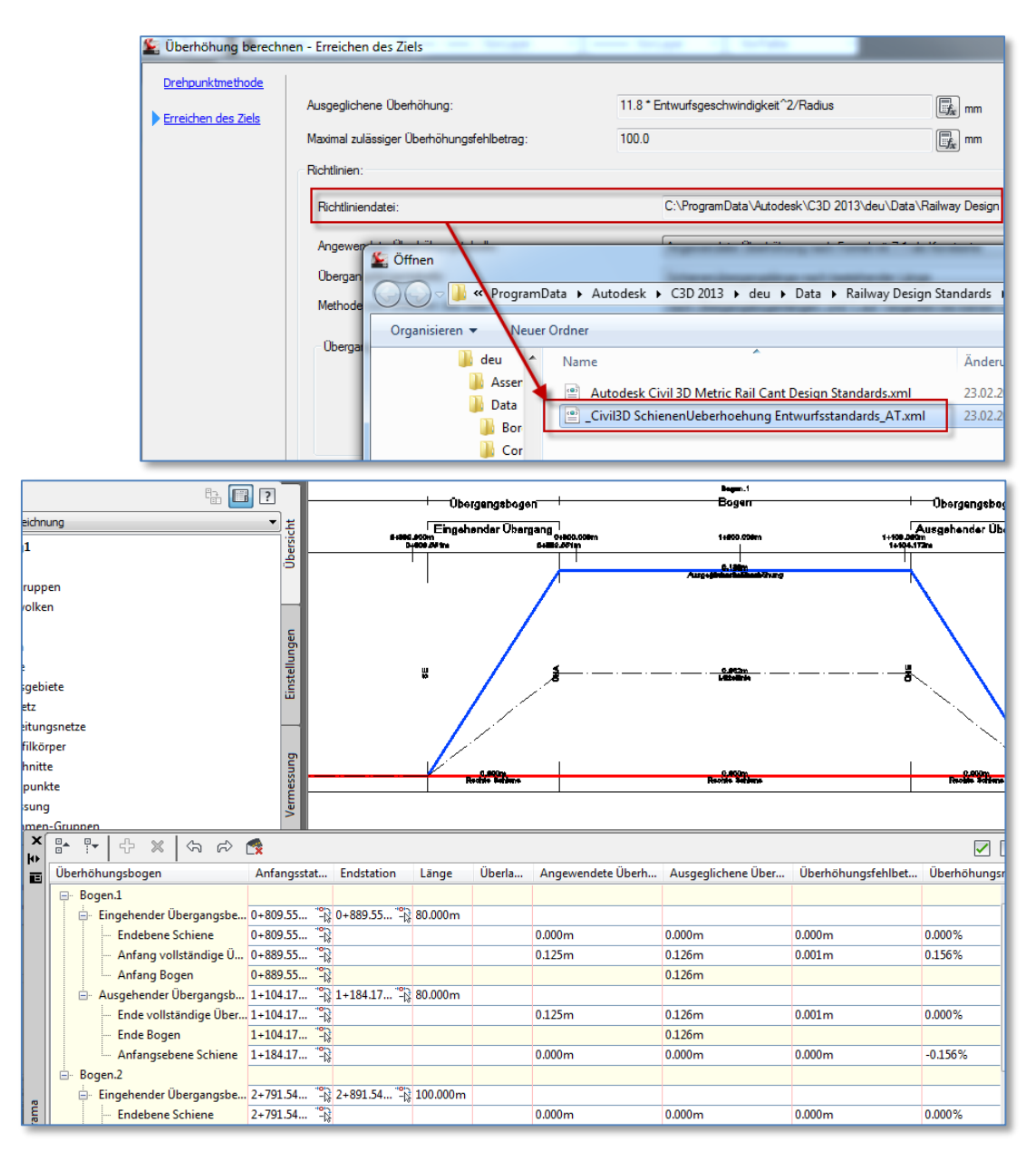

Aktuell sind nur einspurige Gleisanlagen definierbar. Die Regelquerschnitte werden im Laufe des Jahres wohl über Subscription downloadbar werden oder können über den im Lieferumfang integrierten Sub-Assembly-Composer definiert werden.

# Höhenpläne

Basis für Höhenpläne ist zumindest eine Achse, ohne diese lassen sich keine Längsschnitte generieren (auch nicht von Datei), ohne Längsschnitte wiederum kann (auf sinnvolle Weise) kein Höhenplan erstellt werden.

# Längsschnitte

Längsschnitte sind Definitionen von Höhen entlang einer Achse. Mit Civil können Längsschnitte aus der Ableitung einer Geländehöhe definiert sein, konstruktiv mittels Erzeugung einer Gradiente im Höhenplan oder durch Einlesen einer ASCII-Datei (bestehend aus Stationierung und Höhe)

Die Längsschnitterstellung erfolgt im Menü (Multifunktionsleiste) Start → Entwurf erstellen → Längsschnitt → Geländelängsschnitt erstellen

Im folgenden Dialog werden Achse und Gelände angegeben (auch mehrere DGM's möglich, wenn beispielsweise mehrere Schichten existieren).

Längsschnitte stellen lediglich den dreidimensionalen Verlauf entlang der Lage der Achse dar. Der Begriff in Civil sollte nicht mit dem in Österreich verwechselt werden.

Der Längenschnitt (wie in Österreich bezeichnet) wird in Civil 3D Höhenplan genannt.

| 🔄 Längsschnitt aus DGM e                                                                                                | erstellen      |                   |         |                                                      |                                                                                                    |                                                |                           | ×              |
|----------------------------------------------------------------------------------------------------|----------------|-------------------|---------|------------------------------------------------------|----------------------------------------------------------------------------------------------------|------------------------------------------------|---------------------------|----------------|
| Achse:                                                                                                    |                |                   |         | DGMs wähle                                           | en:                                                                                                    |                                                |                           |                |
| Stationsbereich         Achse:         Anfang:         0+000.000m         Von Station - Bis Station:         0+000.000m | Ende:<br>0+608 | . 785m<br>8. 785m |         | DGM_1<br>DGM_1<br>DGM_1<br>DGM_1<br>DGM_1<br>Existin | estStyles_01<br>estStyles_01<br>estStyles_02<br>estStyles_03<br>estStyles_04<br>g Ground<br>r Versatz: | (1)<br>(Höhenanal<br>(Rasterbess<br>(Höhenanal | yse)<br>hriftung)<br>yse) | nzufügen>>     |
| Name                                                                                                    | Beschre        | Тур               | Datenq  | Versatz                                              | Aktualis                                                                                               | Layer                                          | Stil                      |                |
| DGM_TestStyles_01 (1)                                                                                                   |                | <u>~</u>          | DGM_Tes | . 0.000m                                             | Dynamisch                                                                                              | P_AL_AL                                        | LS1_UrGer                 | laende [A_V02] |
| <u>.</u>                                                                                                    |                |                   |         |                                                      |                                                                                                    |                                                |                           | Þ              |
| Entfernen                                                                                                    | In Hà          | ihenplan zei      | chnen   |                                                      | OK                                                                                                    | Abbr                                           | echen                     | ?              |

# Einfacher Höhenplan

Im ersten Schritt wird ein einfacher Höhenplan erzeugt. Die Achse und der Längsschnitt (DGM-Höhe entlang Achse) werden selektiert, bei den Stilangaben wird die einfache Variante gewählt, damit der Höhenplan soweit in der Zeichnung dargestellt wird (die straßenbaugerechte Darstellung It. CARLO folgt nach Festlegung von Gradienten und Querprofillinien).

Die Höhenplanerstellung erfolgt im Menü (Multifunktionsleiste) Start → Höhenplan und Querprofilplan → Höhenplan → Höhenplan erstellen

Es folgt ein Wizard, der auf einzelnen Seiten die Optionen der Reihe nach abfragt und am Ende die Position des Höhenplan-Einfügepunkts zeigen lässt.

| Allgemein                      | Achse auswählen:                                                  |
|--------------------------------|-------------------------------------------------------------------|
| Stationsbereich                | <sup>1</sup> ⊒> AC20                                              |
| Höhenplanhöhe                  | Höhenplanname:                                                    |
| ängsschnitt-Anzeigeontionen    |                                                                   |
|                                | beschreibung:                                                     |
|                                | J.                                                                |
| <u>Jatenbander</u>             | HP Gelaende+Gradiente Strassenbau detailliert 10xUE (A V02) 🔨 🔽 🔽 |
| ängsschnittschraffur-Optioner. | HP_Flussbau (hm) (rechts nach links) 10xUE [A_V02]                |
|                                | HP_Flussbau (km) (rechts nach links) 10xUE [A_V02]                |
|                                | HP_Gelaende +Gradiente Strassenbau detailiert 10xUE [A_V02]       |
|                                | HP_Standard (einfach) 10xUE [A_V02]                               |
|                                | HP_Standard (einfach+Raster) 1XUE [A_V02]                         |
|                                | Standard                                                          |
|                                |                                                                   |
|                                |                                                                   |

In diesem Dialog wählen Sie bitte den Höhenplanstil:

#### HP\_Standard (einfach+Raster) 10xUE [A\_V02]

Syntaxerklärung zur Stilnamenvergabe (Höhenplanstil):

| HP    | zugehörig zu Höhenplan-Stilen          |
|-------|----------------------------------------|
|       | sprechende Bezeichnung/Aufgabenbereich |
| 10xUE | 10-fach überhöht                       |

Schalten Sie mehrmals mit "Weiter" auf die jeweils nächste Wizard-Seite bis zur Seite "Datenbänder".

Wie bereits bei den Beschriftungsstilsätzen der Achse werden die Datenbänder im Höhenplan durch Bandsätze definiert. Geben Sie bitte unter "*Bandsatz wählen*" den Typ "*HP\_Gelaende I [A\_V02]*" an.

Mit dieser Auswahl werden in der Liste der Beschriftungsbänder die vordefinierten einzelnen Bandarten hinzugefügt, welche nach aktueller Einstellung "*Unterhalb des Höhenplans*" angeordnet werden.

| 도 Höhenplan erstellen - Datenb | änder                                                   |                                                                                                    | ×                                         |
|--------------------------------|---------------------------------------------------------|----------------------------------------------------------------------------------------------------|-------------------------------------------|
|                                | 4                                                       |                                                                                                    |                                           |
| Allgemein                      | Bandsatz wählen:                                        |                                                                                                    |                                           |
| Stationsbereich                | HP_Gelaende I [A_V02]                                   |                                                                                                    |                                           |
| <u>Höhenplanhöhe</u>           | Einige Datenbänder müsser<br>Wählen Sie diese unten aus | n entsprechenden Datenquellen zugeordnet sein (z. B. Längsschnitten, Que<br>s.                           | erprofillinien-Gruppen oder Materialien). |
| Längsschnitt-Anzeigeoptionen   | Anordnung der Bänder                                    |                                                                                                    |                                           |
| Kanalnetzanzeige               | Position:                                               | •                                                                                                    | 20 16 15 17                               |
| Datenhänder                    | Unterhalb des Höhenplans                                | ▼                                                                                                    |                                           |
| Datenbander                    |                                                         |                                                                                                    | 2+0 3+0 5+0                               |
| Längsschnittschraffur-Optionen | Bandeigenschaften festlegen:                            |                                                                                                    |                                           |
|                                | Bandtyp                                                 | Stil                                                                                                    | Längsschnitt1                             |
|                                | Längsschnittdaten                                       | HP_Stat. Intervall aufDiagrammAchse (0.000) (ohne Bandrahmer                                             | n) [A_ttmDGM_TestStyles_01 (1) - DGM (7   |
|                                | Längsschnittdaten                                       | HP_Stat. Intervall u AcHauptPkt (0+000.000) [A_V02]                                                      | DGM_TestStyles_01 (1) - DGM (7            |
|                                | Querprofildaten                                         | HP_HoeneLS1 ACHAUptPKt LSHAUptPKt (m) [A_V02]<br>HP_Hoehel S1 OuerProfilPkt (m) (obne Bandtitel) [A_V02] | TEDGM_TestStyles_01(1) - DGM (7           |
|                                | - Que pronoucer                                         | In _noencest gaen form at (in) (onne bandate) (n_fors)                                                   |                                           |
|                                |                                                         |                                                                                                    |                                           |
|                                |                                                         |                                                                                                    |                                           |
|                                |                                                         |                                                                                                    |                                           |
|                                |                                                         | < Zurüdk Weiter > Höhenplan e                                                                            | rstellen Abbrechen Hilfe                  |

Da keine Schraffuren für Schichten auf der nächsten Seite des Wizards definiert werden, kann die Erstellung des Höhenplans mit dem Button "*Höhenplan erstellen*" fortgesetzt werden.

Bandstilsätze (Bezeichnungen) teilen sich in 2 Bereiche:

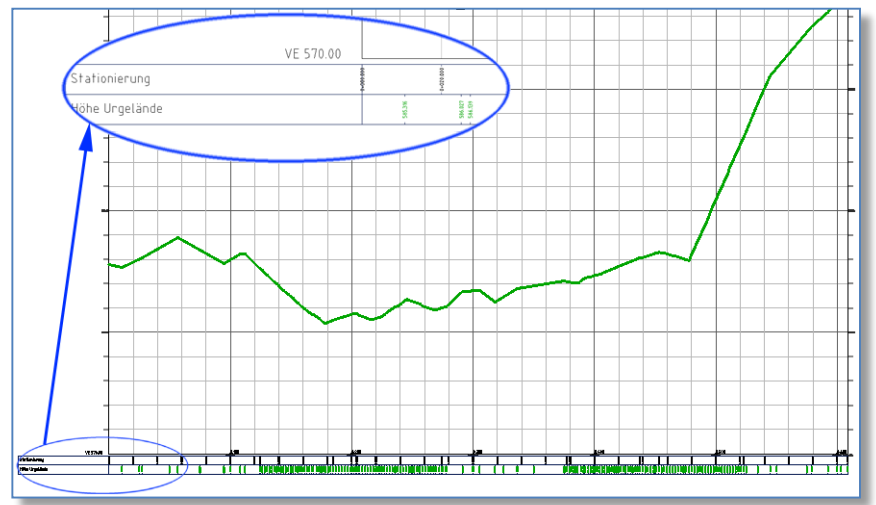

HP\_Gelaende... (nachfolgend Detaillierungsgrad) für Darstellung eines Längsschnitts im Höhenplan

*HP\_Gelaende\_u\_Gradiente...* (nachfolgend Detaillierungsgrad) für die Darstellung von Urgelände und Gradiente im Höhenplan

Die Farbe der Längsschnittdarstellung und zugehörig die Farbe der Werte im Band können mittels Layerfarben justiert werden:

*P\_AL\_AL\_UGEL\_D*\$\_\_\_\$*LS1BestandLinie* (Längsschnitt-Linie Urgelände)

*P\_AL\_AL\_HP\_\_\_D\$\_\_\_\_\$HPBandBeschriftung\_LS1Bestand* (Bandbeschr. LS Urgelände/Bestand)

WICHTIG: nach Änderung der Layerfarben kann es notwendig sein, einmalig die Zeichnung zu regenerieren, die Darstellung der Farben im Band werden z.T. erst danach upgedatet.

# Querprofillinien

Querprofillinien können automatisiert erstellt werden, durch Angabe von Intervallen, können diese händisch an beliebigen Punkten hinzugefügt werden und, wichtig für geknickte Querprofillinien, auch aus normalen Polylinien generiert werden.

Querprofillinien werden zu Gruppen zusammengefasst, auch hier ist ausnahmsweise die Gruppe für die Einstellung des Stils für Darstellung und Beschriftung verantwortlich.

Die Querprofillinienerstellung erfolgt im Menü (Multifunktionsleiste) *Civil* → *Höhenplan und Querprofilplan* → *Querprofillinien* 

Es folgt erst ein Dialog für Namensvergabe, Stildefinition und Datenquellenauswahl der Querprofillinien-Gruppe (in dieser werden die Querprofillinien untergeordnet):

| 🔄 Querprof   | illinien-Gruppe erstellen          |                 |         | N                          |                            |                   |
|--------------|------------------------------------|-----------------|---------|----------------------------|----------------------------|-------------------|
| Name:        |                                    |                 | , q     | uerprofillinienstil:       |                            |                   |
| QPGR<[Na     | me der übergeordneten Achse]>      |                 |         | 🔓 QPLI_Standard [A_V       | 02]                        | 🗔 🗖 🗖             |
| Beschreibun  | g:                                 |                 | q       | uerprofillinien-Beschriftu | ngsstil:                   |                   |
|              |                                    |                 |         | 🚰 QPLI_Stationierung (C    | 0.0+00.000) (rechts) Numme | r (ii 🔽 🔜 🗖 🔜     |
|              |                                    |                 |         | uerprofillinien-Layer:     |                            |                   |
| Achser       |                                    |                 | _ [     | P_AL_AL_QPLI_E\$           | \$QPLI                     | <i>\$</i>         |
| AC20         |                                    |                 |         |                            |                            |                   |
| 1.020        |                                    |                 |         |                            |                            |                   |
| Zu schneider | nde Datenquellen auswählen:        |                 |         |                            |                            |                   |
| Тур          | Datenquelle                        | Berücksichtigen | Stil    |                            | Ansichtslayer              | Aktualisierungsmo |
|              | Existing Ground                    |                 | QP_Best | and [A_V02]                | P_AL_AL_QPE\$\$            | QP Dynamisch      |
|              | DGM_TestStyles_01                  |                 | QP_Best | and [A_V02]                | P_AL_AL_QPE\$\$            | QP Dynamisch      |
|              | DGM_TestStyles_02 (Höhenanalyse)   |                 | QP_Best | and [A_V02]                | P_AL_AL_QPE\$\$            | QP Dynamisch      |
|              | DGM_TestStyles_01 (2)              |                 | QP_Best | and [A_V02]                | P_AL_AL_QPE\$\$            | QP Dynamisch      |
|              | DGM_TestStyles_03 (Rasterbeschrift |                 | QP_Best | and [A_V02]                | P_AL_AL_QPE\$\$            | QP Dynamisch      |
|              | DGM_TestStyles_04 (Höhenanalyse)   |                 | QP_Best | and [A_V02]                | P_AL_AL_QPE\$\$            | QP Dynamisch      |
|              | DGM_TestStyles_04 (QuerProfile)    | <b>~</b>        | QP_Best | and [A_V02]                | P_AL_AL_QPE\$\$            | QP Dynamisch      |
|              |                                    |                 |         |                            |                            |                   |
| •            |                                    |                 |         |                            |                            | •                 |
|              |                                    |                 |         |                            | OK Abbred                  | hen ?             |

Wenn in Ihrem Projekt mehrere Datenquellen enthalten sind, dann achten Sie bitte darauf, nur diese zu aktivieren, für welche diese Querprofillinien Daten ermitteln sollen.

Nach "*OK*" des obigen Dialogs wechselt Civil 3D in den Modus der manuellen Querprofillinienerstellung.

WICHTIG: brechen Sie diesen Vorgang NICHT mit *<ENTER>* oder *<ESC>* ab, da sonst der Vorgang zu wiederholen ist.

Um Querprofillinien nach Intervallen einzeichnen zu lassen, wählen Sie in den Querprofillinien-Werkzeugen (unter "*Methoden zur Erstellung von Querprofillinien*") die Funktion "nach Stationsbereich".

In dem Folgedialog werden die Intervalle eingestellt und, bei Bedarf, Querprofillinien an markanten

| uerprofillinien-Werkzeuge            |                                                 | ×!!×                                                                                                    |
|--------------------------------------|-------------------------------------------------|----------------------------------------------------------------------------------------------------|
| QPL<[Querprofillinien-Stationswert]> | 📱 🖧 🔁 QPGRAC20 💽 🛃 🗸                            | 📈 🗖 🔨 📴 🔨 🖓                                                                                                    |
| tuelle Methode: Nach Stationen       | Achsname: AC20                                  | A Nach Stationsbereich                                                                                          |
|                                      |                                                 | s <sup>x</sup> ✓ An einer Station                                                                               |
| 1 <sup>5</sup>                       |                                                 | Van 2D Brofikërnor Stationon                                                                                    |
|                                      |                                                 |                                                                                                    |
|                                      |                                                 | Punkte am Bildschirm auswahlen                                                                                  |
| e the                                |                                                 | Vorhandene Polylinien auswählen                                                                                 |
|                                      | 🖕 Querprofillinien erstellen - Nach Stationsber | eich                                                                                                    |
|                                      |                                                 | , chemical de la companya de la companya de la companya de la companya de la companya de la companya de la comp |
|                                      | Eigenschaft                                     | Wert                                                                                                    |
|                                      | 🗆 Allgemein                                     |                                                                                                    |
|                                      | Achse                                           | AC20                                                                                                    |
|                                      | Stationsbereich                                 |                                                                                                    |
|                                      | Von Achsanfang                                  | True                                                                                                    |
|                                      | Anfangsstation                                  | 0+000.000m                                                                                                    |
|                                      | Bis Achsende                                    | True                                                                                                    |
|                                      | Endstation                                      | 0+608.785m                                                                                                    |
|                                      | Linke Streifenbreite                            |                                                                                                    |
|                                      | An Achse fangen                                 | False                                                                                                    |
|                                      | Achse                                           | AC20                                                                                                    |
|                                      | Breite                                          | 25.000m                                                                                                    |
|                                      | Rechte Streifenbreite                           |                                                                                                    |
|                                      | An Achse fangen                                 | False                                                                                                    |
|                                      | Achse                                           | AC20                                                                                                    |
|                                      | Breite                                          | 25.000m                                                                                                    |
|                                      | Abstand zwischen Querprofilen                   |                                                                                                    |
|                                      | Abstand zwischen Querprofilen verwenden         | Irue                                                                                                    |
|                                      | Intervali entiang l'angente                     | 25.000m                                                                                                    |
|                                      | Intervali entiang Kreisbogen                    | 25.000m                                                                                                    |
|                                      | Interval entiang übergangsbogen                 | 25.000m                                                                                                    |
|                                      |                                                 | Eslas                                                                                                    |
|                                      | Am Bereichsende                                 | Ealco                                                                                                    |
|                                      |                                                 | False                                                                                                    |
|                                      | An kritischen Stationen der Überhöhung          | Ealco                                                                                                    |
|                                      | An Muschen Stadonen der Obernohung              | 1 DISC                                                                                                    |
|                                      |                                                 |                                                                                                    |
|                                      |                                                 |                                                                                                    |
|                                      |                                                 |                                                                                                    |
|                                      |                                                 | or I alburden I - 2                                                                                             |
|                                      |                                                 | Abbrechen ?                                                                                                    |

Achspunkten.

Die Querprofillinien sind damit erstellt (inkl. der Beschriftung), der Befehl kann mit *<ENTER>* beendet werden.

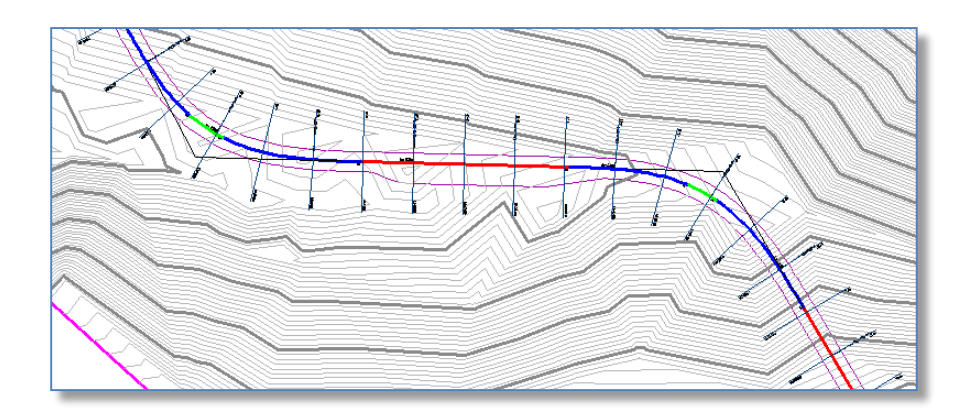

# Gradiente

Für die Erstellung der Gradiente ist es erforderlich, einen Höhenplan sichtbar zu haben, um darin konstruieren zu können. Starten Sie die Gradientenerstellung im Menü (Multifunktionsleiste) *Civil* → *Entwurf erstellen* → *Längsschnitt* → *Werkzeuge zum Erstellen von Längsschnitten* 

Nach der Abfrage nach dem Höhenplan folgt ein Dialog für die Gradientenerstellung ("*Tangenten und Gradiente erstellen*")

| 🔄 Tangenten und Gradiente erstellen 📐 🔀       |
|-----------------------------------------------|
| Achse:                                        |
| "1) AC20                                      |
| Name:                                         |
| LS<[Nächster Zähler(CP)]>                     |
| Beschreibung:                                 |
|                                               |
|                                               |
|                                               |
| Aigemein   Entwurfskriterien                  |
| Längsschnittstil:                             |
| 🔀 [LS2_Gradiente [A_V02]]                     |
| Längsschnittlayer:                            |
| P_AL_AL_LSE\$\$LS                             |
| Längsschnitt-Beschriftungssatz:               |
| 🕼 HPLS2 Strassenbau (Gradiente) [A V02] 🔍 🔽 🔽 |
|                                               |
|                                               |
|                                               |
|                                               |
|                                               |
| OK Abbrachan 2                                |
|                                               |

Stile (und Teile des Layernamens) für Gradienten/Planung sind i.d.R. mit der Abkürzung "*LS2*" versehen, die des Geländes (Urgeländes/Bestands) mit "*LS1*".

Nach Bestätigung der Einstellung wird der Werkzeugbereich "*Längsschnitt/Gradiente*" angezeigt und stellt Funktionen für die Erstellung und Bearbeitung der Gradientenobjekte zur Verfügung.

| Werkzeuge Längsschnitt/Gradiente   | - L52         | ×?×           |
|------------------------------------|---------------|---------------|
| ⊻▼ 🔮 🦌 🔆 / ▼ ∩ ▼                   | 🔏 🦻 🖞 💆 🔶 🗸   | እ 🕹 🗔 🗗 🖬 🗠 🖒 |
| 🖌 🖌 Tangenten zeichnen             | erkzeugen aus | TS-basiert    |
| 🛛 📉 🛛 Tangenten mit Bogen zeichnen |               |               |
| Ausrundungseinstellungen           |               |               |

Starten Sie die Zeichnungsfunktion mittels "*Tangenten mit Bögen zeichnen*" und zeigen Sie die einzelnen Punkte (vergleichbar mit der Zeichnungsfunktion einer Polylinie) im Höhenplan.

Empfehlung: Beachten Sie dabei bitte, dass Anfangsstation und Endstation der Gradiente mit Anfang und Ende des Geländelängsschnitts übereinstimmt.

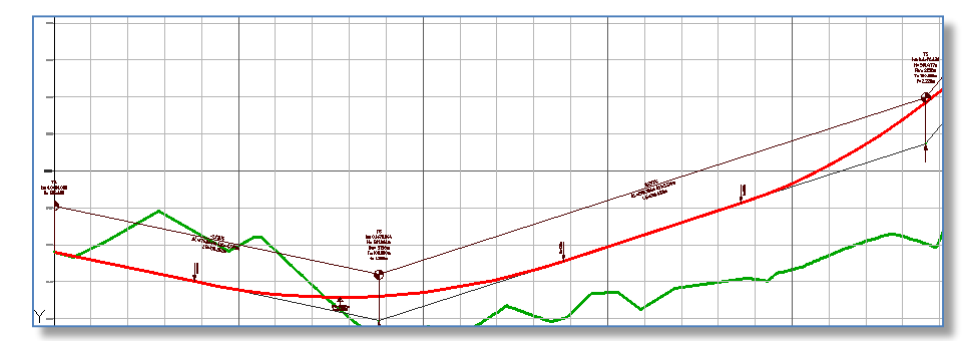

Mit obigen Voreinstellungen der Stile und Beschriftungen für Gradienten werden die Beschriftungen It. CARLO mit eingetragen.

# Höhenplan (It. CARLO Straßenbau)

Sind Längsschnitte, Gradiente und Querprofile richtig definiert, kann ein detailreicher Höhenplan erzeugt werden (auch die Modifikation des obigen einfachen Höhenplans wäre möglich durch Änderung der Eigenschaften dessen):

Wir entscheiden uns hier für den Weg, den bestehenden (einfachen) Höhenplan, in dem die Gradiente bereits eingetragen ist, zu modifizieren. Um Civil-Objekte zu modifizieren, wird empfohlen, das Element zu selektieren (Griffpunkte sollten dann sichtbar sein), dann *rechte Maustaste* → im Kontextmenü stehen dann Funktionen zur Modifikation bereit.

Im Falle des Höhenplans ist darauf zu achten, dass wirklich der Höhenplan markiert wurde und nicht etwas der einer der Längsschnitte.

Bitte wählen Sie die Funktion "Höhenplan-Eigenschaften".

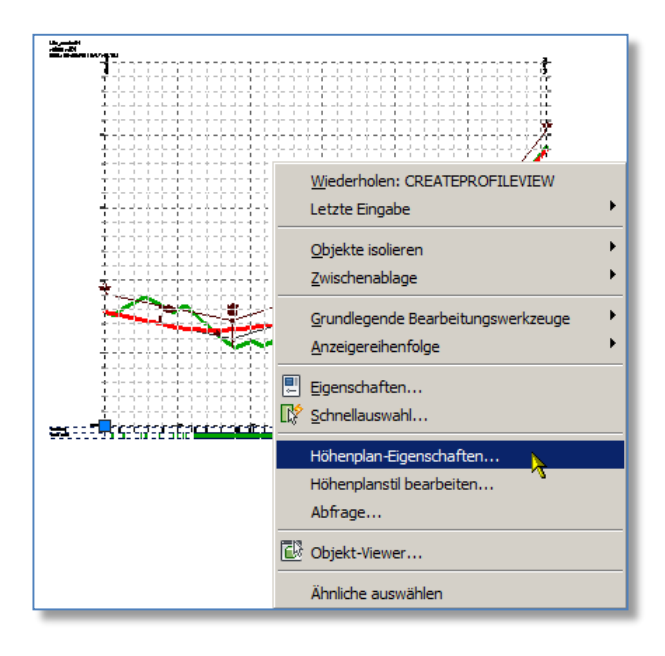

Wechseln Sie im Höhenplan-Eigenschaften-Dialog auf die Karte "*Informationen*", der Objektstil (der Höhenplanstil) wird auf "*HP\_Gelaende+Gradiente Strassenbau detailliert 10xUE [A\_V02]*" eingestellt. Damit werden Rastereinstellungen, Beschriftungstexte (Diagramm-Achsen-Beschriftung) geregelt.

| 🔄 Höhenplaneigenschaften - HP12                              |          |
|--------------------------------------------------------------|----------|
| Informationen Stationen Höhen Längsschnitte Bänder Schraffur |          |
|                                                              |          |
| Name:                                                        | _        |
| JHP12                                                        |          |
| Beschreibung:                                                |          |
|                                                              | <u> </u> |
|                                                              |          |
|                                                              | <b>_</b> |
|                                                              | _        |
| Objektsbi                                                    |          |
| 📊 HP_Standard (einfach+Raster) 10xUE [A_V02] 📐 🔽 🔀           |          |
| HP_Flussbau (hm) (rechts nach links) 10xUE [Å_V02]           |          |
| HP_Flussbau (km) (rechts nach links) 10xUE [A_V02]           |          |
| HD Charde / Cricks and hinks 10xUETA VO2                     |          |
| HP Standard (eintach) 10x1F IA V02                           |          |
| → W <sub>A</sub> HP_Standard (einfach+Raster) 1xUE [A_V02]   |          |
| HP_Standard (einfach +Raster) 10xUE [A_V02]                  |          |
| Ling Standard                                                |          |
|                                                              |          |
| QuickInfos anzeigen                                          |          |
|                                                              |          |
|                                                              |          |
|                                                              |          |

# Höhenplan – Bänder (It. CARLO Straßenbau)

Die Banddarstellungen sind wohl eine der komplexesten Stildefinitionen in Civil 3D. Um für verschiedene Höhenplanarten (und damit unterschiedlichen Layouts/Anzahl/Reihung der Bandtypen) sind dafür *Bandsätze* vordefiniert. Bandsätze beschreiben eine Liste von Bändern und Bandstilen, die unterhalb oder oberhalb des Höhenplans anzuzeigen sind.

Besteht bereits ein Höhenplan, dessen Bandanordnung man verändern möchte, dann kann mittels Bandsatz-Einlesen eine vorgefertigte Konfiguration eingestellt werden. Anders herum: hat man eine eigene Liste von Bändern festgelegt, kann diese Anordnung mittels "Speichern der" für spätere Projekte festgehalten werden.

In unserem Beispiel des bestehenden Höhenplans und dem geöffneten Dialog "*Höhenplaneigenschaften*" wechseln wir dazu zu der Karte "Bänder". Um einen detaillierteren Bandstilsatz zu importieren benützen Sie bitte den Button "Bandsatz importieren" und wählen in der Liste "*HP\_Gelaende\_u\_Gradiente II (Strassenbau) [A\_V02]*" aus.

| löhenplaneigenschafte<br>ormationen <b>Stationen</b> H      | n - HP12<br>Höhen <mark>Längsschnitte</mark> Bänder <mark>Schraffur</mark> |                                                                                                    |                                   |          |    |
|-------------------------------------------------------------|----------------------------------------------------------------------------|----------------------------------------------------------------------------------------------------|-----------------------------------|----------|----|
| Bandtyp:                                                    | 1                                                                          | Bandstil auswählen:                                                                                                    |                                   |          |    |
| Längsschnittdaten                                           |                                                                            | The HP_Hoehe Intervall (m) [A_                                                                                                    | V02]                              |          | _  |
| Anordnung der Bänder<br>Position:<br>Oberhalb des Höhenplar | ns 💌                                                                       |                                                                                                    |                                   |          |    |
| Bandtyp                                                     | Stil                                                                       | Beschreibung                                                                                                    | Lücke                             | Beschrif | н  |
| Längsschnittdaten                                           | HP_Stat. Intervall aufDiagrammAchse (0.000)=                               | Stationierung im km(dezimal) auf der unteren DiagrammAchse des Höhenplans                                                                                                    | 0.00mm                            |          | 10 |
| Längsschnittdaten                                           | HP_Stat. Intervall u AcHauptPkt (0+000.000)                                | Stationierung an Intervallen und Achshauptpunkten                                                                                                    | 0.00mm                            |          | 10 |
| Längsschnittdaten                                           | HP_HoeheLS1 AcHauptPkt LsHauptPkt (m) [A 🕮                                 | Längsschnitt-1: Höhen an Achs- und Längsschnitthauptpunkten                                                                                                    | 0.00mm                            |          | 10 |
|                                                             |                                                                            | Image: Second Control of Control of | ιυ) <u>[A_V02]</u><br>au) [A_V02] | ]        |    |
| Haupt-/Nebeninterva                                         | ille an Intervalle des vertikalen Rasters anpassen                         | Bandsatz importieren Als Bandsatz speichern                                                                                                    |                                   |          |    |

Die Anzahl der Bänder wird dabei verständlicherweise länger. Wichtig sind in erster Linie die Spalten "*Längsschnitt 1*", "*Längsschnitt 2*" und, wenn Querprofile vorhanden, die Spalte "*Datenquelle*". In diesen Spalten wird für Höhenpläne mit mehreren Längsschnitten angegeben, welche Daten entsprechend für Anzeigen wie z.B. Höhen heranzuziehen sind.

Die erste Grundregel (bei 2 Längsschnitten) ist, in der ersten Spalte den Längsschnitt des Geländes und in der zweiten Spalte den der Gradiente zu wählen.

Für die Datenquelle kann davon ausgegangen werden, dass in jeder Zeile des Bandtyps "*Querprofildaten*" die Querprofilplangruppe einzutragen ist.

AUSNAHMEN zur Grundregel: aus technischen Gründen muss für 2 Zeilen die Gradiente (im Screenshot "*LS2*" genannt) in der Spalte "*Längsschnitt 1*" eingetragen werden:

| idtyp: Bandstil auswählen:                                     |                    |          |                                                                                                    |          |         |      |    |   |       |               |               |             |
|----------------------------------------------------------------|--------------------|----------|----------------------------------------------------------------------------------------------------|----------|---------|------|----|---|-------|---------------|---------------|-------------|
| ngsschrittdaten 🔽 🖙 HP_Hoehe Intervall (m) [A_V02]             |                    |          |                                                                                                    |          |         |      |    |   |       |               |               |             |
| Anordhung der Bander                                           |                    |          |                                                                                                    |          |         |      |    |   |       |               |               |             |
|                                                                |                    |          |                                                                                                    |          |         |      |    |   |       |               |               |             |
| Posidon:                                                       |                    |          |                                                                                                    |          |         |      |    |   |       |               |               |             |
| Oberhalb des Höhenplans                                        |                    |          |                                                                                                    |          |         |      |    |   |       |               |               |             |
| Bandtyp Stil                                                   | Beschreibung       | Lücke    | Bescu                                                                                                    | Hauptin  | Nebeni  | Achs | Be | B | Achse | Längsschnitt1 | Längsschnitt2 | Datenquelle |
| Längsschnittdaten HP. Stat. Intervall aufDiagrammAchse (0.000) | Stationierung i    | 0.00mm   |                                                                                                    | 100.000m | 20.000m |      |    |   | AC20  | Urgelände     | 152           |             |
| Querprofildaten HP_QPNummer QuerProfilPkt [A_V02]              | QP-Nummer; P       | 0.00mm   |                                                                                                    |          |         |      |    | Π | AC20  | Urgelände     | LS2           | QPGRAC20    |
| Längsschnittdaten HP_PktBez LsHaupPnt AcHauptPkt (ohne Bandt   | Achs- und Grad     | -15.00mm | Image: A state of the state of the state          | 100.000m | 20.000m |      |    |   | AC20  | LS2           | LS2           |             |
| Querprofildaten HP_Stat. QuerProfilPkt (0+000.000) [A_V02]     | QP-Stationierung   | 0.00mm   | Image: A start of the start of the start          |          |         |      |    |   | AC20  | Urgelände     | LS2           | QPGRAC20    |
| Längsschnittdaten HP_Stat. LsHauptPkt AcHauptPkt (0+000.000    | Stationierung a    | -15.00mm | <b>V</b>                                                                                                    | 100.000m | 20.000m |      |    |   | AC20  | LS2           | LS2           |             |
| Längsschnittdaten HP_HoeheLS1 AcHauptPkt LsHauptPkt (m) [A 🕮   | Längsschnitt-1:    | 0.00mm   | <ul> <li>Image: A set of the set of the</li></ul> | 100.000m | 20.000m |      |    |   | AC20  | Urgelände     | LS2           |             |
| Querprofildaten HP_HoeheLS1 QuerProfilPkt (m) (ohne Bandtitate | Längsschnitt-1:    | -15.00mm | <ul> <li>Image: A set of the set of the</li></ul> |          |         |      |    |   | AC20  | Urgelände     | LS2           | QPGRAC20    |
| Längsschnittdaten HP_HoeheLS2 AcHauptPkt LsHauptPkt (m) [A     | Längsschnitt-2:    | 0.00mm   | <ul> <li>Image: A set of the set of the</li></ul> | 100.000m | 20.000m |      |    |   | AC20  | Urgelände     | LS2           |             |
| Querprofildaten HP_HoeheLS2 QuerProfilPkt (m) (ohne Bandtituie | Längsschnitt-2:    | -15.00mm | <b>&gt;</b>                                                                                                    |          |         |      |    |   | AC20  | Urgelände     | LS2           | QPGRAC20    |
| Querprofildaten HP_Kruemmungsband Mittellinie [A_V02] 🖙        | Dieser Stil stellt | 15.00mm  | <ul> <li>Image: A set of the set of the</li></ul> |          |         |      |    |   | AC20  | Urgelände     | LS2           | QPGRAC20    |
| Horizontale Geometrie HP_Kruemmungsverhaeltnisse (ohne Bandrah | Das Krümmung       | -15.00mm | <ul> <li>Image: A set of the set of the</li></ul> |          |         |      |    |   | AC20  | Urgelände     | Urgelände     |             |
|                                                                |                    |          |                                                                                                    |          |         |      |    | _ |       |               |               |             |

Zu beachten: nach umfangreichen Änderungen im Editor für Höhenplaneigenschaften kann ein

Regenerieren notwendig sein.

Zur Anpassung der Farben für Längsschnitte sowie zugehörige Band-Beschriftungen siehe "*einfacher Höhenplan*" in diesem Kapitel.

| VE 570.00              |             |             |                   |
|------------------------|-------------|-------------|-------------------|
| Punktbezeichnung       | 2           | -           | - aP 2 -          |
| Stationierung          |             | -<br>       |                   |
| Höhe Urgelände         | - 585.316 - | - 586(139 - | - 587.824 -       |
| Höhe LS2               |             |             | - 584.551         |
| (Krümmungsverhältnisse |             |             | Gerade LG=124.47m |

# Profilkörper

Zur Erstellung von Profilkörpern sind notwendig:

eine Achse

eine Gradiente (und damit ein Höhenplan)

ein (oder mehrere) Regelquerschnitte

# Querschnitte (Regel-)

Vordefinierte Querschnitte sowie Querschnittsbestandteile stehen über die Paletten zur Verfügung. Stellt man einen eigenen Querschnitt aus Einzelteilen zusammen, dann ist in einem leeren Zeichnungsbereich zuvor die Querschnittsbasis zu erstellen. Die Querschnittsbasis definiert den Punkt des Querschnitts, der der Gradiente/Achse folgt. Links und rechts der Querschnittsbasis können dann die Elemente (an vordefinierten Positionen) "angehängt" werden.

Erstellung eines neuen Regelquerschnitts beginnt immer mit der Querschnittsbasis, zu starten im Menü (Multifunktionsleiste) *Civil* **>** *Entwurf erstellen* **>** *Querschnitt* **>** *Querschnitt erstellen*, alternativ dazu können fertige Regelquerschnitte aus den Paletten geladen/plaziert werden.

Dazu werden zuerst die Civil-Paletten aktiviert (Befehl: "\_toolpalettes"), in diesen wechseln Sie bitte auf die Karte "Querschnitte-metrisch". Klicken Sie auf "Grundlegender Querschnitt" und ziehen Sie diesen in den Zeichnungsbereich, dort an einer freien Stelle plazieren.

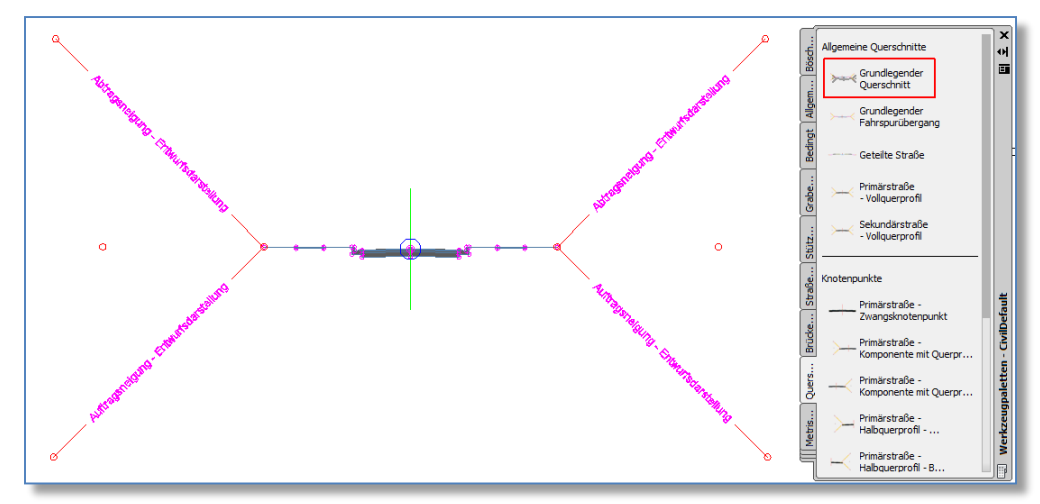

Breiten der einzelnen Querschnittsbestandteile, Neigungen für die Anschlüsse etc. sind durch Aktivieren des Bestandteils und Modifizieren des entsprechenden Wertes im AutoCAD-Eigenschaftsfenster durchzuführen.

Die Steuerung der Anzeige/Darstellung des Querschnittsbestandteils (und weiterführender Eigenschaften für die Darstellungsdetails) wird über Codes definiert. Klicken Sie dazu auf das Querschnittsbasisobjekt  $\rightarrow$  rechte Maustaste  $\rightarrow$  Querschnittseigenschaften.

In dem Dialog, auf der Karte "Codes" kann ein Codestilsatz gewählt werden, die zugehörigen Einstellungen/Stile werden den (bekannten) Punkten/Verknüpfungen/Profilarten zugewiesen.

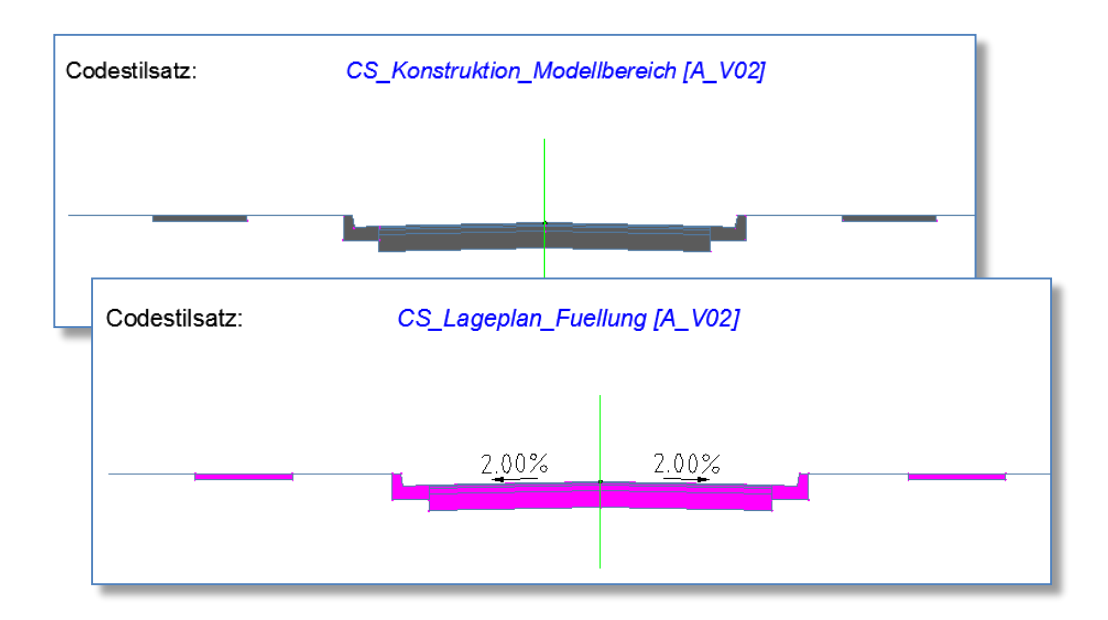

# Zusatzregelquerschnitte für DACH

Ab Civil3D 2014 sind zusätzliche Regelquerschnitte (Metrisch/Deutsch) vorhanden, zum einen DLL-basierte (programmierte) Regelquerschnitte, zum anderen SAC-Defintionsdateien (SAC = SubAssemblyComposer). SubAssemblyComposer war bis Civil3D 2012 über den Subscription-Download erhältlich, seit 2013 ist er bereits als Option im Installationspaket enthalten.

Die Werkzeugpalette hat ab Civil3D 2014 neue Bereiche, in welchen diese Fahrbahn- und Fahrbahnrand-Element (SAC-basierend) enthalten sind.

Die zusätzlichen Regelquerschnitte in DLL-Form sind gezipt zu finden unter:

C:\ProgramData\Autodesk\C3D 2016\deu\ QSB\_DACH\_DLL

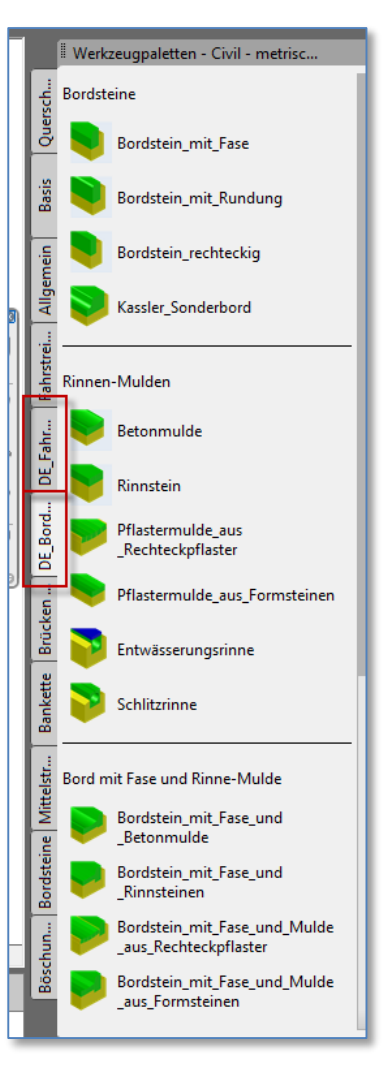

# Einrichtung der Paletten

Die Paletten können unter bestimmten Umständen (Installationsreihenfolge, nachträgliches Hinzufügen von Country-Kit Modulen, ...) vielleicht nicht sofort aktiviert sein.

Um diese dann hinzuzufügen, klicken Sie bitte *im Titel der Werkzeugpalette* → *rechte Maustaste* → *Paletten anpassen.* 

Im folgenden Dialog können Sie die Paletten von der linken Seite (Liste aller verfügbaren Paletten) auf die rechte Seite ziehen (Liste der Paletten-Gruppen und jeweils sichtbare Paletten im Paletten-Fenster).

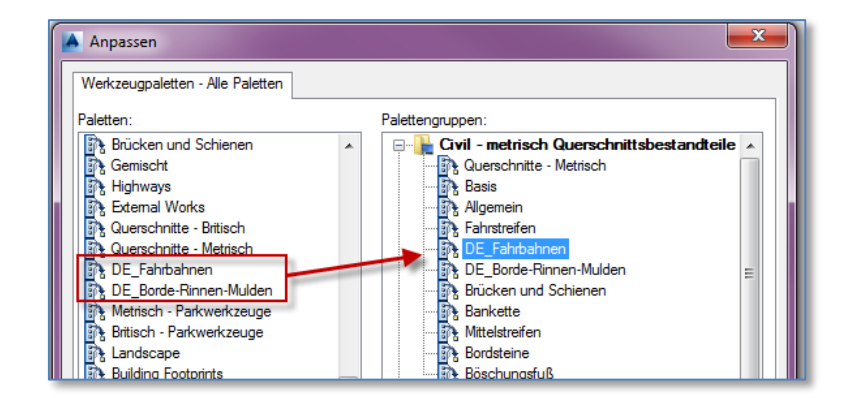

# Profilkörper

Die Erstellung des Profilkörpers ist der Abschluss zur Fertigstellung der 3D-Konstruktion. Starten Sie dazu im Menü (Multifunktionsleiste) *Civil* → *Entwurf erstellen* → 3D-Profilkörper → 3D-Profilkörper erstellen

Es werden der Reihe nach die notwendigen Informationen abgefragt:

#### Achse

Längsschnitt (im Höhenplan die Gradiente zeigen)

Querschnitt (Querschnittsbasisobjekt zeigen)

Der letzte Schritt vor der Berechnung des Profilkörpers ist die Definition, mit welchem DGM die Anschlüsse links und rechts zu rechnen sind. Folgen Sie dazu den markierten Klicks im Screenshot.

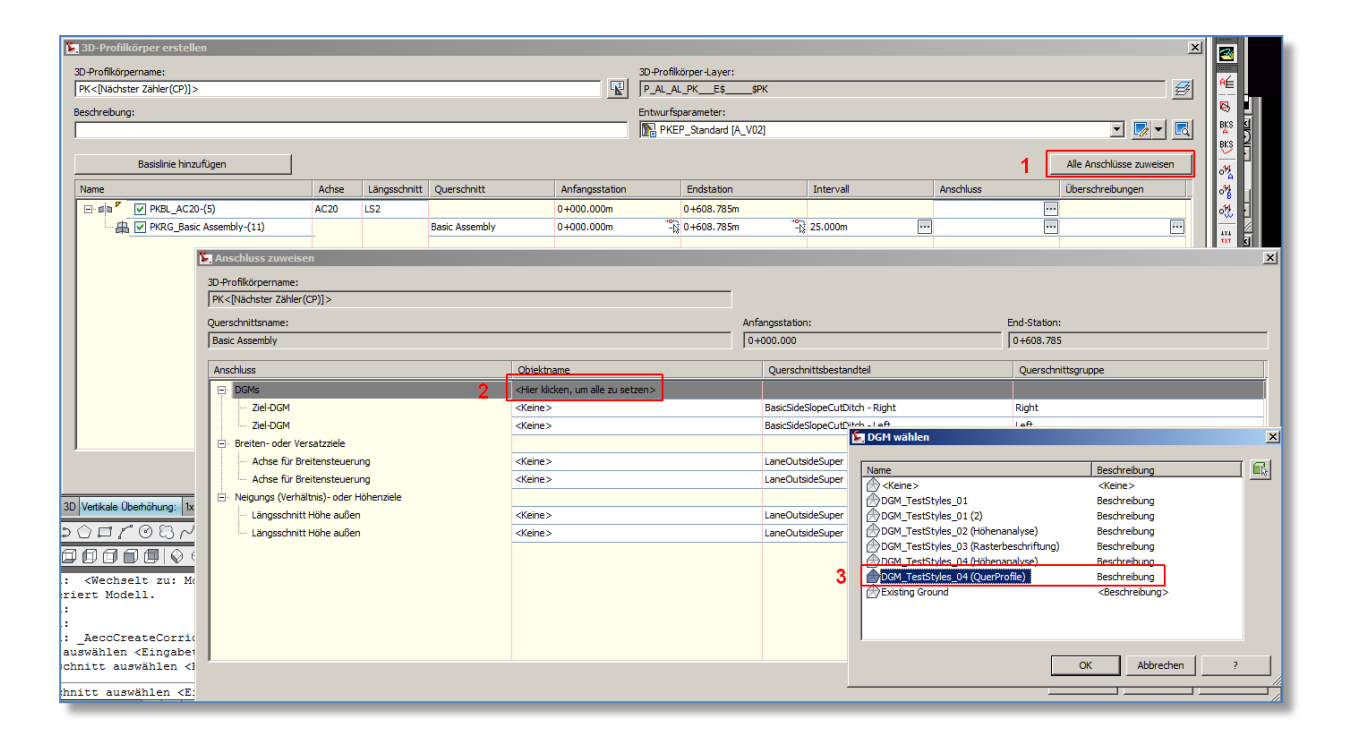

Die Anzeigenart des Profilkörpers wird ebenfalls mittels der Codes definiert, selektieren Sie dazu den Profilkörper → rechte Maustaste → 3D-Profilkörper-Eigenschaften.

Wechseln Sie im folgenden Dialog auf die Karte "Codes", wählen Sie und Codestilsatz "*CS\_Lageplan\_Fuellung [A\_V02]*", damit werden Aufschüttung und Abtrag im Lageplan unterschiedlich eingefärbt dargestellt.

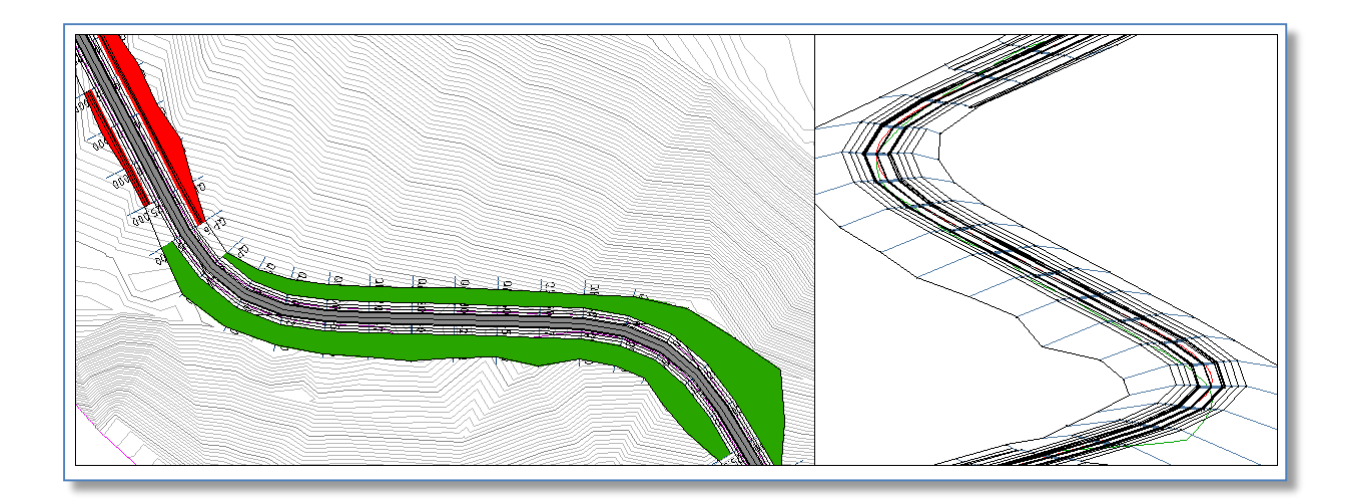

ACHTUNG: diese Kapitel gilt bis incl. Civil 3D 2015, ab Version 2016 ist im Querprofilplanstil die Einstellung "von links nach rechts" und "von rechts nach links" schaltbar, damit kann der Querprofilplan in Richtung Stationierung und auch gegen die Stationierungsrichtung dargestellt werden. Alle Workarounds mit ausgeblendeten Vorzeichen bei Stationierungen und der gegenläufigen Achsrichtung sind damit nicht mehr erforderlich.

Gültig bis Civil 3D 2015:

Der Vollständigkeit halber, wenn mit alten Zeichnung (alten Stilen) weitergearbeitet wird, bleibt dieses Kapitel hier bestehen.

Im Bereich Flussbau gibt es im Civil 3D leider keine Möglichkeit, die Querprofilpläne flussabwärts "zu sehen" und gleichzeitig flussaufwärts zu stationieren. Um diesem Abhilfe zu leisten, kann ein Workaround mit negativen Stationierungen gewählt werden. Im Wesentlichen sind es 2 "Vereinbarungen mit Civil 3D":

Die Achse wird flussabwärts gezeichnet (damit werden davon abgeleitete Querprofilpläne auch österreich-gerecht dargestellt).

Die Stationierung an der Mündung wird auf 0+000 gestellt, die daraus resultierenden negativen Stationierungswerte werden durch eigene Stile so umgebaut, dass das Minus-Zeichen nicht dargestellt wird.

Das Resultat: die Stationierungsangaben laufen dann (scheinbar) flussaufwärts, aber die Querprofilpläne können flussabwärts dargestellt werden.

Die Vorgehensweise ist wie folgt:

# Achse - Stationierungsfestlegung:

Die Achse wird normal erstellt, Zeichnungsrichtung von der Quelle bis zur Mündung. Damit vergibt Civil 3D die Stationierung bei der Mündung mit 0+000 und bei der Quelle entsprechend der Länge der Flussachse z.B. 35+450.

Der erste Schritt des Workarounds ist, die Stationierung so anzupassen, dass an der Mündung die Stationierung mit 0+000 festgelegt wird, bitte selektieren Sie dazu die Achse → rechte Maustaste → Achseigenschaften → Tab: Station. In diesem Dialog können Sie einem Referenzpunkt eine bestimmte Stationierung zuweisen. Wählen Sie den Punkt der Mündung als Referenzpunkt und geben Sie in das Feld "Station" den Wert 0+000.000 ein.

| formationen Statio                                        | n Überdeckung TS-f | Punkte Achselement | -Beziehungen Richt                | linien              |                    |  |
|-----------------------------------------------------------|--------------------|--------------------|-----------------------------------|---------------------|--------------------|--|
| Referenzpunkt<br>X:<br>22954.835<br>Station:<br>0+000.000 | Y:<br>334829.549   |                    | Station<br>Anfang:<br>-0+297.687m | Ende:<br>0+000.000m | Länge:<br>297.687m |  |
| Fehlstationen                                             |                    |                    |                                   |                     |                    |  |
| Sprung                                                    | Wahre Länge an     | Ankommende Sta     | Abgehende Station E               | Trhöhen/Verringern  | Kommentar          |  |
| Sprung                                                    | Wahre Länge an     | Ankommende Sta i   | Abgehende Station E               | irhöhen/Verringern  | Kommentar          |  |

Nun resultiert aus der Zeichnungsrichtung der Achse (flussabwärts) und der Stationierung 0+000 am Ende der Achse, dass die Stationierungen negative Werte haben. Für diese Fälle sind Stile vorgesehen, die das Vorzeichen bei Stationierungswerten nicht anzeigen (es werden die "Minus"-Zeichen bei der Stationierung nicht angezeigt).

Für die Achsbeschriftung bedeutet das folgende Vorgehensweise: Achse selektieren → rechte Maustaste → Achsbeschriftungen bearbeiten ... → in diesem Dialog Beschriftungen mit Stilen wählen, in deren Stilnamen die Abkürzung "NEG" (für negative Stationierungen) enthalten ist.

| Achsbeschriftungen - AC_Enns                                                                      | 1                                                  |                               |          |       | 1        |               | 23    |
|---------------------------------------------------------------------------------------------------|----------------------------------------------------|-------------------------------|----------|-------|----------|---------------|-------|
| Typ:<br>Hauptstationen                                                                            | Beschriftungsstil der H<br>Reschriftungsstil der H | lauptstation:                 | • 🍡 [    | Hinzu | ıfügen>> | Zurückse      | etzen |
| Typ Stil                                                                                          |                                                    | Interval                      | Anfangss | En    | dstation | Zu besch Läng | ssch  |
| Hauptsta,AC_Stat anAchse (0+000) SymbAP (Flussb<br>Neben,AC_Stat anAchse (0+000) SymbLinie (Fluss | NEG [4_V07]<br>NEG [A_V07]                         | ିଙ୍ଗ୍ 100.000m<br>ୖୖ∉ 20.000m | -0+297.6 | • 0+  | 000.0    |               |       |

Für alle davon abgeleiteten Darstellungen wie Achsbeschriftung, Höhenplan samt Bändern, Querprofilpläne sind in der Vorlagenzeichnung eben solche Stile (...NEG...) definiert, um die negativen Stationierungen positiv darzustellen.

**ACHTUNG**: dieser Workaround ist nur für die Planausgabe gebaut. Werden Daten (z.B. Achsverlauf) digital weitergegeben, dann ist darauf zu achten, dass die internen tatsächlichen Stationen negativ sind, für GIS-Systeme, so diese die Civil3D-Achsen direkt einlesen können, sind daher nachfolgend die

Stationierungswerte zu korrigieren, da diese i.d.R. die negativen Vorzeichen nicht so einfach ausblenden können.

Laut CARLO-Layerdefinition ist vorgegeben, dass im Layernamen (siehe Layernamenssyntax *A\_BB\_CC\_DDDD*) für *BB* und *CC* vorgegebene Zeichen entsprechend der Planart und des Fachbereichs vergeben sind.

Zum Zeitpunkt der Erstellung des Country-Kits bzw. als Mustervorlage, wie die Vorlagenzeichnung zu sehen ist, ist diese Information noch nicht präsent, daher muss diese Information vor Weitergabe der Daten ev. korrigiert/angepasst werden.

Sowohl die Gruppe *BB* wie auch die Gruppe *CC* sind daher in der Vorlagenzeichnung mit der Abkürzung "*AL*" (für "allgemein") vorbelegt.

Es wird daher empfohlen, vor Abgabe des Projekts (wenn von Empfänger gefordert, mittels des Befehls "UMBENENN" → Layer) die projektbezogenen Layer so neu zu benennen, dass die Kürzel an der entsprechenden Position richtiggestellt werden.

WICHTIG: stellen sie diese Kürzel nicht während des Projekts um, da alle in dieser Vorlagenzeichnung danach erstellten Civil-Objekte wiederum auf die Layer "*P\_AL\_AL...*" gelegt werden!

# INHALTSVERZEICHNIS

| EINLEITUNG                                               | 2      |
|----------------------------------------------------------|--------|
|                                                          | 2      |
|                                                          | 2<br>2 |
| VERBESSERONGEN IN DIESER VERSION                         | 2      |
| VORLAGEN                                                 | 3      |
|                                                          | 2      |
|                                                          |        |
| VORLAGE USTERREICH V08                                   |        |
| Suite<br>Javar                                           |        |
| Layeriller<br>Laveriller                                 |        |
| Kombination Stile und Laver                              | 8      |
| Plot                                                     | 9      |
| Textstile                                                | 9      |
| START                                                    | 10     |
|                                                          | 11     |
| Punktarunnen                                             |        |
| Punkttabellen                                            |        |
|                                                          |        |
| ELEMENTKANTEN                                            |        |
| Elementkantenbeschriftung                                |        |
| DGM                                                      |        |
| Darstellungen/Visualisierungen von Geländen/DGM's        | 17     |
| Höhenlinienbeschriftung                                  | 17     |
| Höhenbeschriftung an Raster                              |        |
| DGM-Legendentabellen                                     |        |
|                                                          |        |
|                                                          |        |
|                                                          |        |
| Schienen / Überhöhungen                                  |        |
|                                                          | 29     |
| Längsschnitte                                            |        |
| Einfacher Höhenplan                                      |        |
| Querprofillinien                                         | 32     |
| Gradiente                                                |        |
| Höhenplan (It. CARLO Straßenbau).                        |        |
| Hohenplan – Bander (It. CARLO Straßenbau)                |        |
| PROFILENORPER                                            |        |
| Querschnitte (reger)<br>Zusstzrenelauerschnitte für DACH |        |
| Eiorichtung der Paletten                                 |        |
| Profilkörper                                             |        |
| FLUSSBAU                                                 | 44     |
| Achse - Stationierungsfestlegung                         | 44     |
|                                                          |        |
|                                                          |        |
|                                                          |        |
|                                                          | 49     |
| ERSTELLUNGSLAYER (ZEICHNUNGSLAYER)                       | 49     |
| DARSTELLUNGSLAYER                                        | 50     |

# Erstellungslayer (Zeichnungslayer)

werden genutzt, um Civil-Objekte zu erstellen, bzw. sind in den Zeichnungseinstellungen als Vorgabelayer für die Objekterstellung definiert.

| •                    | Layer              |                             | Modifikator | Wert | Gesperrt |   |
|----------------------|--------------------|-----------------------------|-------------|------|----------|---|
| 📡 3D-Profilkörper    | P_AL_AL_PKE\$      | \$PK                        | KEIN        |      | A        |   |
| 🕅 3D-Profilkörper-Q  | . P_AL_AL_PKQP_E\$ | \$PKQuerProfil              | KEIN        |      | ā        |   |
| Achse                | P_AL_AL_ACHS_E\$   | \$AC                        | KEIN        |      | a        |   |
| 🗞 Achse-Beschriftung | P_AL_AL_ACHS_E\$   | \$ACBeschriftung            | KEIN        |      | a        |   |
| Achstabelle          | P_AL_AL_ACHS_E\$   | \$ACTabelle                 | KEIN        |      | ā        |   |
| Allgemeine Komm      | P_AL_AL_ALGB_E\$   | \$AllgBeschriftung          | KEIN        |      | 7        |   |
| Nigemeine Segme.     | . P_AL_AL_ALGB_E\$ | \$AllgBeschriftung          | KEIN        |      | 8        |   |
| Manschlussstück      | P_AL_AL_DLAS_E\$   | \$DLAnschlussStueck         | KEIN        |      | æ        |   |
| Anschlussstück-B     | P_AL_AL_DLAS_E\$   | \$DLAnschlussStueckBeschrif | . KEIN      |      | a        |   |
| Ausbauteil           | P_AL_AL_DLAT_E\$   | \$DLAusbauTeil              | KEIN        |      | a        |   |
| Ausbauteil-Beschr.   | . P_AL_AL_DLAT_E\$ | \$DLAusbauTeilBeschriftung  | KEIN        |      | 8        |   |
| 🛱 Baugelände         | P_AL_AL_BGE\$      | \$BG                        | KEIN        |      | 8        |   |
| DGM-Legendenta       | P_AL_AL_DGME\$     | \$DGTabelle                 | KEIN        |      | 8        |   |
| Druckkomponente.     | . P_AL_AL_DLLS_E\$ | \$DLLaengsschnitt           | KEIN        |      | 8        |   |
| Druckleitung         | P_AL_AL_DLE\$      | \$DL                        | KEIN        |      | a        |   |
| Druckleitung-Besc.   | . P_AL_AL_DLE\$    | \$DLBeschriftung            | KEIN        |      | 8        |   |
| Druckleitungsnetz.   | . P_AL_AL_DLE\$    | \$DLTabelle                 | KEIN        |      | 7        |   |
| 📅 Druckleitungsnetz  | . P_AL_AL_DLE\$    | \$DLQuerprofilObj           | KEIN        |      | a        |   |
| Einzugsgebiet        | P_AL_AL_EGE\$      | \$EG                        | KEIN        |      | a        |   |
| Einzugsgebiet-Be     | P_AL_AL_EGE\$      | \$EGBeschriftung            | KEIN        |      | a        |   |
| 🖵 Elementkante       | P_AL_AL_EKTE_E\$   | \$EK                        | KEIN        |      | a        |   |
| P Haltung            | P_AL_AL_KAHA_E\$   | \$KAHA                      | KEIN        |      | 8        |   |
| Haltung-Beschrift    | Ρ ΔΙ ΔΙ ΚΔΗΔ F¢    | ¢KΔHΔBeschriftung           | KEIN        |      | a        | 1 |

# Darstellungslayer

Diese Layer werden durch die Stileigenschaften des Civil-Objekts verwendet, um die Darstellung der Civil-Objekte zu erzeugen.

| P_AL_AL_ACHP_D\$ | _\$AchseParallel_Beschriftung_Pfeil   | AchseParallel D Beschriftung                          |
|------------------|---------------------------------------|-------------------------------------------------------|
| P AL AL ACHP D\$ | \$AchseParallel Bogen                 | AchseParallel D Verlauf Bogen                         |
| P AL AL ACHP D\$ | \$AchseParallel Linie                 | AchseParallel D Verlauf Linie                         |
| P AL AL ACHP D\$ |                                       | AchseParallel D Symbol                                |
| P AL AL ACHP D\$ | \$AchseParallel Tangente              | AchseParallel D Verlauf                               |
|                  |                                       | Tangente/Verlaengerungen                              |
| P_AL_AL_ACHP_D\$ | _\$AchseParallel_Uebergangsbogen      | AchseParallel D Verlauf<br>Uebergangsbogen            |
| P_AL_AL_ACHS_D\$ | _\$ACBeschriftung_LS2Planung          | Achse D Gradiente Beschriftung                        |
| P_AL_AL_ACHS_D\$ | _\$Achse_025                          | Achse D duenn                                         |
| P_AL_AL_ACHS_D\$ | _\$Achse_035                          | Achse D mittel                                        |
| P_AL_AL_ACHS_D\$ | _\$Achse_Beschriftung_Pfeil           | Achse D Beschriftung Pfeil                            |
| P_AL_AL_ACHS_D\$ | _\$Achse_Bogen                        | Achse D VerlaufBogen                                  |
| P_AL_AL_ACHS_D\$ | _\$Achse_Flussbau                     | Achse D fuer Flussbau                                 |
| P_AL_AL_ACHS_D\$ | _\$Achse_Linie                        | Achse D Verlauf Linie                                 |
| P_AL_AL_ACHS_D\$ | _\$Achse_Symbol                       | Achse D Symbol                                        |
| P_AL_AL_ACHS_D\$ | _\$Achse_Tangente                     | Achse D Verlauf<br>Tangente/Verlaengerungen           |
| P_AL_AL_ACHS_D\$ | _\$Achse_Uebergangsbogen              | Achse D Verlauf                                       |
|                  | (ACTaballa Baschriftung               | Uebergangsbogen                                       |
| P_AL_AL_ACHS_D\$ | _\$ACTabelle_Beschriftung             | Achse D Tabelle Beschriftung                          |
| P_AL_AL_ACHS_D\$ |                                       | Active D Taberre Fuerfully                            |
| P_AL_AL_ACHS_E\$ | _AC                                   | Achise E                                              |
| P_AL_AL_ACHS_E\$ | _ACBeschriftungManuall                | Achise E Beschriftung monualla                        |
| P_AL_AL_ACHS_E\$ | _\$ACBESCHTTT tungmanueTT             | Ergaenzung                                            |
| P_AL_AL_ACHS_E\$ | _\$ACBeschriftungManuellSchraffur     | Achse E Beschriftung menuelle<br>Ergaenzung Schraffur |
| P_AL_AL_ACHS_E\$ | _\$ACHilfsachse                       | Achse E Hilfsachse                                    |
| P_AL_AL_ACHS_E\$ | _\$ACTabelle                          | Achse E Tabelle                                       |
| P_AL_AL_ALGB_E\$ | _\$AllgBeschriftung                   | Allg E Beschriftung/Kommentar                         |
| P_AL_AL_BGE\$    | _\$BG                                 | Baugelaende E                                         |
| P_AL_AL_BGGB_D\$ | _\$BGGebaeudeGrundriss                | Baugelaende Gebaeude Grundriss                        |
| P_AL_AL_BGGB_D\$ | _\$BGGebaeudeMode11                   | Baugelaende Gebaeude Modell                           |
| P_AL_AL_BGGG_D\$ | _\$BGGrundGrenzen                     | Baugelaende Grund Grenzen                             |
| P_AL_AL_BGVS_D\$ | _\$BGVersorgung                       | Baugelaende Versorgung                                |
| P_AL_AL_DGMD\$   | _\$DGAnalyseErgebnis                  | Dgm Analyseergebnisse                                 |
| P_AL_AL_DGMD\$   | _\$DGBeschriftung_HoehenlinieBenutzer | Dgm Beschriftung Hoehenlinie                          |
| P_AL_AL_DGMD\$   | _\$DGBeschriftung_HoehenlinieHaupt    | Dgm Beschriftung Hoehenlinie                          |
| P_AL_AL_DGMD\$   | _\$DGBeschriftung_HoehenlinieNeben    | Dgm Beschriftung Hoehenlinie                          |
| P_AL_AL_DGMD\$   | _\$DGDreiecke                         | Dgm Dreiecksvermaschung                               |
| P_AL_AL_DGMD\$   | _\$DGHoehenlinienBenutzer             | Dgm Benutzerhoehenlinien                              |
| P_AL_AL_DGMD\$   | _\$DGHoehenlinienHaupt                | Dgm Haupthoehenlinien                                 |
| P_AL_AL_DGMD\$   | _\$DGHoehenlinienNeben                | Dgm Nebenhoehenlinien                                 |
| P_AL_AL_DGMD\$   | _\$DGPunkte                           | Dgm Punkte                                            |
| P_AL_AL_DGMD\$   | _\$DGRaender                          | Dgm Raender                                           |
| P_AL_AL_DGMD\$   | _\$DGRaster                           | Dgm Raster                                            |
| P_AL_AL_DGMD\$   | _\$DGTabelle_Beschriftung             | Dgm Tabelle Beschriftung                              |
| P_AL_AL_DGMD\$   | _\$DGTabelle_Fuellung                 | Dgm Tabelle Fuellung                                  |
| P_AL_AL_DGMD\$   | _\$DGwasserscheiden                   | Dgm Wasserscheiden                                    |
| P_AL_AL_DGME\$   | _\$DG                                 | Dgm E Gelaende                                        |
| P_AL_AL_DGME\$   | _\$DGBeschriftung                     | Dgm E Beschriftung                                    |
| P_AL_AL_DGME\$   | _\$DGBruchkanten                      | Dgm Raender                                           |
| P_AL_AL_DGME\$   | _\$DGRaender                          | Dgm Raender                                           |
|                  | (DCTabelle                            | Dom E Tabelle                                         |

| P_AL_AL_DGME\$   | \$DGWassertropfen                        | Dgm E Wassertropfen                                                |
|------------------|------------------------------------------|--------------------------------------------------------------------|
| P_AL_AL_DGMR_E\$ | \$DGRaster                               | Dgm E RasterDGM                                                    |
| P_AL_AL_DGMR_E\$ | \$DGTabelle                              | DgmRaster Tabelle                                                  |
| P_AL_AL_DLD\$    | \$DLHaltungsSchraffurQS                  | Druckleitung D Querschnitt<br>Schraffur                            |
| P_AL_AL_DLD\$    | \$DLHaltungsWandQS                       | Druckleitung D Querschnitt<br>Wand                                 |
| P_AL_AL_DLD\$    | \$DLTabelle                              | Druckleitung D Tabelle                                             |
| P_AL_AL_DLD\$    | \$DLTabelle_Beschriftung                 | Druckleitung E Tabelle<br>Beschriftung                             |
| P_AL_AL_DLD\$    | \$DLTabelle_Fuellung                     | Druckleitung E Tabelle<br>Fuellung                                 |
| P_AL_AL_DLE\$    | \$DL                                     | Druckleitung E                                                     |
| P_AL_AL_DLE\$    | \$DLBeschriftung                         | Druckleitung E Beschriftung                                        |
| P_AL_AL_DLE\$    | \$DLQuerprofilObj                        | Druckleitung E QuerprofilObj                                       |
| P AL AL DL E\$   | \$DLTabelle                              | Druckleitung E Tabelle                                             |
| P_AL_AL_DLAS_D\$ |                                          | Druckleitung D                                                     |
| P_AL_AL_DLAS_D\$ | \$DLAnschlussStueckSchraffurQS           | Druckleitung D Querschnitt<br>AnschlussStueck Schraffur            |
| P_AL_AL_DLAS_D\$ | \$DLAnschlussStueckWandQS                | Druckleitung D Querschnitt<br>AnschlussStueck Wand                 |
| P_AL_AL_DLAS_E\$ | \$DLAnschlussStueck                      | Druckleitung E AnschlussStueck                                     |
| P_AL_AL_DLAS_E\$ | \$DLAnschlussStueckBeschriftung          | Druckleitung E<br>AnschlussStueckBeschriftung                      |
| P_AL_AL_DLAT_D\$ | \$DLAusbauTeil                           | Druckleitung D AusbauTeil                                          |
| P_AL_AL_DLAT_D\$ | \$DLAusbauTeilSchraffurQS                | Druckleitung D Querschnitt<br>Ausbauteil Schraffur                 |
| P_AL_AL_DLAT_D\$ | \$DLAusbauTeilWandQS                     | Druckleitung D Querschnitt<br>Ausbauteil Wand                      |
| P AL AL DLAT E\$ | <pre>\$DLAusbauTei1</pre>                | Druckleitung E AusbauTeil                                          |
| P_AL_AL_DLAT_E\$ | \$DLAusbauTeilBeschriftung               | Druckleitung E<br>AusbauTeilBeschriftung                           |
| P_AL_AL_DLHE_D\$ | \$DLHaltungsEndlinie                     | Druckleitung D<br>HaltungsEndlinie                                 |
| P_AL_AL_DLHK_D\$ | \$DLHaltungKompakt                       | Druckleitung D HaltungKompakt                                      |
| P_AL_AL_DLHS_D\$ | \$DLHaltungsSchraffur                    | Druckleitung D<br>HaltungsSchraffur                                |
| P_AL_AL_DLLS_E\$ | \$DLLaengsschnitt                        | Druckleitung E Laengsschnitt                                       |
| P_AL_AL_DLML_D\$ | \$DLMittellinie                          | Druckleitung D Mittellinie                                         |
| P_AL_AL_DLWA_D\$ | \$DLWandAussen                           | Druckleitung D WandAussen                                          |
| P_AL_AL_DLWI_D\$ | \$DLwandInnen                            | PDruckleitung D WandInnen                                          |
| P AL AL EG E\$   | \$EG                                     | Einzugsgebiete                                                     |
| P AL AL FG F\$   | \$EGBeschriftung                         | Einzugsgebiete Beschriftung                                        |
|                  | <pre>\$EKElementkanteAllgemein</pre>     | Elementkante allgemein                                             |
|                  | ¢EKSchoitolpunkt                         | Elementkante == Schoitelpunkt                                      |
| P_AL_AL_EKTE_D\$ | \$EKSCheitelpunkt<br>\$EKScheitelpunktLS | Elementkante Scheitelpunkt                                         |
|                  |                                          |                                                                    |
| P_AL_AL_EKTE_D\$ | \$EKScheitelpunktQS                      | Elementkante Scheitelpunkt<br>Querschnitt                          |
| P_AL_AL_EKTE_E\$ | \$EK                                     | Elementkante E allgemein                                           |
| P_AL_AL_GRAD_D\$ | \$LS2P1anungBeschriftung                 | LaengsSchnitt Gradiente<br>Beschriftung (Laengsschnitt-2)          |
| P_AL_AL_GRAD_D\$ | \$LS2PlanungLinie                        | LaengsSchnitt Gradiente Linie<br>(Laengsschnitt-2)                 |
| P_AL_AL_GRAD_D\$ | \$LS2PlanungLinieVerlaengerung           | LaengsSchnitt Gradiente<br>LinieVerlaengerung<br>(Laengsschnitt-2) |
| P_AL_AL_GRAD_D\$ | \$LS2PlanungSymbol                       | LaengsSchnitt Gradiente<br>QPSymbol (Laengsschnitt-2)              |
| P_AL_AL_HPD\$    | \$HPAusstattung                          | HoehenPlan Inhalte                                                 |
| P_AL_AL_HPD\$    | \$HPAusstattung_Baender                  | HoehenPlan Band                                                    |
| P_AL_AL_HPD\$    | \$HPAusstattung\$1                       | HoehenPlan Inhalte<br>Strichstaerke duenn                          |
| P_AL_AL_HPD\$    | \$HPAusstattungS3                        | HoehenPlan Inhalte<br>Strichstaerke mittel                         |
| P_AL_AL_HPD\$    | \$HPBand_BeschriftungWerte               | HoehenPlan Band                                                    |
|                  |                                          |                                                                    |

| P_AL_AL_HPD\$_                                                                                                    | \$HPBand_Fehlstationen                                                                                                    | HoehenPlan Band                                                                                                    |
|----------------------------------------------------------------------------------------------------|----------------------------------------------------------------------------------------------------|----------------------------------------------------------------------------------------------------|
| P_AL_AL_HPD\$_                                                                                                    | \$HPBand_Fuehrungslinie                                                                                                    | HoehenPlan Band                                                                                                    |
| P_AL_AL_HPD\$_                                                                                                    | \$HPBand_Kruemmung                                                                                                    | HoehenPlan Band                                                                                                    |
| P_AL_AL_HPD\$_                                                                                                    | \$HPBand_KruemmungBandmarken                                                                                                    | HoehenPlan Band                                                                                                    |
| P_AL_AL_HPD\$_                                                                                                    | \$HPBand_KruemmungNulllinie                                                                                                    | HoehenPlan Band                                                                                                    |
| P_AL_AL_HPD\$_                                                                                                    | \$HPBand_Marker01                                                                                                    | HoehenPlan Band Marker (Haupt)                                                                                                    |
| P_AL_AL_HPD\$_                                                                                                    | \$HPBand_Marker02                                                                                                    | HoehenPlan Band Marker (Neben)                                                                                                    |
| P_AL_AL_HPD\$_                                                                                                    | \$HPBand_QuerneigungLinks                                                                                                    | HoehenPlan Band                                                                                                    |
| P_AL_AL_HPD\$_                                                                                                    | \$HPBand_QuerneigungRechts                                                                                                    | HoehenPlan Band                                                                                                    |
| P_AL_AL_HPD\$_                                                                                                    | \$HPBand_QuerneigungReferenz                                                                                                    | HoehenPlan Band                                                                                                    |
| P_AL_AL_HPD\$_                                                                                                    | \$HPBand_Rahmen                                                                                                    | HoehenPlan Band                                                                                                    |
| P_AL_AL_HPD\$_                                                                                                    | \$HPBand_VertGeom                                                                                                    | HoehenPlan                                                                                                    |
| P_AL_AL_HPD\$_<br>P_AL_AL_HPD\$_                                                                                                    | \$HPBandBeschriftung_LS1Bestand<br>\$HPBandBeschriftung_LS2P1anung                                                                                                    | HoehenPlan Band Beschriftung<br>Standard oder Bestand<br>(UrGelaende)<br>HoehenPlan Band Beschriftung                                                                                                    |
|                                                                                                    | free 1-1                                                                                                    | Planung (Gradiente)                                                                                                    |
| P_AL_AL_HPD\$_                                                                                                    | \$HPBandS1                                                                                                    | HoenenPlan Band                                                                                                    |
| P_AL_AL_HPD\$_                                                                                                    | \$HPBandS2                                                                                                    | HOENENPIAN Band                                                                                                    |
| P_AL_AL_HPD\$_                                                                                                    | \$HPBdHU54                                                                                                    | HUERERPIAN BANG                                                                                                    |
| P_AL_AL_HPD\$_                                                                                                    | \$HPBESCHEITTUNG_LSIBESTANO                                                                                                    | Standard oder Bestand<br>(UrGelaende)                                                                                                    |
| P_AL_AL_HPD\$_                                                                                                    | \$HPBeschriftung_LS2Planung                                                                                                    | HoehenPlan Beschriftung<br>Planung (Gradiente)                                                                                                    |
| P_AL_AL_HPD\$_                                                                                                    | \$HPRasterHaupt                                                                                                    | HoehenPlan Raster                                                                                                    |
| P_AL_AL_HPD\$_                                                                                                    | \$HPRasterHaupt_Beschriftung                                                                                                    | HoehenPlan Raster                                                                                                    |
| P_AL_AL_HPD\$_                                                                                                    | \$HPRasterHaupt_Marker                                                                                                    | HoehenPlan Raster                                                                                                    |
| P_AL_AL_HPD\$_                                                                                                    | \$HPRasterNeben                                                                                                    | HoehenPlan Raster                                                                                                    |
| P_AL_AL_HPD\$_                                                                                                    | \$HPRasterNeben_Beschriftung                                                                                                    | HoehenPlan Raster                                                                                                    |
| P_AL_AL_HPD\$_                                                                                                    | \$HPRasterNeben_Marker                                                                                                    | HoehenPlan Raster                                                                                                    |
| P_AL_AL_HPD\$_                                                                                                    | \$HPRasterPkt                                                                                                    | HoehenPlan Raster                                                                                                    |
|                                                                                                    |                                                                                                    | noenen fan Kaster                                                                                                    |
| P_AL_AL_HPE\$_                                                                                                    | \$HP                                                                                                    | HoehenPlan E                                                                                                    |
| P_AL_AL_HPE\$_<br>P_AL_AL_HPE\$_                                                                                                    | \$HP<br>\$HPBeschriftung                                                                                                    | HoehenPlan E<br>HoehenPlan Beschriftung<br>Standard oder Bestand<br>(UrGelaende)                                                                                                    |
| P_AL_AL_HPE\$_<br>P_AL_AL_HPE\$_<br>P_AL_AL_HPE\$_                                                                                                    | \$HP<br>\$HPBeschriftung<br>\$HPBeschriftungManuell                                                                                                    | HoehenPlan E<br>HoehenPlan Beschriftung<br>Standard oder Bestand<br>(UrGelaende)<br>HoehenPlan Beschriftung<br>manuelle Ergaenzungen                                                                                                    |
| P_AL_AL_HPE\$_<br>P_AL_AL_HPE\$_<br>P_AL_AL_HPE\$_<br>P_AL_AL_KAD\$_                                                                                                    | \$HP<br>\$HPBeschriftung<br>\$HPBeschriftungManuell<br>\$KAkritischerPunkt                                                                                                    | HoehenPlan E<br>HoehenPlan Beschriftung<br>Standard oder Bestand<br>(UrGelaende)<br>HoehenPlan Beschriftung<br>manuelle Ergaenzungen<br>Kanal/Kollision Punkt                                                                                                    |
| P_AL_AL_HPE\$_<br>P_AL_AL_HPE\$_<br>P_AL_AL_HPE\$_<br>P_AL_AL_KAD\$_<br>P_AL_AL_KAD\$_                                                                                                    | \$HP<br>\$HPBeschriftung<br>\$HPBeschriftungManuell<br>\$KAkritischerPunkt<br>\$KATabelleBeschriftung                                                                                                    | HoehenPlan E<br>HoehenPlan Beschriftung<br>Standard oder Bestand<br>(UrGelaende)<br>HoehenPlan Beschriftung<br>manuelle Ergaenzungen<br>Kanal/Kollision Punkt<br>Kanal Tabelle Beschriftung                                                                                                    |
| P_AL_AL_HPE\$_<br>P_AL_AL_HPE\$_<br>P_AL_AL_HPE\$_<br>P_AL_AL_KAD\$_<br>P_AL_AL_KAD\$_<br>P_AL_AL_KAD\$_                                                                                                    | \$HP<br>\$HPBeschriftung<br>\$HPBeschriftungManuell<br>\$KAkritischerPunkt<br>\$KATabelleBeschriftung<br>\$KATabelleFuellung                                                                                                    | HoehenPlan E<br>HoehenPlan Beschriftung<br>Standard oder Bestand<br>(UrGelaende)<br>HoehenPlan Beschriftung<br>manuelle Ergaenzungen<br>Kanal/Kollision Punkt<br>Kanal Tabelle Beschriftung<br>Kanal Tabelle Fuellung                                                                                                    |
| P_AL_AL_HPE\$_<br>P_AL_AL_HPE\$_<br>P_AL_AL_HPE\$_<br>P_AL_AL_KAD\$_<br>P_AL_AL_KAD\$_<br>P_AL_AL_KAD\$_<br>P_AL_AL_KAE\$_                                                                                                    | \$HP<br>\$HPBeschriftung<br>\$HPBeschriftungManuell<br>\$KAkritischerPunkt<br>\$KATabelleBeschriftung<br>\$KATabelleFuellung<br>\$KAKollision                                                                                                    | HoehenPlan E<br>HoehenPlan Beschriftung<br>Standard oder Bestand<br>(UrGelaende)<br>HoehenPlan Beschriftung<br>manuelle Ergaenzungen<br>Kanal/Kollision Punkt<br>Kanal Tabelle Beschriftung<br>Kanal Tabelle Fuellung<br>Kanal E Kollision                                                                                                    |
| P_AL_AL_HPE\$_<br>P_AL_AL_HPE\$_<br>P_AL_AL_HPE\$_<br>P_AL_AL_KAD\$_<br>P_AL_AL_KAD\$_<br>P_AL_AL_KAD\$_<br>P_AL_AL_KAE\$_<br>P_AL_AL_KAE\$_                                                                                                    | SHP<br>SHPBeschriftung<br>SHPBeschriftungManuell<br>SKAkritischerPunkt<br>SKATabelleBeschriftung<br>KATabelleFuellung<br>SKAKollision<br>SKAProfil                                                                                                    | HoehenPlan E<br>HoehenPlan Beschriftung<br>Standard oder Bestand<br>(UrGelaende)<br>HoehenPlan Beschriftung<br>manuelle Ergaenzungen<br>Kanal/Kollision Punkt<br>Kanal Tabelle Beschriftung<br>Kanal Tabelle Fuellung<br>Kanal E Kollision<br>Kanal E Profil                                                                                                    |
| P_AL_AL_HPE\$_<br>P_AL_AL_HPE\$_<br>P_AL_AL_HPE\$_<br>P_AL_AL_KAD\$_<br>P_AL_AL_KAD\$_<br>P_AL_AL_KAE\$_<br>P_AL_AL_KAE\$_<br>P_AL_AL_KAE\$_                                                                                                    | SHP<br>SHPBeschriftung<br>SHPBeschriftungManuell<br>SKAkritischerPunkt<br>SKATabelleBeschriftung<br>SKATabelleFuellung<br>SKAKollision<br>SKAProfil<br>SKAQuerProfil                                                                                                    | HoehenPlan E<br>HoehenPlan Beschriftung<br>Standard oder Bestand<br>(UrGelaende)<br>HoehenPlan Beschriftung<br>manuelle Ergaenzungen<br>Kanal/Kollision Punkt<br>Kanal Tabelle Beschriftung<br>Kanal Tabelle Fuellung<br>Kanal E Kollision<br>Kanal E Profil<br>Kanal                                                                                                    |
| P_AL_AL_HPE\$_<br>P_AL_AL_HPE\$_<br>P_AL_AL_KAD\$_<br>P_AL_AL_KAD\$_<br>P_AL_AL_KAD\$_<br>P_AL_AL_KAE\$_<br>P_AL_AL_KAE\$_<br>P_AL_AL_KAE\$_<br>P_AL_AL_KAE\$_                                                                                                    | \$HP<br>\$HPBeschriftung<br>\$HPBeschriftungManuell<br>\$KAkritischerPunkt<br>\$KATabelleBeschriftung<br>\$KATabelleFuellung<br>\$KAKollision<br>\$KAProfil<br>\$KAQuerProfil<br>\$KATabelle                                                                                                    | HoehenPlan E<br>HoehenPlan Beschriftung<br>Standard oder Bestand<br>(UrGelaende)<br>HoehenPlan Beschriftung<br>manuelle Ergaenzungen<br>Kanal/Kollision Punkt<br>Kanal Tabelle Beschriftung<br>Kanal Tabelle Fuellung<br>Kanal E Kollision<br>Kanal E Profil<br>Kanal E Tabelle                                                                                                    |
| P_AL_AL_HPE\$_<br>P_AL_AL_HPE\$_<br>P_AL_AL_HPE\$_<br>P_AL_AL_KAD\$_<br>P_AL_AL_KAD\$_<br>P_AL_AL_KAE\$_<br>P_AL_AL_KAE\$_<br>P_AL_AL_KAE\$_<br>P_AL_AL_KAE\$_<br>P_AL_AL_KAE\$_<br>P_AL_AL_KAE\$_                                                                                                    | <pre>\$HP \$HPBeschriftung \$HPBeschriftungManuell \$KAkritischerPunkt \$KATabelleBeschriftung \$KATabelleFuellung \$KAKollision \$KAProfil \$KAQuerProfil \$KAAuerProfil \$KATabelle \$KAHABeschriftung_MWgeplant \$KAHABeschriftung_WWgeplant \$KAHABeschriftung_WWgeplant \$KAHABEschriftung_WWgeplant \$KAHABEschriftung_WWgeplant</pre>                                                                                                    | HoehenPlan E<br>HoehenPlan Beschriftung<br>Standard oder Bestand<br>(UrGelaende)<br>HoehenPlan Beschriftung<br>manuelle Ergaenzungen<br>Kanal/Kollision Punkt<br>Kanal Tabelle Beschriftung<br>Kanal E Tabelle Fuellung<br>Kanal E Profil<br>Kanal E Tabelle<br>Kanal E Tabelle<br>Kanal E Tabelle                                                                                                    |
| P_AL_AL_HPE\$_<br>P_AL_AL_HPE\$_<br>P_AL_AL_HPE\$_<br>P_AL_AL_KAD\$_<br>P_AL_AL_KAD\$_<br>P_AL_AL_KAE\$_<br>P_AL_AL_KAE\$_<br>P_AL_AL_KAE\$_<br>P_AL_AL_KAE\$_<br>P_AL_AL_KAHA_D\$_<br>P_AL_AL_KAHA_D\$_                                                                                                    | <pre>\$HP \$HPBeschriftung \$HPBeschriftungManuell \$KAkritischerPunkt \$KATabelleBeschriftung \$KATabelleFuellung \$KAKollision \$KAProfil \$KAQuerProfil \$KAQuerProfil \$KAABeschriftung_MWgeplant \$KAHABeschriftung_MWvorhanden \$KAHABeschriftung_MWvorhanden \$KAHABEschriftung_MWvorhanden \$KAHABEschriftung_MWvorhanden \$KAHABEschriftung_MWvorhanden \$KAHABEschriftung_MWvorhanden \$KAHABEschriftung_MWvorhanden \$KAHABEschriftung_MWvorhanden \$KAHABEschriftung_MWvorhanden \$KAHABEschriftung_MWvorhanden \$KAHABEschriftung_MWvorhanden \$KAHABEschriftung_MWvorhanden \$KAHABEschriftung_MWvorhanden \$KAHABEschriftung_MWvorhanden</pre>                                                                                                    | HoehenPlan E<br>HoehenPlan Beschriftung<br>Standard oder Bestand<br>(UrGelaende)<br>HoehenPlan Beschriftung<br>manuelle Ergaenzungen<br>Kanal/Kollision Punkt<br>Kanal Tabelle Beschriftung<br>Kanal E Tabelle Fuellung<br>Kanal E Kollision<br>Kanal E Profil<br>Kanal<br>Kanal E Tabelle<br>Kanal/Haltung Beschriftung<br>Kanal/Haltung Beschriftung                                                                                                    |
| P_AL_AL_HPE\$_<br>P_AL_AL_HPE\$_<br>P_AL_AL_HPE\$_<br>P_AL_AL_KAD\$_<br>P_AL_AL_KAD\$_<br>P_AL_AL_KAE\$_<br>P_AL_AL_KAE\$_<br>P_AL_AL_KAE\$_<br>P_AL_AL_KAE\$_<br>P_AL_AL_KAHA_D\$_<br>P_AL_AL_KAHA_D\$_<br>P_AL_AL_KAHA_D\$_<br>P_AL_AL_KAHA_D\$_                                                                                                    | <pre>\$HP \$HPBeschriftung \$HPBeschriftungManuell \$KAkritischerPunkt \$KATabelleBeschriftung \$KATabelleFuellung \$KAKollision \$KAProfil \$KAQuerProfil \$KAQuerProfil \$KAHABeschriftung_MWgeplant \$KAHABeschriftung_RWgeplant \$KAHABeschriftung_RWgeplant \$KAHABEschriftung_RWgeplant \$KAHABEschriftung_RWgeplant \$KAHABEsch</pre>                                                                                                    | HoehenPlan E<br>HoehenPlan Beschriftung<br>Standard oder Bestand<br>(UrGelaende)<br>HoehenPlan Beschriftung<br>manuelle Ergaenzungen<br>Kanal/Kollision Punkt<br>Kanal Tabelle Beschriftung<br>Kanal Tabelle Fuellung<br>Kanal E Kollision<br>Kanal E Profil<br>Kanal<br>Kanal E Tabelle<br>Kanal/Haltung Beschriftung<br>Kanal/Haltung Beschriftung                                                                                                    |
| P_AL_AL_HPE\$_<br>P_AL_AL_HPE\$_<br>P_AL_AL_HPE\$_<br>P_AL_AL_KAD\$_<br>P_AL_AL_KAD\$_<br>P_AL_AL_KAE\$_<br>P_AL_AL_KAE\$_<br>P_AL_AL_KAE\$_<br>P_AL_AL_KAHA_D\$_<br>P_AL_AL_KAHA_D\$_<br>P_AL_AL_KAHA_D\$_<br>P_AL_AL_KAHA_D\$_<br>P_AL_AL_KAHA_D\$_<br>P_AL_AL_KAHA_D\$_<br>P_AL_AL_KAHA_D\$_                                                                                                    | <pre>\$HP \$HPBeschriftung \$HPBeschriftungManuell \$KAkritischerPunkt \$KATabelleBeschriftung \$KATabelleFuellung \$KAKollision \$KAProfil \$KAQuerProfil \$KAQuerProfil \$KAHABeschriftung_MWgeplant \$KAHABeschriftung_RWgeplant \$KAHABeschriftung_RWyorhanden \$KAHABeschriftung_RWyorhanden</pre>                                                                                                    | HoehenPlan E<br>HoehenPlan Beschriftung<br>Standard oder Bestand<br>(UrGelaende)<br>HoehenPlan Beschriftung<br>manuelle Ergaenzungen<br>Kanal/Kollision Punkt<br>Kanal Tabelle Beschriftung<br>Kanal Tabelle Fuellung<br>Kanal E Kollision<br>Kanal E Profil<br>Kanal<br>Kanal E Tabelle<br>Kanal/Haltung Beschriftung<br>Kanal/Haltung Beschriftung<br>Kanal/Haltung Beschriftung<br>Kanal/Haltung Beschriftung                                                                                                    |
| P_AL_AL_HPE\$_<br>P_AL_AL_HPE\$_<br>P_AL_AL_HPE\$_<br>P_AL_AL_KAD\$_<br>P_AL_AL_KAD\$_<br>P_AL_AL_KAE\$_<br>P_AL_AL_KAE\$_<br>P_AL_AL_KAE\$_<br>P_AL_AL_KAHA_D\$_<br>P_AL_AL_KAHA_D\$_<br>P_AL_AL_KAHA_D\$_<br>P_AL_AL_KAHA_D\$_<br>P_AL_AL_KAHA_D\$_<br>P_AL_AL_KAHA_D\$_<br>P_AL_AL_KAHA_D\$_<br>P_AL_AL_KAHA_D\$_<br>P_AL_AL_KAHA_D\$_<br>P_AL_AL_KAHA_D\$_                                                                                                    | <pre>\$HP<br/>\$HPBeschriftung<br/>\$HPBeschriftungManuell<br/>\$KAkritischerPunkt<br/>\$KATabelleBeschriftung<br/>\$KATabelleFuellung<br/>\$KAKollision<br/>\$KAProfil<br/>\$KAQuerProfil<br/>\$KAQuerProfil<br/>\$KAHABeschriftung_MWgeplant<br/>\$KAHABeschriftung_MWyorhanden<br/>\$KAHABeschriftung_RWgeplant<br/>\$KAHABeschriftung_RWyorhanden<br/>\$KAHABeschriftung_SWgeplant</pre>                                                                                                    | HoehenPlan E<br>HoehenPlan Beschriftung<br>Standard oder Bestand<br>(UrGelaende)<br>HoehenPlan Beschriftung<br>manuelle Ergaenzungen<br>Kanal/Kollision Punkt<br>Kanal Tabelle Beschriftung<br>Kanal Tabelle Fuellung<br>Kanal E Kollision<br>Kanal E Profil<br>Kanal<br>Kanal E Tabelle<br>Kanal/Haltung Beschriftung<br>Kanal/Haltung Beschriftung<br>Kanal/Haltung Beschriftung<br>Kanal/Haltung Beschriftung<br>Kanal/Haltung Beschriftung<br>Kanal/Haltung Beschriftung                                                                                                    |
| P_AL_AL_HPE\$_<br>P_AL_AL_HPE\$_<br>P_AL_AL_HPE\$_<br>P_AL_AL_KAD\$_<br>P_AL_AL_KAD\$_<br>P_AL_AL_KAE\$_<br>P_AL_AL_KAE\$_<br>P_AL_AL_KAE\$_<br>P_AL_AL_KAHA_D\$_<br>P_AL_AL_KAHA_D\$_<br>P_AL_AL_KAHA_D\$_<br>P_AL_AL_KAHA_D\$_<br>P_AL_AL_KAHA_D\$_<br>P_AL_AL_KAHA_D\$_<br>P_AL_AL_KAHA_D\$_<br>P_AL_AL_KAHA_D\$_<br>P_AL_AL_KAHA_D\$_<br>P_AL_AL_KAHA_D\$_                                                                                                    | <pre>\$HP<br/>\$HPBeschriftung<br/>\$HPBeschriftungManuell<br/>\$KAkritischerPunkt<br/>\$KATabelleBeschriftung<br/>\$KATabelleFuellung<br/>\$KAKollision<br/>\$KAProfil<br/>\$KAQuerProfil<br/>\$KAQuerProfil<br/>\$KAHABeschriftung_MWgeplant<br/>\$KAHABeschriftung_MWyorhanden<br/>\$KAHABeschriftung_RWgeplant<br/>\$KAHABeschriftung_SWgeplant<br/>\$KAHABeschriftung_SWyorhanden<br/>\$KAHABeschriftung_SWyorhanden<br/>\$KAHABeschriftung_SWyorhanden<br/>\$KAHABeschriftung_SWyorhanden</pre>                                                                                                    | HoehenPlan E<br>HoehenPlan Beschriftung<br>Standard oder Bestand<br>(UrGelaende)<br>HoehenPlan Beschriftung<br>manuelle Ergaenzungen<br>Kanal/Kollision Punkt<br>Kanal Tabelle Beschriftung<br>Kanal E Tabelle Fuellung<br>Kanal E Kollision<br>Kanal E Profil<br>Kanal<br>Kanal E Tabelle<br>Kanal/Haltung Beschriftung<br>Kanal/Haltung Beschriftung<br>Kanal/Haltung Beschriftung<br>Kanal/Haltung Beschriftung<br>Kanal/Haltung Beschriftung<br>Kanal/Haltung Beschriftung                                                                                                    |
| P_AL_AL_HPE\$_<br>P_AL_AL_HPE\$_<br>P_AL_AL_HPE\$_<br>P_AL_AL_KAD\$_<br>P_AL_AL_KAD\$_<br>P_AL_AL_KAE\$_<br>P_AL_AL_KAE\$_<br>P_AL_AL_KAE\$_<br>P_AL_AL_KAHA_D\$_<br>P_AL_AL_KAHA_D\$_<br>P_AL_AL_KAHA_AL_KAHA_D\$_<br>P_AL_AL_KAHA_AL_KAHA_AL_KAHA_AL_KAHA_AL_KAHA_AL_KAHA_AL_KAHA_AL_KAHA_AL_KAHA_AL_KAHA_AL_KAHA_AL_KAHA_AL_KAHA_AL_KAHA_AL_KAHA_AL_KA                      | <pre>\$HP<br/>\$HPBeschriftung<br/>\$HPBeschriftungManuell<br/>\$KAkritischerPunkt<br/>\$KATabelleBeschriftung<br/>\$KATabelleFuellung<br/>\$KAKollision<br/>\$KAProfil<br/>\$KAQuerProfil<br/>\$KAQuerProfil<br/>\$KAHABeschriftung_MWgeplant<br/>\$KAHABeschriftung_RWgeplant<br/>\$KAHABeschriftung_RWyorhanden<br/>\$KAHABeschriftung_SWgeplant<br/>\$KAHABeschriftung_SWyorhanden<br/>\$KAHABeschriftung_SWyorhanden<br/>\$KAHABeschriftung_SWyorhanden<br/>\$KAHABeschriftung_SWyorhanden<br/>\$KAHADarstellung_MWgeplant<br/>\$KAHADarstellung_Wygeplant</pre>                                                                                                    | HoehenPlan E<br>HoehenPlan Beschriftung<br>Standard oder Bestand<br>(UrGelaende)<br>HoehenPlan Beschriftung<br>manuelle Ergaenzungen<br>Kanal/Kollision Punkt<br>Kanal Tabelle Beschriftung<br>Kanal Tabelle Fuellung<br>Kanal E Kollision<br>Kanal E Profil<br>Kanal<br>Kanal E Tabelle<br>Kanal/Haltung Beschriftung<br>Kanal/Haltung Beschriftung<br>Kanal/Haltung Beschriftung<br>Kanal/Haltung Beschriftung<br>Kanal/Haltung Beschriftung<br>Kanal/Haltung Beschriftung<br>Kanal/Haltung Beschriftung<br>Kanal/Haltung Beschriftung<br>Kanal/Haltung Beschriftung<br>Kanal/Haltung Beschriftung<br>Kanal/Haltung Beschriftung<br>Kanal/Haltung Beschriftung                                                                                                    |
| P_AL_AL_HPE\$_<br>P_AL_AL_HPE\$_<br>P_AL_AL_HPE\$_<br>P_AL_AL_KAD\$_<br>P_AL_AL_KAD\$_<br>P_AL_AL_KAD\$_<br>P_AL_AL_KAE\$_<br>P_AL_AL_KAE\$_<br>P_AL_AL_KAE\$_<br>P_AL_AL_KAHA_D\$_<br>P_AL_AL_KAHA_D\$_<br>P_AL_AL_KAHA_AL_KAHA_D\$_<br>P_AL_AL_KAHA_AA_AA_AA_AA_AA_AA_AA_AA_AA_A         | <pre>\$HP<br/>\$HPBeschriftung<br/>\$HPBeschriftungManuell<br/>\$KAkritischerPunkt<br/>\$KATabelleBeschriftung<br/>\$KATabelleFuellung<br/>\$KAKollision<br/>\$KAProfil<br/>\$KAQuerProfil<br/>\$KAQuerProfil<br/>\$KAHABeschriftung_MWgeplant<br/>\$KAHABeschriftung_RWgeplant<br/>\$KAHABeschriftung_RWyorhanden<br/>\$KAHABeschriftung_SWgeplant<br/>\$KAHABeschriftung_SWyorhanden<br/>\$KAHABeschriftung_SWyorhanden<br/>\$KAHADarstellung_MWyorhanden<br/>\$KAHADarstellung_MWyorhanden</pre>                                                                                                    | HoehenPlan E<br>HoehenPlan Beschriftung<br>Standard oder Bestand<br>(UrGelaende)<br>HoehenPlan Beschriftung<br>manuelle Ergaenzungen<br>Kanal/Kollision Punkt<br>Kanal Tabelle Beschriftung<br>Kanal E Kollision<br>Kanal E Frofil<br>Kanal<br>Kanal E Tabelle<br>Kanal/Haltung Beschriftung<br>Kanal/Haltung Beschriftung<br>Kanal/Haltung Beschriftung<br>Kanal/Haltung Beschriftung<br>Kanal/Haltung Beschriftung<br>Kanal/Haltung Beschriftung<br>Kanal/Haltung Beschriftung<br>Kanal/Haltung Beschriftung<br>Kanal/Haltung Beschriftung<br>Kanal/Haltung Beschriftung<br>Kanal/Haltung Beschriftung<br>Kanal/Haltung Beschriftung<br>Kanal/Haltung Beschriftung<br>Kanal/Haltung                                                                                                    |
| P_AL_AL_HPE\$_<br>P_AL_AL_HPE\$_<br>P_AL_AL_HPE\$_<br>P_AL_AL_KAD\$_<br>P_AL_AL_KAD\$_<br>P_AL_AL_KAD\$_<br>P_AL_AL_KAE\$_<br>P_AL_AL_KAE\$_<br>P_AL_AL_KAE\$_<br>P_AL_AL_KAHA_D\$_<br>P_AL_AL_KAHA_D\$_\\                                                                                                    | <pre>\$HP \$HPBeschriftung \$HPBeschriftungManuell \$KAkritischerPunkt \$KATabelleBeschriftung \$KATabelleFuellung \$KAKollision \$KAProfil \$KAQuerProfil \$KAAbeschriftung_MWgeplant \$KAHABeschriftung_RWgeplant \$KAHABeschriftung_RWyorhanden \$KAHABeschriftung_SWyorhanden \$KAHABeschriftung_SWyorhanden \$KAHABeschriftung_SWyorhanden \$KAHADarstellung_MWyorhanden \$KAHADarstellung_Wyorhanden \$KAHADarstellung_RWgeplant \$KAHADarstellung_RWgeplant \$KAHADArstellung_RWgeplant \$KAHADArstellung_RWgeplant \$KAHADArstellUng_RWgeplant \$KAHADArstellUng_RWgeplant \$KAHADArstellUng_RWgeplant \$KAHADArstellUng_RWgeplant \$KAHADArstellUng_RWgeplant \$KAHADArstellUng_RWgeplant \$KAHADArstellUng_RWgeplant \$KAHADArstellUng_RWgeplant \$KAHADArstellUng_RWge</pre>                                                                                                    | HoehenPlan E<br>HoehenPlan Beschriftung<br>Standard oder Bestand<br>(UrGelaende)<br>HoehenPlan Beschriftung<br>manuelle Ergaenzungen<br>Kanal/Kollision Punkt<br>Kanal Tabelle Beschriftung<br>Kanal E Tabelle Fuellung<br>Kanal E Profil<br>Kanal E Tabelle<br>Kanal/Haltung Beschriftung<br>Kanal/Haltung Beschriftung<br>Kanal/Haltung Beschriftung<br>Kanal/Haltung Beschriftung<br>Kanal/Haltung Beschriftung<br>Kanal/Haltung Beschriftung<br>Kanal/Haltung Beschriftung<br>Kanal/Haltung Beschriftung<br>Kanal/Haltung Beschriftung<br>Kanal/Haltung Beschriftung<br>Kanal/Haltung Beschriftung<br>Kanal/Haltung                                                                                                    |
| P_AL_AL_HPE\$_<br>P_AL_AL_HPE\$_<br>P_AL_AL_HPE\$_<br>P_AL_AL_KAD\$_<br>P_AL_AL_KAD\$_<br>P_AL_AL_KAD\$_<br>P_AL_AL_KAE\$_<br>P_AL_AL_KAE\$_<br>P_AL_AL_KAAE\$_<br>P_AL_AL_KAHA_D\$_<br>P_AL_AL_KAHA_D\$_\\                                                                                                    | <pre>\$HP \$HPBeschriftung \$HPBeschriftungManuell \$KAkritischerPunkt \$KATabelleBeschriftung \$KATabelleFuellung \$KAKollision \$KAProfil \$KAAprofil \$KAAbeschriftung_MWgeplant \$KAHABeschriftung_RWgeplant \$KAHABeschriftung_RWyorhanden \$KAHABeschriftung_Sworhanden \$KAHABeschriftung_Sworhanden \$KAHABeschriftung_Sworhanden \$KAHABeschriftung_Sworhanden \$KAHADarstellung_Mvorhanden \$KAHADarstellung_RWgeplant \$KAHADarstellung_RWgeplant \$KAHADarstellung_RWyorhanden \$KAHADarstellung_RWyorhanden \$KAHADarstellung_RWyorhanden</pre>                                                                                                    | HoehenPlan E<br>HoehenPlan Beschriftung<br>Standard oder Bestand<br>(UrGelaende)<br>HoehenPlan Beschriftung<br>manuelle Ergaenzungen<br>Kanal/Kollision Punkt<br>Kanal Tabelle Beschriftung<br>Kanal E Tabelle Fuellung<br>Kanal E Frofil<br>Kanal E Tabelle<br>Kanal/Haltung Beschriftung<br>Kanal/Haltung Beschriftung<br>Kanal/Haltung Beschriftung<br>Kanal/Haltung Beschriftung<br>Kanal/Haltung Beschriftung<br>Kanal/Haltung Beschriftung<br>Kanal/Haltung Beschriftung<br>Kanal/Haltung Beschriftung<br>Kanal/Haltung Beschriftung<br>Kanal/Haltung Beschriftung<br>Kanal/Haltung Beschriftung<br>Kanal/Haltung<br>Kanal/Haltung                                                                                                    |
| P_AL_AL_HPE\$_<br>P_AL_AL_HPE\$_<br>P_AL_AL_HPE\$_<br>P_AL_AL_KAD\$_<br>P_AL_AL_KAD\$_<br>P_AL_AL_KAD\$_<br>P_AL_AL_KAE\$_<br>P_AL_AL_KAE\$_<br>P_AL_AL_KAE\$_<br>P_AL_AL_KAHA_D\$_<br>P_AL_AL_KAHA_D\$_<br>P_AL_AL_KAHA_   | <pre>\$HP<br/>\$HPBeschriftung<br/>\$HPBeschriftungManuell<br/>\$KAkritischerPunkt<br/>\$KATabelleBeschriftung<br/>\$KATabelleFuellung<br/>\$KAKollision<br/>\$KAProfil<br/>\$KAQuerProfil<br/>\$KAQuerProfil<br/>\$KAADelle<br/>\$KAHABeschriftung_MWgeplant<br/>\$KAHABeschriftung_RWgeplant<br/>\$KAHABeschriftung_RWyorhanden<br/>\$KAHABeschriftung_SWgeplant<br/>\$KAHABeschriftung_SWyorhanden<br/>\$KAHADarstellung_MWyorhanden<br/>\$KAHADarstellung_MWyorhanden<br/>\$KAHADarstellung_RWyorhanden<br/>\$KAHADarstellung_RWgeplant<br/>\$KAHADarstellung_RWyorhanden<br/>\$KAHADarstellung_RWyorhanden<br/>\$KAHADarstellung_RWyorhanden<br/>\$KAHADarstellung_RWyorhanden<br/>\$KAHADarstellung_RWyorhanden<br/>\$KAHADarstellung_RWyorhanden</pre>                                                                                                    | HoehenPlan E<br>HoehenPlan Beschriftung<br>Standard oder Bestand<br>(UrGelaende)<br>HoehenPlan Beschriftung<br>manuelle Ergaenzungen<br>Kanal/Kollision Punkt<br>Kanal Tabelle Beschriftung<br>Kanal E Tabelle Fuellung<br>Kanal E Kollision<br>Kanal E Frofil<br>Kanal E Tabelle<br>Kanal/Haltung Beschriftung<br>Kanal/Haltung Beschriftung<br>Kanal/Haltung Beschriftung<br>Kanal/Haltung Beschriftung<br>Kanal/Haltung Beschriftung<br>Kanal/Haltung Beschriftung<br>Kanal/Haltung Beschriftung<br>Kanal/Haltung Beschriftung<br>Kanal/Haltung Kanal/Haltung<br>Kanal/Haltung                                                                                                    |
| P_AL_AL_HPE\$_<br>P_AL_AL_HPE\$_<br>P_AL_AL_HPE\$_<br>P_AL_AL_KAD\$_<br>P_AL_AL_KAD\$_<br>P_AL_AL_KAD\$_<br>P_AL_AL_KAE\$_<br>P_AL_AL_KAE\$_<br>P_AL_AL_KAHA_D\$_<br>P_AL_AL_KAHA_D\$_<br>P_AL_AL_KAHA | <pre>\$HP<br/>\$HPBeschriftung<br/>\$HPBeschriftungManuell<br/>\$KAkritischerPunkt<br/>\$KATabelleBeschriftung<br/>\$KATabelleFuellung<br/>\$KATabelleFuellung<br/>\$KAVProfil<br/>\$KAQuerProfil<br/>\$KAQuerProfil<br/>\$KAHABeschriftung_MWgeplant<br/>\$KAHABeschriftung_RWgeplant<br/>\$KAHABeschriftung_RWyorhanden<br/>\$KAHABeschriftung_SWgeplant<br/>\$KAHABeschriftung_SWyorhanden<br/>\$KAHADarstellung_MWyorhanden<br/>\$KAHADarstellung_MWyorhanden<br/>\$KAHADarstellung_RWyorhanden<br/>\$KAHADarstellung_RWyorhanden<br/>\$KAHADarstellung_RWyorhanden<br/>\$KAHADarstellung_RWyorhanden<br/>\$KAHADarstellung_RWyorhanden<br/>\$KAHADarstellung_SWyorhanden<br/>\$KAHADarstellung_SWyorhanden<br/>\$KAHADarstellung_SWyorhanden<br/>\$KAHADarstellung_SWyorhanden</pre>                                                                                                    | HoehenPlan E<br>HoehenPlan Beschriftung<br>Standard oder Bestand<br>(UrGelaende)<br>HoehenPlan Beschriftung<br>manuelle Ergaenzungen<br>Kanal/Kollision Punkt<br>Kanal Tabelle Beschriftung<br>Kanal Tabelle Fuellung<br>Kanal E Kollision<br>Kanal E Frofil<br>Kanal E Tabelle<br>Kanal/Haltung Beschriftung<br>Kanal/Haltung Beschriftung<br>Kanal/Haltung Beschriftung<br>Kanal/Haltung Beschriftung<br>Kanal/Haltung Beschriftung<br>Kanal/Haltung Beschriftung<br>Kanal/Haltung Beschriftung<br>Kanal/Haltung Beschriftung<br>Kanal/Haltung Kanal/Haltung<br>Kanal/Haltung<br>Kanal                 |
| P_AL_AL_HPE\$_<br>P_AL_AL_HPE\$_<br>P_AL_AL_HPE\$_<br>P_AL_AL_KAD\$_<br>P_AL_AL_KAD\$_<br>P_AL_AL_KAD\$_<br>P_AL_AL_KAE\$_<br>P_AL_AL_KAE\$_<br>P_AL_AL_KAHA_D\$_<br>P_AL_AL_KAHA_D\$_<br>P_AL_AL_KAHA | <pre>\$HP<br/>\$HPBeschriftung<br/>\$HPBeschriftungManuell<br/>\$KAkritischerPunkt<br/>\$KATabelleBeschriftung<br/>\$KATabelleFuellung<br/>\$KATabelleFuellung<br/>\$KAProfil<br/>\$KAProfil<br/>\$KAProfil<br/>\$KAProfil<br/>\$KAHABeschriftung_MWgeplant<br/>\$KAHABeschriftung_RWgeplant<br/>\$KAHABeschriftung_RWyorhanden<br/>\$KAHABeschriftung_SWgeplant<br/>\$KAHABeschriftung_SWgeplant<br/>\$KAHABeschriftung_SWyorhanden<br/>\$KAHADarstellung_MWyorhanden<br/>\$KAHADarstellung_RWyorhanden<br/>\$KAHADarstellung_RWyorhanden<br/>\$KAHADarstellung_RWyorhanden<br/>\$KAHADarstellung_RWyorhanden<br/>\$KAHADarstellung_SWgeplant<br/>\$KAHADarstellung_SWyorhanden<br/>\$KAHADarstellung_SWyorhanden<br/>\$KAHADarstellung_SWyorhanden<br/>\$KAHADarstellung_SWyorhanden<br/>\$KAHADarstellung_SWyorhanden<br/>\$KAHADarstellung_SWyorhanden<br/>\$KAHADarstellung_SWyorhanden</pre>                                                                                                    | HoehenPlan E<br>HoehenPlan Beschriftung<br>Standard oder Bestand<br>(UrGelaende)<br>HoehenPlan Beschriftung<br>manuelle Ergaenzungen<br>Kanal/Kollision Punkt<br>Kanal Tabelle Beschriftung<br>Kanal Tabelle Fuellung<br>Kanal E Kollision<br>Kanal E Frofil<br>Kanal<br>Kanal E Tabelle<br>Kanal/Haltung Beschriftung<br>Kanal/Haltung Beschriftung<br>Kanal/Haltung Beschriftung<br>Kanal/Haltung Beschriftung<br>Kanal/Haltung Beschriftung<br>Kanal/Haltung Beschriftung<br>Kanal/Haltung Beschriftung<br>Kanal/Haltung Beschriftung<br>Kanal/Haltung Beschriftung<br>Kanal/Haltung<br>Kanal/Haltung |
| P_AL_AL_HPE\$_<br>P_AL_AL_HPE\$_<br>P_AL_AL_HPE\$_<br>P_AL_AL_KAD\$_<br>P_AL_AL_KAD\$_<br>P_AL_AL_KAD\$_<br>P_AL_AL_KAE\$_<br>P_AL_AL_KAE\$_<br>P_AL_AL_KAE\$_<br>P_AL_AL_KAHA_D\$_<br>P_AL_AL_KAHA_D\$_<br>P_AL_AL_KAHA_E\$_<br>P_AL_AL_KAHA_E\$_<br>P_AL_AL_KAHA_E\$_                                                                                                    | <pre>\$HP<br/>\$HPBeschriftung<br/>\$HPBeschriftungManuell<br/>\$KAkritischerPunkt<br/>\$KATabelleBeschriftung<br/>\$KATabelleFuellung<br/>\$KATabelleFuellung<br/>\$KAK011ision<br/>\$KAProfil<br/>\$KAQuerProfil<br/>\$KAUDE<br/>\$KAHABeschriftung_MWgeplant<br/>\$KAHABeschriftung_RWgeplant<br/>\$KAHABeschriftung_RWyorhanden<br/>\$KAHABeschriftung_SWgeplant<br/>\$KAHABeschriftung_SWgeplant<br/>\$KAHABeschriftung_SWyorhanden<br/>\$KAHADarstellung_MWyorhanden<br/>\$KAHADarstellung_RWyorhanden<br/>\$KAHADarstellung_RWyorhanden<br/>\$KAHADarstellung_RWyorhanden<br/>\$KAHADarstellung_RWyorhanden<br/>\$KAHADarstellung_SWgeplant<br/>\$KAHADarstellung_SWgeplant<br/>\$KAHADarstellung_SWyorhanden<br/>\$KAHADarstellung_SWyorhanden<br/>\$KAHADarstellung_SWyorhanden<br/>\$KAHADarstellung_SWyorhanden<br/>\$KAHADarstellung_SWyorhanden<br/>\$KAHADarstellung_SWyorhanden<br/>\$KAHADarstellung_SWyorhanden<br/>\$KAHADarstellung_SWyorhanden<br/>\$KAHADarstellung_SWyorhanden<br/>\$KAHAABeschriftung<br/>\$KAHAABeschriftung<br/>\$KAHAABeschriftung<br/>\$KAHAABeschriftung<br/>\$KAHAABeschriftung<br/>\$KAHAABeschriftung<br/>\$KAHAABeschriftung<br/>\$KAHAABeschriftung<br/>\$KAHAABeschriftung<br/>\$KAHAABeschriftung<br/>\$KAHAABeschriftung<br/>\$KAHAABESCHRIFTUNG<br/>\$KAHAABESCHRIFTUNG<br/>\$KAHABESCHRIFTUNG<br/>\$KAHABESCHRIFTUNG<br/>\$KAH</pre> | HoehenPlan E<br>HoehenPlan Beschriftung<br>Standard oder Bestand<br>(UrGelaende)<br>HoehenPlan Beschriftung<br>manuelle Ergaenzungen<br>Kanal/Kollision Punkt<br>Kanal Tabelle Beschriftung<br>Kanal Tabelle Fuellung<br>Kanal E Rollision<br>Kanal E Profil<br>Kanal<br>Kanal E Tabelle<br>Kanal/Haltung Beschriftung<br>Kanal/Haltung Beschriftung<br>Kanal/Haltung Beschriftung<br>Kanal/Haltung Beschriftung<br>Kanal/Haltung Beschriftung<br>Kanal/Haltung Beschriftung<br>Kanal/Haltung Beschriftung<br>Kanal/Haltung Beschriftung<br>Kanal/Haltung Beschriftung<br>Kanal/Haltung<br>Kanal/Haltung |
| P_AL_AL_HPE\$_<br>P_AL_AL_HPE\$_<br>P_AL_AL_HPE\$_<br>P_AL_AL_KAD\$_<br>P_AL_AL_KAD\$_<br>P_AL_AL_KAD\$_<br>P_AL_AL_KAE\$_<br>P_AL_AL_KAE\$_<br>P_AL_AL_KAE\$_<br>P_AL_AL_KAHA_D\$_<br>P_AL_AL_KAHA_D\$_<br>P_AL_AL_KAHA_E\$_<br>P_AL_AL_KAHA_E\$_<br>P_AL_AL_KAHA_E\$_<br>P_AL_AL_KAHA_E\$_<br>P_AL_AL_KAHA_E\$_<br>P_AL_AL_KAHA_E\$_                                                                                                    | <pre>\$HP<br/>\$HPBeschriftung<br/>\$HPBeschriftungManuell<br/>\$KAkritischerPunkt<br/>\$KATabelleBeschriftung<br/>\$KATabelleFuellung<br/>\$KATabelleFuellung<br/>\$KAK011ision<br/>\$KAProfil<br/>\$KAQuerProfil<br/>\$KAUDESChriftung_MWgeplant<br/>\$KAHABeschriftung_MWyorhanden<br/>\$KAHABeschriftung_RWyorhanden<br/>\$KAHABeschriftung_SWgeplant<br/>\$KAHABeschriftung_SWgeplant<br/>\$KAHABeschriftung_SWyorhanden<br/>\$KAHADarstellung_MWyorhanden<br/>\$KAHADarstellung_MWyorhanden<br/>\$KAHADarstellung_RWyorhanden<br/>\$KAHADarstellung_RWyorhanden<br/>\$KAHADarstellung_RWyorhanden<br/>\$KAHADarstellung_RWyorhanden<br/>\$KAHADarstellung_SWgeplant<br/>\$KAHADarstellung_SWgeplant<br/>\$KAHADarstellung_SWyorhanden<br/>\$KAHADarstellung_SWyorhanden<br/>\$KAHADarstellung_SWyorhanden<br/>\$KAHADarstellung_SWyorhanden<br/>\$KAHADarstellung_SWyorhanden<br/>\$KAHADarstellung_SWyorhanden<br/>\$KAHADarstellung_SWyorhanden<br/>\$KAHADarstellung_SWyorhanden<br/>\$KAHADarstellung_SWyorhanden<br/>\$KAHADarstellung_SWyorhanden<br/>\$KAHADarstellung_SWyorhanden<br/>\$KAHADarstellung_SWyorhanden<br/>\$KAHADarstellung_SWyorhanden<br/>\$KAHADarstellung_SWyorhanden<br/>\$KAHAABeschriftung<br/>\$KABABeschriftung<br/>\$KABABESCHIFTUNG_MWGEPLANT</pre>                                                                                                    | HoehenPlan E<br>HoehenPlan Beschriftung<br>Standard oder Bestand<br>(UrGelaende)<br>HoehenPlan Beschriftung<br>manuelle Ergaenzungen<br>Kanal/Kollision Punkt<br>Kanal Tabelle Beschriftung<br>Kanal Tabelle Fuellung<br>Kanal E Rollision<br>Kanal E Profil<br>Kanal<br>Kanal E Tabelle<br>Kanal/Haltung Beschriftung<br>Kanal/Haltung Beschriftung<br>Kanal/Haltung Beschriftung<br>Kanal/Haltung Beschriftung<br>Kanal/Haltung Beschriftung<br>Kanal/Haltung Beschriftung<br>Kanal/Haltung Beschriftung<br>Kanal/Haltung Beschriftung<br>Kanal/Haltung Beschriftung<br>Kanal/Haltung Beschriftung<br>Kanal/Haltung<br>Kanal/Haltung     |

| P_AL_AL_KASC_D\$                                                                                                    | \$KASCBeschriftung_RWgeplant                                                                  | Kanal/Schacht Beschriftung<br>Regenwasser geplant                                                             |
|----------------------------------------------------------------------------------------------------|-----------------------------------------------------------------------------------------------|----------------------------------------------------------------------------------------------------|
| P_AL_AL_KASC_D\$                                                                                                    | \$KASCBeschriftung_RWvorhanden                                                                | Kanal/Schacht Beschriftung<br>Regenwasser vorhanden                                                           |
| P_AL_AL_KASC_D\$                                                                                                    | \$KASCBeschriftung_SWgeplant                                                                  | Kanal/Schacht Beschriftung<br>Schmutzwasser geplant                                                           |
| P_AL_AL_KASC_D\$                                                                                                    | \$KASCBeschriftung_SWvorhanden                                                                | Kanal/Schacht Beschriftung<br>Schmutzwasser vorhanden                                                         |
| P_AL_AL_KASC_D\$                                                                                                    | \$KASCDarstellung_MWgeplant                                                                   | Kanal/Schacht Mischwasser<br>geplant                                                                          |
| P_AL_AL_KASC_D\$                                                                                                    | \$KASCDarstellung_Mwvorhanden                                                                 | Kanal/Schacht Mischwasser<br>vorhanden                                                                        |
| P_AL_AL_KASC_D\$                                                                                                    | \$KASCDarstellung_Rwgeplant                                                                   | Kanal/Schacht Regenwasser<br>geplant                                                                          |
| P_AL_AL_KASC_D\$                                                                                                    | \$KASCDarstellung_RWvorhanden                                                                 | Kanal/Schacht Regenwasser<br>vorhanden                                                                        |
| P_AL_AL_KASC_D\$                                                                                                    | \$KASCDarstellung_Swgeplant                                                                   | geplant                                                                                                    |
| P_AL_AL_KASC_D\$                                                                                                    | \$KASCDarstellung_SWvorhanden                                                                 | Kanal/Schacht Schmutzwasser<br>vorhanden                                                                      |
| P_AL_AL_KASC_E\$                                                                                                    | \$KASC                                                                                        | Kanal/Schacht E                                                                                               |
| P_AL_AL_KASC_E\$                                                                                                    | \$KASCBeschriftung                                                                            | Kanal/Schacht E Beschriftung                                                                                  |
| P_AL_AL_KPE\$                                                                                                    | \$KP                                                                                          | Knoten-/Kreuzungspunkt                                                                                        |
| P_AL_AL_KPE\$                                                                                                    | \$KPBeschriftung                                                                              | Knoten-/Kreuzungspunkt<br>Beschriftung                                                                        |
| P_AL_AL_LSD\$                                                                                                    | \$LSSymbol                                                                                    | LaengsSchnitt Symbol                                                                                          |
| P_AL_AL_LSE\$                                                                                                    | \$LS                                                                                          | LaengsSchnitt E                                                                                               |
| P_AL_AL_LSE\$                                                                                                    | \$LSBeschriftung                                                                              | LaengsSchnitt E Beschriftung                                                                                  |
| P_AL_AL_MGD\$                                                                                                    | \$MGTabelleBeschriftung                                                                       | Mengen Tabelle Beschriftung                                                                                   |
| P_AL_AL_MGD\$                                                                                                    | \$MGTabelleFuellung                                                                           | Mengen Tabelle Fuellung                                                                                       |
| P_AL_AL_MGE\$                                                                                                    | \$MG                                                                                          | Mengen E                                                                                                    |
| P_AL_AL_MGE\$                                                                                                    | \$MGMatQuerProfil                                                                             | Mengen E QuerProfil                                                                                           |
| P_AL_AL_MGE\$                                                                                                    | \$MGTabelle                                                                                   | Mengen E Tabelle                                                                                              |
| PALALMP D\$                                                                                                    | \$MPAusstattung\$3                                                                            | MassenAusgleichPlan                                                                                           |
| P AL AL MP D\$                                                                                                    | \$MPRasterHaupt                                                                               | MassenAusgleichPlan Raster                                                                                    |
| P_AL_AL_MPD\$                                                                                                    | \$MPRasterHaupt_Beschriftung                                                                  | MassenAusgleichPlan Raster<br>Hauptbeschriftung                                                               |
| P_AL_AL_MPD\$                                                                                                    | \$MPRasterNeben                                                                               | MassenAusgleichPlan Raster                                                                                    |
| P_AL_AL_MPD\$                                                                                                    | \$MPRasterNeben_Beschriftung                                                                  | MassenAusgleichPlan Raster<br>Nebenbeschriftung                                                               |
| PALALMP D\$                                                                                                    | <pre>\$MPSchraffur1</pre>                                                                     | MassenAusgleichPlan Schraffur1                                                                                |
| PALALMP D\$                                                                                                    | \$MPSchraffur2                                                                                | MassenAusgleichPlan Schraffur2                                                                                |
| P AL AL MP F\$                                                                                                    | \$MP                                                                                          | MassenAusgleichPlan F                                                                                         |
| P_AL_AL_MPE\$                                                                                                    | \$MPBeschriftung                                                                              | MassenAusgleichPlan E<br>Reschriftung                                                                         |
| PALALMP E\$                                                                                                    | \$MPLinie                                                                                     | MassenAusgleichPlan F Linie                                                                                   |
| P AL AL PK D\$                                                                                                    | \$PKEinfuegeStaOS                                                                             | ProfilKoerper Stationierung                                                                                   |
|                                                                                                    | \$PKGrenzen                                                                                   | Profilkoerner Grenzen                                                                                         |
|                                                                                                    | \$PK                                                                                          | Profilkoerner F                                                                                               |
|                                                                                                    | SPK EKCleis                                                                                   | Profilkoerper E                                                                                               |
|                                                                                                    | SPK FKKies                                                                                    | Profilkoerner E                                                                                               |
| P_AL_AL_PKE\$                                                                                                    | \$PKUeberschreibungGeometrie                                                                  | Profilkoerper E<br>Ueberschreibung (Geometrie)                                                                |
| P_AL_AL_PKE\$                                                                                                    | \$PKUEberschreibungParameter                                                                  | ProfilKoerper E<br>Ueberschreibung (Parameter)                                                                |
| P AL AL PKOP E\$                                                                                                    | <pre>\$PKOuerProfil</pre>                                                                     | ProfilK Ouerprofil                                                                                            |
| P AL AI PKT D\$                                                                                                    | \$PKTBeschriftung                                                                             | Punkt Beschriftung                                                                                            |
|                                                                                                    | \$PKTSymbol                                                                                   | Punkt Symbol                                                                                                  |
|                                                                                                    | \$PKTSymboll S                                                                                | Punkt Symbol im Laengsschnitt                                                                                 |
|                                                                                                    | \$PKTSymbolos                                                                                 | Punkt Symbol im Ouerschni++                                                                                   |
| $\frac{1}{2} - \frac{1}{2} - \frac{1}$ |                                                                                               | Funke Symbol im Queischnitte                                                                                  |
|                                                                                                    | (PKTTaballa Paschriftung                                                                      | Punkt Punkt Taballa                                                                                           |
|                                                                                                    | \$PKTTabelle_Beschriftung                                                                     | Punkt Punkt Tabelle<br>Beschriftung                                                                           |
| P_AL_AL_PKTD\$                                                                                                    | \$PKTTabelle_Beschriftung<br>\$PKTTabelle_Fuellung                                            | Punkt Punkt Tabelle<br>Beschriftung<br>Punkt Punkt Tabelle                                                    |
| P_AL_AL_PKTD\$<br>P_AL_AL_PKTE\$                                                                                                    | \$PKTTabelle_Beschriftung<br>\$PKTTabelle_Fuellung<br>\$PKT                                   | Punkt Punkt Tabelle<br>Beschriftung<br>Punkt Punkt Tabelle<br>Punkt                                           |
| P_AL_AL_PKTD\$<br>P_AL_AL_PKTE\$<br>P_AL_AL_PKTE\$                                                                                                    | \$PKTTabelle_Beschriftung<br>\$PKTTabelle_Fuellung<br>\$PKT<br>\$PKTTabelle                   | Punkt Punkt Tabelle<br>Beschriftung<br>Punkt Punkt Tabelle<br>Punkt<br>Punkt Tabelle                          |
| P_AL_AL_PKTD\$<br>P_AL_AL_PKTE\$<br>P_AL_AL_PKTE\$<br>P_AL_AL_PWD\$_                                                                                                    | \$PKTTabelle_Beschriftung<br>\$PKTTabelle_Fuellung<br>\$PKT<br>\$PKTTabelle<br>\$PWBegrenzung | Punkt Punkt Tabelle<br>Beschriftung<br>Punkt Punkt Tabelle<br>Punkt<br>Punkt Tabelle<br>Punktwolke Begrenzung |

| P_AL_AL_PWD\$                 | \$PWPunkte                             | Punktwolke Punkte                                          |
|-------------------------------|----------------------------------------|------------------------------------------------------------|
| P_AL_AL_PWE\$                 | \$PW                                   | Punktwolke                                                 |
| P_AL_AL_PWKL_D\$              | \$PWK1assifikation_00_Gebaeude         | Punktwolke/Klassifizierung<br>Gebaeude                     |
| P_AL_AL_PWKL_D\$<br>sselpunkt | \$PWKlassifikation_00_Geometrie_Schlue | Punktwolke/Klassifizierung<br>Geometrie Schluesselposition |
| P_AL_AL_PWKL_D\$              | \$PWK1assifikation_00_Gruen_hoch       | Punktwolke/Klassifizierung<br>Begruenung niedrig           |
| P_AL_AL_PWKL_D\$              | \$PWKlassifikation_00_Gruen_mittel     | Punktwolke/Klassifizierung<br>Begruenung mittel            |
| P_AL_AL_PWKL_D\$              | \$PWKlassifikation_00_Gruen_niedrig    | Punktwolke/Klassifizierung<br>Begruenung niedrig           |
| P_AL_AL_PWKL_D\$              | \$PWKlassifikation_00_Grundoberflaeche | Punktwolke/Klassifizierung<br>Grundoberflaeche             |
| P_AL_AL_PWKL_D\$<br>ert       | \$PWKlassifikation_00_nicht_klassifizi | Punktwolke/Klassifizierung<br>nicht klassifiziert          |
| P_AL_AL_PWKL_D\$              | \$PWKlassifikation_00_Punkt_rauschen   | Punktwolke/Klassifizierung<br>Punkt rauschen               |
| P_AL_AL_PWKL_D\$<br>end       | \$PWKlassifikation_00_Punkte_ueberlapp | Punktwolke/Klassifizierung<br>Punkt ueberlappend           |
| P_AL_AL_PWKL_D\$              | \$PWKlassifikation_00_reserviert       | Punktwolke/Klassifizierung<br>reserviert                   |
| P_AL_AL_PWKL_D\$              | \$PWKlassifikation_00_wasser           | Punktwolke/Klassifizierung<br>Wasser                       |
| P_AL_AL_PZD\$                 | \$Fuellung                             | Parzelle Fuellung                                          |
| P_AL_AL_PZD\$                 | \$PZTabelle_Beschrittung               | Parzelle labelle Beschrittung                              |
| P_AL_AL_PZD\$                 | \$PZTabeTTe_FueTTung                   | Parzelle Tabelle Fuellung                                  |
| P_AL_AL_PZE\$                 | \$PZ                                   | Parzelle<br>Bargalla Basahai Sturr                         |
| P_AL_AL_PZE\$                 | \$PZBeschriftung                       | Parzelle Beschriftung                                      |
| P_AL_AL_PZE\$                 | \$PZTabelle                            | Parzelle E Tabelle                                         |
| P_AL_AL_PZSG_E\$              | \$P2Segment                            | Parzelle E Segment                                         |
| P_AL_AL_PZSG_E\$              | \$PZSegmentBeschriftung                | Parzelle E Segement<br>Beschriftung                        |
| P_AL_AL_QNDD\$                | \$QNDAUSSTattungS1                     | Ausstattung                                                |
| P_AL_AL_QNDD\$                | \$QNDAusstattungS3                     | QuerNeigungsDiagramm<br>Ausstattung                        |
| P_AL_AL_QNDD\$                | \$QNDBasislinie                        | QuerNeigungsDiagramm<br>Basislinie                         |
| P_AL_AL_QNDD\$                | \$QNDBereich                           | QuerNeigungsDiagramm<br>Bereichsdarstellung                |
| P_AL_AL_QNDD\$                | \$QNDBeschriftung                      | QuerNeigungsDiagramm<br>Beschriftung                       |
| P_AL_AL_QNDE\$                | \$QND                                  | QuerNeigungsDiagramm E                                     |
| P_AL_AL_QPD\$                 | \$QPAusstattung                        | QuerProfil Ausstattung                                     |
| P_AL_AL_QPD\$                 | \$QPE1ementkante                       | QuerProfil Elementkante                                    |
| P_AL_AL_QPD\$                 | \$QPGelaendelinie                      | QuerProfil Gelaendelinie                                   |
| P_AL_AL_QPD\$                 | \$QPMittelachse                        | QuerProfil MittelAchse                                     |
| P_AL_AL_QPD\$                 | \$QPP1anung                            | QuerProfil Planung                                         |
| P_AL_AL_QPD\$                 | \$QPRaster                             | QuerProfil Raster                                          |
| P_AL_AL_QPE\$                 | \$QP                                   | QuerProfil E                                               |
| P_AL_AL_QPE\$                 | \$QPBeschriftung                       | QuerProfil E Beschriftung                                  |
| P_AL_AL_QPE\$                 | \$QPmanue11                            | QuerProfil E manuelle<br>Ergaenzungen                      |
| P_AL_AL_QPLI_D\$              | \$QPLIPunkte                           | Querprofil/QPLinie Punkte                                  |
| P_AL_AL_QPLI_E\$              | \$QPLI                                 | Querprofil/QPLinie E                                       |
| P_AL_AL_QPLI_E\$              | \$QPLIBeschriftung                     | Querprofil/QPLinie E<br>Beschriftung                       |
| P_AL_AL_QPPL_D\$              | \$QPPLTabelle_Beschriftung             | QuerProfilPlan Tabelle<br>Beschriftung                     |
| P_AL_AL_QPPL_D\$              | \$QPPLTabelle_Fuellung                 | QuerProfilPlan Tabelle<br>Fuellung                         |
| P_AL_AL_QPPL_E\$              | \$QPBandBeschriftung_Bestand           | QuerProfilPlan Band<br>Beschriftung Bestand (UrGelaende)   |
| P_AL_AL_QPPL_E\$              | \$QPBandBeschriftung_Planung           | QuerProfilPlan Band<br>Beschriftung Planung                |
| P_AL_AL_QPPL_E\$              | \$QPPL                                 | QuerProfil/Plan E                                          |
| P_AL_AL_QPPL_E\$              | \$QPPLBeschriftung                     | QuerProfil/Plan E Beschriftung                             |

| P_AL_AL_QPPL_E\$               | _\$QPPLTabelle                          | QuerProfil/Plan E Tabelle                     |
|--------------------------------|-----------------------------------------|-----------------------------------------------|
| P_AL_AL_QSE\$                  | _\$QS                                   | QuerSchnitt E                                 |
| P_AL_AL_QSE\$                  | _\$QSBeschriftung                       | QuerSchnitt E Beschriftung                    |
| P_AL_AL_QSE\$                  | _\$QSBezugslinie                        | QuerSchnitt E Bezugslinie                     |
| P_AL_AL_QSEK_D\$               | _\$QSPktKante_Allg                      | QuerSchnitt Kante allgemein                   |
| P_AL_AL_QSEK_D\$               | \$Q\$PktKante_AligL\$                   | Querschnitt Kante<br>LaengsSchnitt            |
| P_AL_AL_QSEK_D\$               | _\$QSPktKante_Damm                      | QuerSchnitt Kante Damm                        |
| P_AL_AL_QSEK_D\$               | _\$QSPktKante_DammLS                    | QuerSchnitt Kante Damm<br>LaengsSchnitt       |
| P_AL_AL_QSEK_D\$               | _\$QSPktKante_DammQS                    | QuerSchnitt Kante Damm                        |
| P_AL_AL_QSEK_D\$               | _\$QSPktKante_Einschnitt                | QuerSchnitt Kante Einschnitt                  |
| P_AL_AL_QSEK_D\$               | _\$QSPktKante_EinschnittLS              | QuerSchnitt Kante Einschnitt<br>LaengsSchnitt |
| P_AL_AL_QSEK_D\$               | _\$QSPktKante_EinschnittQS              | QuerSchnitt Kante Einschnitt<br>QuerSchnitt   |
| P_AL_AL_QSEK_D\$               | _\$QSVerknuepfung_A11g                  | QuerSchnitt Verknuepfung                      |
| P_AL_AL_QSEK_D\$               | \$QSVerknuepfung_A11gQS                 | QuerSchnitt Verknuepfung                      |
| P_AL_AL_QSPK_D\$               | _\$QSPkt_Allg                           | QuerSchnitt Punkt                             |
| P_AL_AL_QSPK_D\$               | _\$QSPkt_AllgQS                         | QuerSchnitt Punkt                             |
| P_AL_AL_QSPR_D\$               | _\$QSBestandter                         | Querschnitt Bestandteile                      |
| P_AL_AL_QSPR_D\$               | _\$QSBestandter A  gemein               | QuerSchnitt Bestandteile                      |
| P_AL_AL_QSPR_D\$               | _\$QSBestandte1lElementkante            | Querschnitt Bestandteile                      |
| P_AL_AL_QSPR_D\$               | _\$QSBestandtei1Fuellungen              | QuerSchnitt Bestandteile<br>Fuellungen        |
| P_AL_AL_QSPR_D\$               | _\$QSBestandtei1Fuellungen_Asphalt      | QuerSchnitt Bestandteile<br>Fuellungen        |
| P_AL_AL_QSPR_D\$               | _\$QSBestandteilFuellungen_Bankett      | QuerSchnitt D Bestandteile<br>Fuellungen      |
| P_AL_AL_QSPR_D\$               | _\$QSBestandtei1Fue11ungen_Beton        | QuerSchnitt D Bestandteile<br>Fuellungen      |
| P_AL_AL_QSPR_D\$               | _\$QSBestandteilFuellungen_Bettungsmat  | QuerSchnitt D Bestandteile<br>Fuellungen      |
| P_AL_AL_QSPR_D\$               | _\$QSBestandteilFuellungen_Bitum        | QuerSchnitt D Bestandteile<br>Fuellungen      |
| P_AL_AL_QSPR_D\$               | _\$QSBestandteilFuellungen_Damm         | QuerSchnitt D Bestandteile<br>Fuellungen      |
| P_AL_AL_QSPR_D\$               | _\$QSBestandtei1Fue11ungen_DivTS        | QuerSchnitt D Bestandteile<br>Fuellungen      |
| P_AL_AL_QSPR_D\$               | _\$QSBestandteilFuellungen_Drain        | QuerSchnitt D Bestandteile<br>Fuellungen      |
| P_AL_AL_QSPR_D\$               | _\$QSBestandtei1Fue11ungen_Einschnitt   | QuerSchnitt D Bestandteile<br>Fuellungen      |
| P_AL_AL_QSPR_D\$               | _\$QSBestandteilFuellungen_Fahrbahn     | QuerSchnitt D Bestandteile<br>Fuellungen      |
| P_AL_AL_QSPR_D\$               | _\$QSBestandteilFuellungen_Graben       | QuerSchnitt D Bestandteile<br>Fuellungen      |
| P_AL_AL_QSPR_D\$               | _\$QSBestandteilFuellungen_Kies         | QuerSchnitt D Bestandteile<br>Fuellungen      |
| P_AL_AL_QSPR_D\$<br>behandlung | _\$QSBestandteilFuellungen_Oberflaechen | QuerSchnitt D Bestandteile<br>Fuellungen      |
| P_AL_AL_QSPR_D\$<br>ne         | _\$QSBestandteilFuellungen_Pflasterstei | QuerSchnitt D Bestandteile<br>Fuellungen      |
| P_AL_AL_QSPR_D\$               | _\$QSBestandtei1Fue11ungen_Stah1        | QuerSchnitt D Bestandteile<br>Fuellungen      |
| P_AL_AL_QSPR_D\$               | _\$QSBestandteilFuellungen_Wasser       | QuerSchnitt D Bestandteile<br>Fuellungen      |
| P_AL_AL_QSPR_D\$               | _\$QSBestandtei1Punkt                   | QuerSchnitt D Bestandteile<br>Punkt           |
| P_AL_AL_QSPR_D\$               | _\$QSBestandtei1Randlinie               | QuerSchnitt D Bestandteile<br>Randlinie       |
| P_AL_AL_QSPR_D\$               | _\$QSBestandteilVerknuepfung            | QuerSchnitt D Bestandteile<br>Verknuepfung    |
| P_AL_AL_QSTE\$                 | _\$QSBestandtei1                        | QuerSchnitt E Bestandteil                     |
| P_AL_AL_QSTX_D\$               | _\$QSPkt_Beschriftung                   | QuerSchnitt D Beschriftung<br>Punkt           |

| P_AL_AL_QSTX_D\$ | \$QSProfilart_Beschriftung         | QuerSchnitt D Beschriftung                                   |
|------------------|------------------------------------|--------------------------------------------------------------|
| P_AL_AL_QSTX_D\$ | _\$QSVerknuepfung_Beschriftung     | QuerSchnitt D Beschriftung<br>Verknuepfung                   |
| P_AL_AL_UGEL_D\$ | _\$LS1BestandBeschriftung          | LaengsSchnitt Urgelaende D<br>Beschriftung (Laengsschnitt-1) |
| P_AL_AL_UGEL_D\$ | _\$LS1BestandLinie                 | LaengsSchnitt Urgelaende D<br>Linie (Laengsschnitt-1)        |
| P_AL_AL_UGEL_D\$ | \$LS1BestandLinieVerlaengerung     | LaengsSchnitt Urgelaende D<br>LinieVerlaengerung             |
| P_AL_AL_UGEL_D\$ | _\$LS1BestandSymbo1                | LaengsSchnitt Urgelaende D<br>QPSymbol (Laengsschnitt-1)     |
| P_AL_AL_UGEL_E\$ | \$DGUrgelaende                     | Gelaende/Dgm E UR-Gelaende                                   |
| P_AL_AL_UHDD\$   | \$UHDausgeglicheneUeberhoehung     | Ueberhoehungsdiagramm D<br>Ausgeglichene Ueberhoehung        |
| P_AL_AL_UHDD\$   | \$UHDAusstattungS1                 | Ueberhoehungsdiagramm D<br>AusstattungS1                     |
| P_AL_AL_UHDD\$   | \$UHDAusstattungS3                 | Ueberhoehungsdiagramm D<br>AusstattungS3                     |
| P_AL_AL_UHDD\$   | \$UHDBereich                       | Ueberhoehungsdiagramm D                                      |
| P_AL_AL_UHDD\$   | \$UHDBeschriftung                  | Ueberhoehungsdiagramm D<br>Beschriftung                      |
| P_AL_AL_UHDD\$   | \$UHDMittellinie                   | Ueberhoehungsdiagramm D                                      |
| P_AL_AL_UHDD\$   | \$UHDSchieneLinks                  | Ueberhoehungsdiagramm D<br>SchieneLinks                      |
| P_AL_AL_UHDD\$   | \$UHDSchieneRechts                 | Ueberhoehungsdiagramm D<br>SchieneRechts                     |
| P_AL_AL_UHDE\$   | \$UHD                              | Ueberhoehungsdiagramm E                                      |
| P_AL_AL_VME\$    | \$VM                               | Vermessung E                                                 |
| P_AL_AL_VME\$    | \$VMBeschriftung                   | Vermessung E Beschriftung                                    |
| P_AL_AL_VME\$    | \$VMBeschriftungAllg               | Vermessung E BeschriftungAllg                                |
| P AL AL VMLZ D\$ | \$VMLinienZug                      | Vermessung D LinienZug                                       |
| P AL AL VMLZ D\$ | \$VMLinienZugPunkte                | Vermessung D LinienZugPunkte                                 |
| P AL AL VMNZ D\$ | \$VMNetzAllgemein                  | Vermessung D NetzAllgemein                                   |
| P AL AL VMNZ D\$ | \$VMNetzPunkte                     | Vermessung D NetzPunkte                                      |
|                  | \$VMNetzRichtungen                 | Vermessung D NetzRichtungen                                  |
|                  | \$VMSegmentBeschriftung            | Vermessung D                                                 |
| F_AL_AL_VM3G_L9  |                                    | SegmentBeschriftung                                          |
| P_AL_AL_VSD\$    | \$VSAufschuettung                  | Verschneidung D<br>Damm/Aufschuettung                        |
| P_AL_AL_VSD\$    | _\$VSBoeschungssignatur            | Verschneidung D Signatur                                     |
| P_AL_AL_VSD\$    | _\$VSEinschnitt                    | Verschneidung D Einschnitt                                   |
| P_AL_AL_VSD\$    | \$VSLinie_Basis                    | Verschneidung D Linien                                       |
| P_AL_AL_VSD\$    | \$VSLinie_Fuss                     | Verschneidung D Linien                                       |
| P_AL_AL_VSD\$    | \$VSLinie_interneKanten            | Verschneidung D Linien                                       |
| P_AL_AL_VSD\$    | \$VSLinie_Proj                     | Verschneidung D Linien                                       |
| P_AL_AL_VSD\$    | \$VSVolumenkoerper                 | Verschneidung D Volumenkoerper                               |
| P_AL_AL_VSE\$    | \$VS                               | Verschneidung E                                              |
| P_AL_AL_VS E\$   | \$VSBeschriftung                   | Verschneidung E Beschriftung                                 |
| X AL AL PL E\$   | \$PL                               | Plot/Lavout E                                                |
| X_AL_AL_PLE\$    | \$PLBeschriftung                   | Plot/Layout E Beschriftung<br>(Text) Allgemein               |
| X AL AI PIAF F\$ | \$PLAnsichtsfenster                | Plot/Lavout F Ansichtsfenster                                |
| X_AL_AL_PLAF_E\$ | \$PLAnsichtsfensterText            | Plot/Layout E Ansichtsfenster                                |
| X_AL_AL_PLRA_E\$ | \$PLRahmen                         | Plot/Layout Rahmen                                           |
| X_AL_AL_PLSC_E\$ | \$PLBeschriftung                   | Plot/Schnittlinie Beschriftung                               |
| X_AL_AL_PLSC_E\$ | \$PLSchnittlinie                   | Plot/Schnittlinie                                            |
| X_AL_AL_PLSC_E\$ | \$PLUeberlagerung                  | Plot/Schnittlinie                                            |
| X_AL_AL_TEXT_E\$ | \$PlanbeschriftungAllg             | Ueberlagerung<br>Plot/Layout E Beschriftung                  |
|                  |                                    | Aligemein<br>AchseParallel Beschriftung                      |
| P_AL_AL_ACHP_D\$ | \$AchseParallel_Beschriftung_Pfeil | Pfeil                                                        |
| P_AL_AL_ACHP_D\$ | \$AchseParallel_Bogen              | AchseParallel Verlauf Bogen                                  |

| P.A.L.A.CHUP.US       SAchseeranilel_time       Achseeranilel symbol         P.A.L.A.CHUP.DS       Sachseeranilel_tangente       Achseeranilel symbol         P.A.L.A.CHUP.DS       Sachseeranilel_ubergangsbogen       Achseeranilel Verlaur         P.A.L.A.CHUP.DS       Sachseeranilel_ubergangsbogen       Achse duenn         P.A.L.A.CHUS.DS       Sachsee.ols       Achse duenn         P.A.L.A.CHUS.DS       Sachse.ols       Achse duenn         P.A.L.A.CHUS.DS       Sachse.ols       Achse duenn         P.A.L.A.CHUS.DS       Sachse.ols       Achse verlauf Gogen         P.A.L.A.CHUS.DS       Sachse.ols       Achse verlauf Gogen         P.A.L.A.CHUS.DS       Sachse.cellussbau       Achse verlauf Gogen         P.A.L.A.CHUS.DS       Sachse.gengen       Achse verlauf Gogen         P.A.L.A.CHUS.DS       Sachse.gengen       Achse verlauf Ubergangsbogen         P.A.L.A.CHUS.DS       Sachse.gengen       Achse verlauf Ubergangsbogen         P.A.L.A.CHUS.DS       Sachse.gengengene       Achse verlauf Ubergangsbogen         P.A.L.A.CHUS.DS       Sachse.gengengengen       Achse verlauf Ubergangsbogen         P.A.L.A.CHUS.DS       Sachse.gengengengengengengengengengengengengeng                                                                                                    |                  |                                      | tekeepenellel verdeuf tinie                                     |
|----------------------------------------------------------------------------------------------------|------------------|--------------------------------------|-----------------------------------------------------------------|
| P.A. A.L. ACHP, DS.       Sachseeranilel_tangente       Achseprintiel                                                                                                    | P_AL_AL_ACHP_D\$ | \$ACNSEParallel_L1h1e                | Achseparallel Verlaut Linie                                     |
| P.A.L.ALACHP.DS         SAchseParallel_Tangente         Tangente/verlaengerungen           P.A.L.ACHP.DS         SachseParallel_uebergangsbogen         AchseParallelverlauf           P.A.L.ALACHS.DS         SachseParallel_uebergangsbogen         Achse Gradiente Beschriftung           P.A.L.ALACHS.DS         Sachse.025         Achse Gradiente Beschriftung Pfeil           P.A.L.ALACHS.DS         Sachse.035         Achse VerlaufBugen           P.A.L.ALACHS.DS         Sachse.Beschriftung_Pfeil         Achse VerlaufBugen           P.A.L.ALACHS.DS         Sachse.Beschriftung_Pfeil         Achse VerlaufBugen           P.A.L.ALACHS.DS         Sachse.Flussbau         Achse VerlaufBugen           P.A.L.ALACHS.DS         Sachse.Flussbau         Achse VerlaufBugen           P.A.L.ALACHS.DS         Sachse.Symbol         Achse VerlaufBugen           P.A.L.ALACHS.DS         Sachse.Expendenting         Achse Tabelle Beschriftung           P.A.L.ALACHS.DS         Sachselle.Beschriftung         Achse Tabelle Tevellumg           P.A.L.ALACHS.DS         Sachselle.Beschriftung         Baugelaende Gehaeude modell           P.A.L.ALACHS.DS         Sacchselle.Beschriftung.HoehenlinieBenutzer         Dgm Beschriftung Hoehenlinie           P.A.L.ALACHS.DS         Sacchselle.Beschriftung.HoehenlinieBenutzer         Dgm Beschriftung Hoehenlinie                                                                                                    | P_AL_AL_ACHP_D\$ | _\$AChseParallel_Symbol              | AchseParallel Symbol<br>AchseParallel Verlauf                   |
| P.A.L.ALACHP.DS       SAchseParallel_ubbergangsbogen       Ubbergangsbogen         P.A.L.ACHS.DS       SAchse.015       Achse Guenn         P.A.L.ALONS.DS       SAchse.025       Achse Guenn         P.A.L.ALONS.DS       SAchse.035       Achse Guenn         P.A.L.ALONS.DS       SAchse.035       Achse WerlaufBogen         P.A.L.ALONS.DS       SAchse.Beschriftung.Pfeil       Achse VerlaufBogen         P.A.L.ALONS.DS       SAchse.Beschriftung.Pfeil       Achse Verlauf         P.A.L.ALONS.DS       SAchse.Linie       Achse Verlauf         P.A.L.ALONS.DS       SAchse.Linie       Achse Verlauf         P.A.L.ALONS.DS       SAchse.Linie       Achse Verlauf         P.A.L.ALONS.DS       SAchse.Linie       Achse Verlauf         P.A.L.ALONS.DS       SAchse.Linie       Achse Verlauf         P.A.L.ALONS.DS       SAchse.Linie       Achse Verlauf         P.A.L.ALONS.DS       SAchse.Ubbergangsbogen       Achse Verlauf         P.A.L.ALONS.DS       SAchse.Ubbergangsbogen       Achse Verlauf         P.A.L.ALONS.DS       SAchse.Ubbergangsbogen       Achse Verlauf         P.A.L.ALONS.DS       SAchse.Ubbergangsbogen       Achse Verlauf         P.A.L.ALONS.DS       SAchse.Ubbergangsbogen       Achse Verlau                                                                                                    | P_AL_AL_ACHP_D\$ | \$AchseParallel_Tangente             | Tangente/Verlaengerungen                                        |
| P.AL_ALCHS.DS       SACBeschriftung_LS2Planung       Achse Gradiente Beschriftung         P.AL_ALCHS.DS       SAchse_035       Achse duenn         P.AL_ALCHS.DS       SAchse_Beschriftung_Pfeil       Achse mittel         P.AL_ALCHS.DS       SAchse_Beschriftung_Pfeil       Achse WerlaufBogen         P.AL_ALCHS.DS       SAchse_Flussbau       Achse Verlauf Linie         P.AL_ALCHS.DS       SAchse_Symbol       Achse Verlauf Linie         P.AL_ALCHS.DS       SAchse_Symbol       Achse Verlauf Linie         P.AL_ALCHS.DS       SAchse_Symbol       Achse Verlauf Beschriftung         P.AL.ALCHS.DS       SAchse_Ubergangsbogen       Achse Verlauf Ubergangsbogen         P.AL.ALCHS.DS       SAchse.Vebrgangsbogen       Achse Tabelle Beschriftung         P.AL.ALCHS.DS       SAchselergengsbogen       Achse Tabelle Beschriftung         P.AL.ALCHS.DS       SAChselergengsbogen       Achse Gebaeude Modell         P.AL.ALCHS.DS       SAChselergengsbogen       Baugelaende Gebaeude Modell         P.AL.ALCHS.DS       SAChselergenggeng       Baugelaende Gradd Grandriss         P.AL.ALCHS.DS       SAChselergenggeng       Baugelaende Gradd Grandriss         P.AL.ALCHS.DS       SAChesensorgung       Baugelaende Gradd Grandriss         P.A.AL.DGM.DS       SOGebaeud                                                                                                    | P_AL_AL_ACHP_D\$ | \$AchseParallel_Uebergangsbogen      | Vebergangsbogen                                                 |
| P.A.L.ACKS.D5     SAchse.035     Achse duenn       P.A.L.ACKS.D5     SAchse.Beschriftung_Pfeil     Achse wittel       P.A.L.ACKS.D5     SAchse_Beschriftung_Pfeil     Achse VerlaufBogen       P.A.L.ACKS.D5     SAchse_Flussbau     Achse VerlaufBogen       P.A.L.ACKS.D5     SAchse_Serlussbau     Achse VerlaufLinie       P.A.L.ACKS.D5     SAchse_Tousbau     Achse VerlaufLinie       P.A.L.ACKS.D5     SAchse_Tousbau     Achse VerlaufLinie       P.A.L.ACKS.D5     SAchse_Tousbau     Achse Verlauf       P.A.L.ACKS.D5     SAchse_Tangente     Tangenet/Verlaumgerungen       P.A.L.ACKS.D5     SAchse_Uebergangsbogen     Achse Tabelle Beschriftung       P.A.L.ACKS.D5     SAchselewedeforundriss     Baugelaende Gebaeude forundriss       P.A.L.ACKS.D5     SAcfaelle_reellung     Achse Verslauf       P.A.L.BGGB.D5     SBGebaeudeModell     Baugelaende Grund Grenzen       P.A.L.BGGD.D5     SBGebaeudeModell     Baugelaende Versorgung       P.A.L.BGGD.D5     SDGeschriftung_HoehenlinieBenutzer     Dgm Beschriftung Hoehenlinie       P.A.L.DGM.D5     SDGGebaeudeHodell     Dgm Beschriftung Hoehenlinie       P.A.L.ALDGM.D5     SDGGebaeudeHodell     Dgm Beschriftung Hoehenlinie       P.A.L.DGM.D5     SDGGebaeudeHodell     Dgm Beschriftung Hoehenlinie       P.A.L.DGM.D                                                                                                    | P_AL_AL_ACHS_D\$ |                                      | Achse Gradiente Beschriftung                                    |
| P.A.L.ACKS.DS     SAchse_035     Achse mittel       P.A.L.ACKS.DS     SAchse_Begen     Achse VerlaufBogen       P.A.L.ACKS.DS     SAchse_Tussbau     Achse VerlaufBogen       P.A.L.ACKS.DS     SAchse_Tussbau     Achse VerlaufBogen       P.A.L.ACKS.DS     SAchse_Tussbau     Achse VerlaufBogen       P.A.L.ACKS.DS     SAchse_Symbol     Achse VerlaufBogen       P.A.L.ACKS.DS     SAchse_Tangente     Tangente/Verlaengerungen       P.A.L.ACKS.DS     SAchse_Uebergangsbogen     Achse VerlaufBogen       P.A.L.ACKS.DS     SAchse_Uebergangsbogen     Achse Tabelle Beschriftung       P.A.L.ACKS.DS     SAchse/Tabelle_Evellung     Achse Tabelle Reschriftung       P.A.L.ACKS.DS     SAckse/Sacedecrundriss     Baugelaende Gebaeude Grundriss       P.A.L.BGGB.DS     SGGebaeuderundriss     Baugelaende Versorgung       P.A.L.BGGC.DS     SGGebaeuderundriss     Baugelaende Versorgung       P.A.L.BGGD.DS     SGGeschriftung.HoehenlinieHeaupt     Dgm Beschriftung Hoehenlinie       P.A.L.AL.DGM.DS     SGGeschriftung.HoehenlinieHeaupt     Dgm Beschriftung Hoehenlinie       P.A.L.AL.DGM.DS     SGGeschriftung.HoehenlinieHeaupt     Dgm Beschriftung Hoehenlinie       P.A.L.AL.DGM.DS     SGGeschriftung.HoehenlinieHeaupt     Dgm Beschriftung Hoehenlinie       P.A.L.DGM.DS     SGGeschriftung.HoehenlinieHeaupt                                                                                                    | P_AL_AL_ACHS_D\$ | \$Achse_025                          | Achse duenn                                                     |
| P.A.L.ACKS.DS       SAchse_Bogen       Achse Beschriftung Pfeil         P.A.L.ACKS.DS       SAchse_Flussbau       Achse VerlaufBogen         P.A.L.ACKS.DS       SAchse_Flussbau       Achse Verlauf Linie         P.A.L.ACKS.DS       SAchse_Symbol       Achse Symbol         P.A.L.ACKS.DS       SAchse_Tangente       Tangente/VerlaufErine         P.A.L.ACKS.DS       SAchse_Uebergangsbogen       Achse Verlauf         P.A.L.ACKS.DS       SAchse_Uebergangsbogen       Achse Tabelle Begeringen         P.A.L.ACKS.DS       SAchse_Uebergangsbogen       Achse Tabelle Begeringen         P.A.L.ACKS.DS       SAChaelle_Beschriftung       Achse Tabelle Begeringen         P.A.L.ACKS.DS       SAChaelle_Securitiung       Achse Gebaude Grundriss         Baugelaende Gebaude Grundriss       Baugelaende Grund Grenzen         P.A.L.BGGE DS       SBGGebaudedevolell       Baugelaende Versorgung         P.A.L.BGGE DS       SDGBeschriftung_HoehenlinieAupt       Dgm Beschriftung Hoehenlinie         P.A.L.DGM_DS       SDGGeeschriftung HoehenlinieAupt       Dgm Beschriftung Hoehenlinie         P.A.L.DGM_DS       SDGGeochriftung Hoehenlinie       Dgm Beschriftung Hoehenlinie         P.A.L.DGM_DS       SDGGeochriftung Hoehenlinie       Dgm Beschriftung Hoehenlinie         P.A.L.DGM_DS <td>P_AL_AL_ACHS_D\$</td> <td>\$Achse_035</td> <td>Achse mittel</td>                                                                                                    | P_AL_AL_ACHS_D\$ | \$Achse_035                          | Achse mittel                                                    |
| P_AL_AL_ACHS_D5       SAchse_Flussbau       Achse Verlauf Linie         P_AL_AL_ACHS_D5       Sachse_Linie       Achse Verlauf Linie         P_AL_AL_ACHS_D5       Sachse_Linie       Achse Verlauf         P_AL_AL_ACHS_D5       Sachse_Indepression       Achse Verlauf         P_AL_AL_ACHS_D5       Sachse_Uebergangsbogen       Achse Verlauf         P_AL_AL_ACHS_D5       Sachse_Uebergangsbogen       Achse Verlauf         P_AL_AL_ACHS_D5       Sactabelle_Beschriftung       Achse Tabelle Evellung         P_AL_AL_BCGE_D5       SaccabeaudeCrundriss       Baugelaende Cebaude Crundriss         P_AL_AL_BCGE_D5       SacGebaudeKrundriss       Baugelaende Versorgung         P_AL_AL_BCGE_D5       SacGebaudeKrundriss       Baugelaende Versorgung         P_AL_AL_BCGS_D5       SacGeschriftung_HoehenlinieRenutzer       Dgm Beschriftung Hoehenlinie         P_AL_AL_BCGA_D5       SacGeschriftung_HoehenlinieRenutzer       Dgm Beschriftung Hoehenlinie         P_AL_AL_DCM_D5       SocGeschriftung_HoehenlinieRenutzer       Dgm Beschriftung Hoehenlinie         P_AL_AL_DCM_D5       SocGeschriftung HoehenlinieRenutzer       Dgm Restriftung Hoehenlinie         P_AL_AL_DCM_D5       SocGeschriftung       Dgm Restriftung Hoehenlinie         P_AL_AL_DCM_D5       SocGeaender       Dgm Rester </td <td>P_AL_AL_ACHS_D\$</td> <td>\$Achse_Beschriftung_Pfeil</td> <td>Achse Beschriftung Pfeil</td>                                                                          | P_AL_AL_ACHS_D\$ | \$Achse_Beschriftung_Pfeil           | Achse Beschriftung Pfeil                                        |
| P.A.L.ACHS_D5       SAches_Linie       Aches fuer Flussbau         P.A.L.ACHS_D5       Saches_Linie       Aches Verlauf Linie         P.A.L.ALACHS_D5       Saches_Symbol       Aches Verlauf Linie         P.A.L.ALACHS_D5       Saches_Uebergangsbogen       Aches Verlauf Uebergangsbogen         P.A.L.ALACHS_D5       SachaseLebergangsbogen       Aches Tabelle Beschriftung         P.A.L.ALACHS_D5       SachaseLebergangsbogen       Aches Tabelle Beschriftung         P.A.L.ALACHS_D5       Sactabelle_Fuellung       Aches Tabelle Fuellung         P.A.L.ALGEB_D5       SaGeebaeudeKordell       Baugelande Gebaeude Modell         P.A.L.ALGKD_D5       SacGebaeudeKodell       Baugelande Gebaeude Modell         P.A.L.ALGKD_D5       SacGeschriftung-HoehenlinieBenutzer       Dgm Beschriftung Hoehenlinie         P.A.L.ALGKU_D5       SacGreschriftung-HoehenlinieNeben       Dgm Beschriftung Hoehenlinie         P.A.L.ALGKU_D5       SacGreschriftung-HoehenlinieNeben       Dgm Beschriftung Hoehenlinie         P.A.L.ALGKU_D5       SacGreschriftung-HoehenlinieNeben       Dgm Beschriftung Hoehenlinie         P.A.L.ALGKU_D5       SacGreschriftung-HoehenlinieNeben       Dgm Funkte         P.A.L.ALGKU_D5       SacGreschriftung-HoehenlinieNeben       Dgm Raender         P.A.L.LGKU_D5       SacGresechriftung <td>P_AL_AL_ACHS_D\$</td> <td>\$Achse_Bogen</td> <td>Achse VerlaufBogen</td>                                                                              | P_AL_AL_ACHS_D\$ | \$Achse_Bogen                        | Achse VerlaufBogen                                              |
| P_AL_AL_ACHS_D5SAchse_Tangente       Achse verlauf Linie         P_AL_AL_ACHS_D5SAchse_Tangente       Tangente/verlaengerungen         P_AL_AL_ACHS_D5SAchse_Tangente       Tangente/verlaengerungen         P_AL_AL_ACHS_D5SActabelle_Beschriftung       Achse verlauf Uebergangsbogen         P_AL_AL_ACHS_D5SActabelle_Beschriftung       Achse tabelle Evellung         P_AL_AL_ACHS_D5SActabelle_Beschriftung       Achse tabelle Fuellung         P_AL_AL_BEGGB_D5SBGGebaeudeGrundriss       Baugelaende Gebaeude Grundriss         P_AL_AL_BEGGB_D5SBGGebaeudeModell       Baugelaende Versorgung         P_AL_AL_BEGG_D5SBGGrundGrenzen       Baugelaende Versorgung         P_AL_AL_DGM_D5SDGBeschriftung_HoehenlinieHaupt       Dgm Beschriftung Hoehenlinie         P_AL_AL_DGM_D5SDGBeschriftung_HoehenlinieNeben       Dgm Beschriftung Hoehenlinie         P_AL_AL_DGM_D5SDGHoehenlinienBenutzer       Dgm Reschriftung Hoehenlinien         P_AL_AL_DGM_D5SDGHoehenlinienBenutzer       Dgm Nebenhoehenlinien         P_AL_AL_DGM_D5SDGHoehenlinienBenutzer       Dgm Raster         P_AL_AL_DGM_D5SDGHoehenlinienBenutzer       Dgm Raster         P_AL_AL_DGM_D5SDGRaeter       Dgm Raster         P_AL_AL_DGM_D5SDGRaeter       Dgm Raster         P_AL_AL_DGM_D5SDGRaeter       Dgm Tabelle Beschriftung         P_AL_AL_DGM_D5_S                                                                                                    | P_AL_AL_ACHS_D\$ | \$Achse_Flussbau                     | Achse fuer Flussbau                                             |
| P_AL_AL_ACHS_D5                                                                                                    | P_AL_AL_ACHS_D\$ | \$Achse_Linie                        | Achse Verlauf Linie                                             |
| P.AL_AL_ACHS_D\$     SAchse_Tangente     ALBSE Verlauf       P.AL_AL_ACHS_D\$     SAchse_Uebergangsbogen     Achse Verlauf       P.AL_AL_ACHS_D\$     SAchse_Uebergangsbogen     Achse Tabelle Beschriftung       P.AL_AL_ACHS_D\$     SActrabell_Esechriftung     Achse Tabelle Beschriftung       P.AL_AL_ACHS_D\$     SActrabell_Esechriftung     Achse Tabelle Beschriftung       P.AL_AL_BCGG_D\$     \$BGGebaudeGrundriss     Baugelaende Gebaude Grundriss       P.AL_AL_BCGG_D\$     \$BGGebaudeModell     Baugelaende Grund Grenzen       P.AL_AL_BCGG_D\$     \$BGGerondGrenzen     Baugelaende Grund Grenzen       P.AL_AL_DOM_D\$     \$DGBeschriftung_HoehenlinieBenutzer     Dgm Beschriftung Hoehenlinie       P.AL_AL_DOM_D\$     \$DGGeschriftung_HoehenlinieNeben     Dgm Beschriftung Hoehenlinie       P.AL_AL_DOM_D\$     \$DGGeschriftung_HoehenlinieNeben     Dgm Beschriftung Hoehenlinien       P.AL_AL_DOM_D\$     \$DGGeohenlinienBenutzer     Dgm Beschriftung Hoehenlinien       P.AL_AL_DOM_D\$     \$DGGHoehenlinienNeben     Dgm Neupthoehenlinien       P.AL_AL_DOM_D\$     \$DGGHoehenlinienNeben     Dgm Neupthoehenlinien       P.AL_AL_OM_D\$     \$DGGHoehenlinienNeben     Dgm Neupthoehenlinien       P.AL_AL_OM_D\$     \$DGGhoehenlinienNeben     Dgm Neupthoehenlinien       P.AL_AL_OM_D\$     \$DGGhoehenlinienNeben     Dgm Neaender <tr< td=""><td>P_AL_AL_ACHS_D\$</td><td>\$Achse_Symbol</td><td>Achse Symbol</td></tr<>                                   | P_AL_AL_ACHS_D\$ | \$Achse_Symbol                       | Achse Symbol                                                    |
| P.AL_AL_ACHS_DS       \$Achse_uebergangsbogen       Achse       Verlauf Uebergangsbogen         P.AL_AL_ACHS_DS       \$AcTabelle_Beschriftung       Achse       Tabelle Beschriftung         P.AL_AL_ACHS_DS       \$AcTabelle_LevelNung       Achse       Tabelle FuelNung         P.AL_AL_BGGB_DS       \$BGGebaeudeModell       Baugelaende       Gebaeude Modell         P.AL_AL_BGGC_DS       \$BGGebaeudeModell       Baugelaende       Gebaeude Modell         P.AL_AL_BGGG_DS       \$BGGebaeudeModell       Baugelaende       Gebaeude Modell         P.AL_AL_BGGG_DS       \$BGGebachriftung_HoehenlinieBenutzer       Dgm       Beschriftung Hoehenlinie         P.AL_AL_DGM_DS       \$DGGBeschriftung_HoehenlinieHenutzer       Dgm       Beschriftung Hoehenlinie         P.AL_AL_DGM_DS       \$DGGHoehenlinienHaupt       Dgm       Beschriftung       PaleNehenlinie         P.AL_AL_DGM_DS       \$DGGHoehenlinienHaupt       Dgm       Raster       Pale       Pale       PaleOM_DS       \$DGGHoehenlinienHaupt       Dgm       Raster         P.AL_AL_DGM_DS       \$DGGHoehenlinienHaupt       Dgm       Raster       Dgm       Raster         P.AL_AL_DGM_DS       \$DGGHoehenlinienHaupt       Dgm       Raster       Pale       Pale       Pale       AleoM_DS       \$DG                                                                                                    | P_AL_AL_ACHS_D\$ | \$Achse_Tangente                     | Tangente/Verlaengerungen                                        |
| P_AL_AL_ACHS_D\$       \$ACTabelle_Beschriftung       Achse Tabelle Beschriftung         P_AL_AL_BCGS_D\$       \$ACTabelle_Fuellung       Achse Tabelle Beschriftung         P_AL_AL_BCGS_D\$       \$BGGebaudernudriss       Baugelaende Gebaeude Modell         P_AL_AL_BCGG_D\$       \$BGGrundGrenzen       Baugelaende Gebaeude Modell         P_AL_AL_BCGG_D\$       \$BGGrundGrenzen       Baugelaende Versorgung         P_AL_AL_BCGG_D\$       \$BGGrundGrenzen       Baugelaende Versorgung         P_AL_AL_DCM_D\$       \$DGGeschriftung_HoehenlinieBenutzer       Dgm Beschriftung Hoehenlinie         P_AL_AL_DCM_D\$       \$DGGBeschriftung_HoehenlinieNeben       Dgm Beschriftung Hoehenlinie         P_AL_AL_DCM_D\$       \$DGGBeschriftung_HoehenlinieNeben       Dgm Beschriftung Hoehenlinie         P_AL_AL_DCM_D\$       \$DGGHoehenlinienBenutzer       Dgm Haupthoehenlinien         P_AL_AL_DCM_D\$       \$DGGHoehenlinienBenutzer       Dgm Nabenhoehenlinien         P_AL_AL_DCM_D\$       \$DGGRaster       Dgm Raender         P_AL_AL_DCM_D\$       \$DGGRaster       Dgm Tabelle Beschriftung         P_AL_AL_DCM_D\$       \$DGRaster       Dgm Tabelle Beschriftung         P_AL_AL_DCM_D\$       \$DGRaster       Dgm Tabelle Beschriftung         P_AL_AL_DCM_D\$       \$DGGRaster       Dgm Tabelle Beschriftung                                                                                                    | P_AL_AL_ACHS_D\$ | \$Achse_Uebergangsbogen              | Achse Verlauf Uebergangsbogen                                   |
| P_AL_AL_ACHS_D\$       SACTabelle_Fuellung       Achse Tabelle Fuellung         P_AL_AL_BGGE_D\$       SBGGebaeudeGrundriss       Baugelaende Gebaeude Modell         P_AL_AL_BGGG_D\$       SBGGebaeudeModell       Baugelaende Gebaeude Modell         P_AL_AL_BGGG_D\$       SBGGebaeudeModell       Baugelaende Versorgung         P_AL_AL_DGM_D\$       SBGBeschriftung_HoehenlinieBenutzer       Dgm Beschriftung Hoehenlinie         P_AL_AL_DGM_D\$       SDGBeschriftung_HoehenlinieNeben       Dgm Beschriftung Hoehenlinie         P_AL_AL_DGM_D\$       SDGBeschriftung_HoehenlinieNeben       Dgm Beschriftung Hoehenlinie         P_AL_AL_DGM_D\$       SDGHoehenlinieNeben       Dgm Benutzerhoehenlinien         P_AL_AL_DGM_D\$       SDGHoehenlinieNeben       Dgm Nebenhoehenlinien         P_AL_AL_DGM_D\$       SDGHoehenlinieNeben       Dgm Raender         P_AL_AL_DGM_D\$       SDGRaender       Dgm Raender         P_AL_AL_DGM_D\$       SDGTabelle_Beschriftung       Dgm Raender         P_AL_AL_DGM_D\$       SDGTabelle_Beschriftung       Dgm Wassersheiden         P_AL_AL_DGM_D\$       SDGTabelle_Beschriftung       Dgm Wassersheiden         P_AL_AL_DGM_D\$       SDGTabelle_Beschriftung       Dgm Wassersheiden         P_AL_AL_DGM_D\$       SDGTabelle_Beschriftung       Dgm Wassersheiden                                                                                                    | P_AL_AL_ACHS_D\$ | \$ACTabelle_Beschriftung             | Achse Tabelle Beschriftung                                      |
| P_AL_AL_BGGB_D\$     SBGGebaeudeGrundriss     Baugelaende Gebaeude Modell       P_AL_AL_BGGE_D\$     SBGGebaeudeModell     Baugelaende Gebaeude Modell       P_AL_AL_BGGE_D\$     SBGGrundGrenzen     Baugelaende Gebaeude Modell       P_AL_AL_BCM_D\$     SDGBeschriftung_HoehenlinieBenutzer     Dgm Beschriftung Hoehenlinie       P_AL_AL_DGM_D\$     SDGBeschriftung_HoehenlinieHaupt     Dgm Beschriftung Hoehenlinie       P_AL_AL_DGM_D\$     SDGBeschriftung_HoehenlinieHaupt     Dgm Beschriftung Hoehenlinie       P_AL_AL_DGM_D\$     SDGBeschriftung_HoehenlinieHaupt     Dgm Beschriftung Hoehenlinien       P_AL_AL_DGM_D\$     SDGHoehenlinieHaupt     Dgm Beschriftung Hoehenlinien       P_AL_AL_DGM_D\$     SDGHoehenlinieHaupt     Dgm Nebenhoehenlinien       P_AL_AL_DGM_D\$     SDGHoehenlinieHaupt     Dgm Nebenhoehenlinien       P_AL_AL_DGM_D\$     SDGRaender     Dgm Raender       P_AL_AL_DGM_D\$     SDGRaster     Dgm Raender       P_AL_AL_DGM_D\$     SDGRaster     Dgm Tabelle Beschriftung       P_AL_AL_DGM_D\$     SDGRaster     Dgm Wasserscheiden       Dgm SSLALDGM_D\$     SDGMasserscheiden     Dgm Ausbauteil-       P_AL_AL_DGM_D\$     SDGHasstluesStueck     Beschriftung Ausbauteil-       P_AL_AL_DGM_D\$     SDLAssaureil     Bruckleitung Haltung-Endlinie       P_AL_AL_DLM_DS_\$     SDLHaltun                                                                                                    | P_AL_AL_ACHS_D\$ | \$ACTabelle_Fuellung                 | Achse Tabelle Fuellung                                          |
| P_AL_AL_BGGE_D\$                                                                                                    | P_AL_AL_BGGB_D\$ | \$BGGebaeudeGrundriss                | Baugelaende Gebaeude Grundriss                                  |
| P_AL_AL_BGGG_DS       \$BGGrundGrenzen       Baugelaende Grund Grenzen         P_AL_AL_BGVS_DS       \$BGGversorgung       Baugelaende Versorgung         P_AL_AL_DGM_DS       \$DGBeschriftung_HoehenlinieBenutzer       Dgm Beschriftung Hoehenlinie         P_AL_AL_DGM_DS       \$DGBeschriftung_HoehenlinieNeben       Dgm Beschriftung Hoehenlinie         P_AL_AL_DGM_DS       \$DGBeschriftung_HoehenlinieNeben       Dgm Beschriftung HoehenlinieN         P_AL_AL_DGM_DS       \$DGGHoehenlinieNeben       Dgm Benutzerhoehenlinien         P_AL_AL_DGM_DS       \$DGGHoehenlinieNeben       Dgm Haupthoehenlinien         P_AL_AL_DGM_DS       \$DGGHoehenlinieNeben       Dgm Haupthoehenlinien         P_AL_AL_DGM_DS       \$DGGRaender       Dgm Raender         P_AL_AL_DGM_DS       \$DGRaster       Dgm Tabelle Eschriftung         P_AL_AL_DGM_DS       \$DGGNasserscheiden       Dgm Tabelle Reschriftung         P_AL_AL_DGM_DS       \$DGGNasserscheiden       Dfm Wasserscheiden         P_AL_AL_DGM_DS       \$DGNasserscheiden       Dfm Wasserscheiden         P_AL_AL_DLAS_DS       \$DLAsstruck       Beschriftung Haupthoehenlinie         P_AL_AL_DLMS_DS       \$DLAsstruck       Beschriftung Haupthoehenlinie         P_AL_AL_DGM_DS       \$DGRaster       Dgm Tabelle Fuellung         P_AL_                                                                                                    | P_AL_AL_BGGB_D\$ | \$BGGebaeudeMode11                   | Baugelaende Gebaeude Modell                                     |
| P_AL_AL_BGVS_DS     SBGVersorgung     Baugelaende versorgung       P_AL_AL_DGM_DS     SDGBeschriftung_HoehenlinieBenutzer     Dgm Beschriftung Hoehenlinie       P_AL_AL_DGM_DS     SDGBeschriftung_HoehenlinieHaupt     Dgm Beschriftung Hoehenlinie       P_AL_AL_DGM_DS     SDGBeschriftung_HoehenlinieNeben     Dgm Beschriftung Hoehenlinie       P_AL_AL_DGM_DS     SDGBoreiccke     Dgm Beschriftung Hoehenlinien       P_AL_AL_DGM_DS     SDGHoehenlinienBenutzer     Dgm Benutzerhoehenlinien       P_AL_AL_DGM_DS     SDGHoehenlinienNeben     Dgm Haupthoehenlinien       P_AL_AL_DGM_DS     SDGGHoehenlinienNeben     Dgm Nabenhoehenlinien       P_AL_AL_DGM_DS     SDGGRaender     Dgm Raenter       P_AL_AL_DGM_DS     SDGRaeter     Dgm Tabelle Beschriftung       P_AL_AL_DGM_DS     SDGTabelle_Fuellung     Dgm Tabelle Beschriftung       P_AL_AL_DGM_DS     SDGBasserscheiden     Dgm Wasserscheiden       P_AL_AL_DLAS_DS     SDLAusstucck     Beschriftung Ausbauteil-       P_AL_AL_DLH_DS     SDLAusbauteil     Beschriftung Hautung-Endlinie       P_AL_AL_DLHL_DS     SDLAusbauteil     Beschriftung Hautung-Endlinie       P_AL_AL_DLHL_DS     SDLAusbauteil     Beschriftung Hautung-Endlinie       P_AL_AL_DLM_DS     SDLAusbauteil     Beschriftung Hautung-Endlinie       P_AL_AL_DLHL_DS     SDLHaltungso                                                                                                    | P_AL_AL_BGGG_D\$ | \$BGGrundGrenzen                     | Baugelaende Grund Grenzen                                       |
| P_AL_AL_DGM_DS\$DGBeschriftung_HoehenlinieBenutzer       Dgm Beschriftung Hoehenlinie         P_AL_AL_DGM_DS\$DGBeschriftung_HoehenlinieHaupt       Dgm Beschriftung Hoehenlinie         P_AL_AL_DGM_DS\$DGDreicke       Dgm Dreicksvermaschung         P_AL_AL_DGM_DS\$DGHoehenlinienBenutzer       Dgm Benutzerhoehenlinien         P_AL_AL_DGM_DS\$DGHoehenlinienBenutzer       Dgm Haupthoehenlinien         P_AL_AL_DGM_DS\$DGHoehenlinienNeben       Dgm Nebenhoehenlinien         P_AL_AL_DGM_DS_\$DGRaender       Dgm Raender         P_AL_AL_DGM_DS_\$DGRaender       Dgm Raster         P_AL_AL_DGM_DS_\$DGRaster       Dgm Tabelle Beschriftung         P_AL_AL_DGM_DS_\$DGBWSserscheiden       Dgm Tabelle Fuellung         P_AL_AL_DGM_DS_\$DGWASSErscheiden       Dgm Tabelle Fuellung         P_AL_AL_DLAS_DS_\$DGHASSChlussStueck       Beschriftung Ausbauteil-         P_AL_AL_DLH_S_S_\$DLAusbauteil       Beschriftung Haltung-Endlinie         P_AL_AL_DLHS_DS_\$DLAusbauteil       Druckleitung Haltung-Endlinie         P_AL_AL_DLHS_DS_\$DLAusbauteil       Druckleitung Haltung-Schraffur         P_AL_AL_DLHS_DS_\$DLHAltungsEndlinie       Druckleitung Haltung-Schraffur         P_AL_AL_DLHS_S SDLWAItungSchraffur       Druckleitung Wand-Aussen         P_AL_AL_DLMS_\$DLWANDAUSSEN       Elementkante Scheitelpunkt         P_AL_AL_LHS_SEKScheitelpunk                                                                                                    | P_AL_AL_BGVS_D\$ | \$BGVersorgung                       | Baugelaende Versorgung                                          |
| P_AL_AL_DGM_DS       \$DGBeschriftung_HoehenlinieHaupt       Dgm Beschriftung Hoehenlinie         P_AL_AL_DGM_DS       \$DGBreicke       Dgm Dreiecksvermaschung         P_AL_AL_DGM_DS       \$DGHoehenlinienBenutzer       Dgm Benutzerhoehenlinien         P_AL_AL_DGM_DS       \$DGHoehenlinienBenutzer       Dgm Benutzerhoehenlinien         P_AL_AL_DGM_DS       \$DGHoehenlinienNeben       Dgm Punkte         P_AL_AL_DGM_DS       \$DGGRaender       Dgm Raender         P_AL_AL_DGM_DS       \$DGRaender       Dgm Raender         P_AL_AL_DGM_DS       \$DGRaender       Dgm Raender         P_AL_AL_DGM_DS       \$DGRaender       Dgm Tabelle Beschriftung         P_AL_AL_DGM_DS       \$DGRabelle_Beschriftung       Dgm Tabelle Beschriftung         P_AL_AL_DGM_DS       \$DGRabelle_Beschriftung       Dgm Anselle Fuellung         P_AL_AL_DGM_DS       \$DGBwasserscheiden       Druckleitung AnschlussStueck-         P_AL_AL_DLAS_DS       \$DLAnsschlussstueck       Beschriftung         P_AL_AL_DLH_S       \$DLAusbauteil       Beschriftung Haltung-Endlinie         P_AL_AL_DLHE_DS       \$DLHaltungsEndlinie       Druckleitung Haltung-Schraffur         P_AL_AL_DLHE_DS       \$DLHaltungschraffur       Druckleitung Watellinie         P_AL_AL_DLML_DS       \$DLWaltungischraffur                                                                                                    | P_AL_AL_DGMD\$   | \$DGBeschriftung_HoehenlinieBenutzer | Dgm Beschriftung Hoehenlinie                                    |
| P_AL_AL_DGM_DS     \$DGBeschriftung_HoehenlinieNeben     Dgm Beschriftung_Hoehenlinie       P_AL_AL_DGM_DS     \$DGDreiecke     Dgm Dreiecksvermaschung       P_AL_AL_DGM_DS     \$DGHoehenlinienBenutzer     Dgm Haupthoehenlinien       P_AL_AL_DGM_DS     \$DGHoehenlinienNeben     Dgm Haupthoehenlinien       P_AL_AL_DGM_DS     \$DGHoehenlinienNeben     Dgm Nebenhoehenlinien       P_AL_AL_DGM_DS     \$DGGBaster     Dgm Rander       P_AL_AL_DGM_DS     \$DGTabelle_Beschriftung     Dgm Tabelle Beschriftung       P_AL_AL_DGM_DS     \$DGTabelle_Fuellung     Dgm Tabelle Fuellung       P_AL_AL_DGM_DS     \$DGTabelle_Fuellung     Dgm Wasserscheiden       P_AL_AL_DGM_DS     \$DGTabelle_Fuellung     Dgm Wasserscheiden       P_AL_AL_DGM_DS     \$DGTabelle_Fuellung     Dgm Wasserscheiden       P_AL_AL_DLAS_DS     \$DLAnsschlussStueck     Beschriftung       P_AL_AL_DLAS_DS     \$DLAnsschlussStueck     Beschriftung       P_AL_AL_DLHK_DS     \$DLHaltungsEndlinie     Druckleitung Haltung-Endlinie       P_AL_AL_DLHK_DS     \$DLHaltungkompakt     Druckleitung Haltung-Schraffur       P_AL_AL_DLML_DS     \$DLHaltungkompakt     Druckleitung Wand-Aussen       P_AL_AL_DLML_DS     \$DLWandAussen     Druckleitung Wand-Aussen       P_AL_AL_DLML_DS     \$DLWandAussen     Druckleitung Wand-Aussen                                                                                                    | P_AL_AL_DGMD\$   | \$DGBeschriftung_HoehenlinieHaupt    | Dgm Beschriftung Hoehenlinie                                    |
| P_AL_AL_DGM_D\$     \$DGPreiecke     Dgm Dreiecksvermaschung       P_AL_AL_DGM_D\$     \$DGHoehenlinienBenutzer     Dgm Benutzerhoehenlinien       P_AL_AL_DGM_D\$     \$DGHoehenlinienBenutzer     Dgm Haupthoehenlinien       P_AL_AL_DGM_D\$     \$DGHoehenlinienNeben     Dgm Nebenhoehenlinien       P_AL_AL_DGM_D\$     \$DGGHoehenlinienNeben     Dgm Nebenhoehenlinien       P_AL_AL_DGM_D\$     \$DGRaender     Dgm Raender       P_AL_AL_DGM_D\$     \$DGRaender     Dgm Tabelle Beschriftung       P_AL_AL_DGM_D\$     \$DGRaender     Dgm Tabelle Beschriftung       P_AL_AL_DGM_D\$     \$DGTabelle_Evellung     Dgm Tabelle Fuellung       P_AL_AL_DGM_D\$     \$DGWasserscheiden     Dgm Wasserscheiden       P_AL_AL_DLAS_D\$     \$DLAnsschlussStueck     Beschriftung       P_AL_AL_DLAT_D\$     \$DLAusbauteil     Bruckleitung Haltung-Endlinie       P_AL_AL_DLHE_D\$     \$DLHaltungKompakt     Druckleitung Haltung-Schriftur       P_AL_AL_DHM_D\$     \$DLMaltungSchraffur     Druckleitung Wand-Aussen       P_AL_AL_DLM_D\$     \$DLMandAussen     Druckleitung Scheitelpunkt       P_AL_AL_DLM_D\$     \$DLMandAussen     Druckleitung Wand-Aussen       P_AL_AL_DLM_D\$     \$DLMandAussen     Druckleitung Scheitelpunkt       P_AL_AL_DLM_D\$     \$DLMandAussen     Druckleitung Scheitelpunkt       P_AL_AL_L                                                                                                    | P_AL_AL_DGMD\$   | \$DGBeschriftung_HoehenlinieNeben    | Dgm Beschriftung Hoehenlinie                                    |
| P_AL_AL_DGM_DSSDGHoehenlinienBenutzer     Dgm Benutzerhoehenlinien       P_AL_AL_DGM_DSSDGHoehenlinienHaupt     Dgm Haupthoehenlinien       P_AL_AL_DGM_DSSDGHoehenlinienNeben     Dgm Nebenhoehenlinien       P_AL_AL_DGM_DSSDGPunkte     Dgm Punkte       P_AL_AL_DGM_DSSDGRaender     Dgm Raender       P_AL_AL_DGM_DSSDGRaster     Dgm Tabelle Beschriftung       P_AL_AL_DGM_DSSDGTabelle_Beschriftung     Dgm Tabelle Beschriftung       P_AL_AL_DGM_DSSDGTabelle_Fuellung     Dgm Tabelle Beschriftung       P_AL_AL_DGM_DSSDGTabelle_Fuellung     Dgm Tabelle Beschriftung       P_AL_AL_DGM_DSSDGWasserscheiden     Dgm Wasserscheiden       P_AL_AL_DLAS_DSSDLAnsschlussStueck     Beschriftung Ausbauteil-       P_AL_AL_DLAT_DSSDLHaltungstendlinie     Druckleitung Haltung-Endlinie       P_AL_AL_DLHE_DSSDLHaltungschraffur     Druckleitung Haltung       P_AL_AL_DLML_DSSDLMaltungsschraffur     Druckleitung Wand-Aussen       P_AL_AL_DLML_DSSDLMaltungsschraffur     Druckleitung Wand-Aussen       P_AL_AL_DLML_DSSDLMaltungschraffur     Druckleitung Wand-Aussen       P_AL_AL_DLML_DSSDLMaltenNent     Elementkante Scheitelpunkt       P_AL_AL_DLML_DSSDLMaltententextentence     Stekscheitelpunkt       P_AL_AL_DLML_DSSEKScheitelpunkt     Elementkante Scheitelpunkt       P_AL_AL_DLML_SSEKScheitelpunktUS     LaengsSchnitt       P_                                                                                                    | P_AL_AL_DGMD\$   | \$DGDreiecke                         | Dgm Dreiecksvermaschung                                         |
| P_AL_AL_DCM_D\$     \$DGHoehenlinienHaupt     Dgm     Haupthoehenlinien       P_AL_AL_DCM_D\$     \$DGHoehenlinienNeben     Dgm     Nebenhoehenlinien       P_AL_AL_DCM_D\$     \$DGFunkte     Dgm     Nebenhoehenlinien       P_AL_AL_OGM_D\$     \$DGGAester     Dgm     Raender       P_AL_AL_OGM_D\$     \$DGRaster     Dgm     Raender       P_AL_AL_OGM_D\$     \$DGTabelle_Beschriftung     Dgm     Tabelle Evellung       P_AL_AL_OGM_D\$     \$DGTabelle_Fuellung     Dgm     Tabelle Fuellung       P_AL_AL_DCM_D\$     \$DGTabelle_Fuellung     Dgm     Tabelle Fuellung       P_AL_AL_DCM_D\$     \$DGTabelle_Fuellung     Dgm     Tabelle Fuellung       P_AL_AL_DCM_D\$     \$DGTabelle_Fuellung     Dgm     Tabelle Fuellung       P_AL_AL_DLAS_D\$     \$DLAnsschlussstueck     Beschriftung     Ausbauteil-       P_AL_AL_DLAS_D\$     \$DLAsbauteil     Beschriftung     Haltung-Endlinie       P_AL_AL_DLHK_D\$     \$DLHaltungschraffur     Druckleitung     Haltung-Schraffur       P_AL_AL_DLHK_D\$     \$DLHaltungschraffur     Druckleitung     Wand-Aussen       P_AL_AL_DLW_D\$     \$DLWandfinnen     Druckleitung     Wand-Aussen       P_AL_AL_OLW_D\$     \$ELWandAussen     Druckleitung     Scheitelpunkt       P_AL_AL_AL_AL                                                                                                    | P_AL_AL_DGMD\$   | \$DGHoehenlinienBenutzer             | Dgm Benutzerhoehenlinien                                        |
| P_AL_AL_DGM_D\$\$DGHoehenlinienNebenDgm NebenhoehenlinienP_AL_AL_DGM_D\$\$DGGRanteDgm PunkteP_AL_AL_DGM_D\$\$DGRasterDgm RaenderP_AL_AL_DGM_D\$\$DGRasterDgm Tabelle BeschriftungP_AL_AL_DGM_D\$\$DGTabelle_BeschriftungDgm Tabelle BeschriftungP_AL_AL_DGM_D\$\$DGTabelle_FuellungDgm Tabelle FuellungP_AL_AL_DGM_D\$\$DGWasserscheidenDgm WasserscheidenP_AL_AL_DGM_D\$\$DGWasserscheidenDgm WasserscheidenP_AL_AL_DLAS_D\$\$DLAnsschlussStueckBeschriftung AnschlussStueck-P_AL_AL_DLAT_D\$\$DLAusbauTeilBruckleitung Haltung-EndlinieP_AL_AL_DLHE_D\$\$DLHaltungsEndlinieDruckleitung Haltung-EndlinieP_AL_AL_DLHE_D\$\$DLHaltungschraffurDruckleitung Wand-AussenP_AL_AL_DLM_D\$\$DLWandInnenDruckleitung Wand-AussenP_AL_AL_DLW_D\$\$DLWandInnenDruckleitung Wand-InnenP_AL_AL_EKTE_D\$\$EKScheitelpunktElementkante ScheitelpunktP_AL_AL_EKTE_D\$\$EKScheitelpunktElementkante ScheitelpunktP_AL_AL_EKTE_D\$\$EKScheitelpunktSLaengsSchnittP_AL_AL_GRAD_D\$\$LS2PlanungLinieLaengsSchnitt Gradiente<br>LinieverlaengerungP_AL_AL_GRAD_D\$\$LS2PlanungLinieLaengsSchnitt Gradiente<br>LinieverlaengerungP_AL_AL_GRAD_D\$\$LS2PlanungLinieLaengsSchnitt Gradiente<br>LinieverlaengerungP_AL_AL_GRAD_D\$\$LS2PlanungLinieverlaengerungLaengsSchnitt Gradiente<br>                                                                                                    | P_AL_AL_DGMD\$   | \$DGHoehenlinienHaupt                | Dgm Haupthoehenlinien                                           |
| P_AL_AL_DCM_DS     SDGPunkte     Dgm Punkte       P_AL_AL_DGM_DS     SDGRaender     Dgm Raender       P_AL_AL_DGM_DS     SDGRaster     Dgm Raster       P_AL_AL_DGM_DS     SDGRabelle_Beschriftung     Dgm Tabelle Beschriftung       P_AL_AL_DGM_DS     SDGRabelle_Fuellung     Dgm Tabelle Beschriftung       P_AL_AL_DGM_DS     SDGRabelle_Fuellung     Dgm Tabelle Fuellung       P_AL_AL_DGM_DS     SDGWasserscheiden     Dgm Wasserscheiden       P_AL_AL_DLAS_DS     SDLAusschlussstueck     Beschriftung Anschlusstueck-       P_AL_AL_DLAT_DS     SDLAusbauTeil     Beschriftung Ausbauteil-       P_AL_AL_DLHE_DS     SDLHaltungsEndlinie     Druckleitung Haltung-Endlinie       P_AL_AL_DLHE_DS     SDLHaltungschraffur     Druckleitung Haltung-Schraffur       P_AL_AL_DLML_DS     SDLWittellinie     Druckleitung Wand-Aussen       P_AL_AL_DLML_DS     SDLWandAussen     Druckleitung Wand-Aussen       P_AL_AL_DLWI_DS     SDLWandAussen     Druckleitung Wand-Aussen       P_AL_AL_EKTE_DS     SEKScheitelpunkt     Elementkante allgemein       P_AL_AL_EKTE_DS     SEKScheitelpunkt     Elementkante Scheitelpunkt       P_AL_AL_EKTE_DS     SEKScheitelpunktS     LaengsSchnitt       P_AL_AL_EKTE_DS     SEKScheitelpunktOS     Querschnitt       P_AL_AL_GRAD_DS     SLS2Plan                                                                                                    | P_AL_AL_DGMD\$   | \$DGHoehenlinienNeben                | Dgm Nebenhoehenlinien                                           |
| P_AL_AL_DGM_D\$_\$DGRaender     Dgm Raender       P_AL_AL_DGM_D\$_\$DGRaster     Dgm Raster       P_AL_AL_DGM_D\$_\$DGrabelle_Beschriftung     Dgm Tabelle Beschriftung       P_AL_AL_DGM_D\$_\$DGrabelle_Fuellung     Dgm Tabelle Fuellung       P_AL_AL_DGM_D\$_\$DGrabelle_Fuellung     Dgm Tabelle Fuellung       P_AL_AL_DGM_D\$_\$DGrabelle_Fuellung     Dgm Wasserscheiden       P_AL_AL_DLAS_D\$_\$DLAnsschlussStueck     Beschriftung Ausbauteil-       P_AL_AL_DLAT_D\$_\$DLAusbauTeil     Beschriftung Ausbauteil-       P_AL_AL_DLHE_D\$_\$DLHaltungsEndlinie     Druckleitung Haltung-Endlinie       P_AL_AL_DLHK_D\$_\$DLHaltungSchraffur     Druckleitung Haltung-Schraffur       P_AL_AL_DLML_D\$_\$DLWather     Druckleitung Haltung-Schraffur       P_AL_AL_DLML_D\$_\$DLWather     Druckleitung Wand-Aussen       P_AL_AL_DLML_D\$_\$DLWather     Druckleitung Wand-Aussen       P_AL_AL_LDLM_D\$_\$DLWather     Druckleitung Wand-Aussen       P_AL_AL_EKTE_D\$_\$EKElementkanteAllgemein     Elementkante Scheitelpunkt       P_AL_AL_EKTE_D\$_\$EKScheitelpunkt     Elementkante Scheitelpunkt       P_AL_AL_EKTE_D\$_\$EKScheitelpunktLS     Laengsschnitt       P_AL_AL_GRAD_D\$_\$LS2PlanungBeschriftung     Beschriftung (Laengsschnitt-2)       LaengsSchnittGradiente     Laengsschnitt-2)       P_AL_AL_GRAD_D\$_\$LS2PlanungLinie     Laengsschnitt-2)       LaengsSchnittGradiente     Laengsschnitt-2) </td <td>P_AL_AL_DGMD\$</td> <td>\$DGPunkte</td> <td>Dgm Punkte</td> | P_AL_AL_DGMD\$   | \$DGPunkte                           | Dgm Punkte                                                      |
| P_AL_AL_DGMD\$_\$DGRaster     Dgm Raster       P_AL_AL_DGMD\$_\$DGTabelle_Beschriftung     Dgm Tabelle Beschriftung       P_AL_AL_DGMD\$_\$DGTabelle_Fuellung     Dgm Tabelle Fuellung       P_AL_AL_DGMD\$_\$DGTabelle_Fuellung     Dgm Wasserscheiden       P_AL_AL_DGMD\$_\$DGWasserscheiden     Dgm Wasserscheiden       P_AL_AL_DLAS_D\$_\$DLAnsschlussStueck     Beschriftung Ausbauteil-       P_AL_AL_DLAT_D\$_\$DLAusbauTeil     Beschriftung Haltung-Endlinie       P_AL_AL_DLHE_D\$_\$DLHaltungsEndlinie     Druckleitung Haltung-Endlinie       P_AL_AL_DLHK_D\$_\$DLHaltungschraffur     Druckleitung Haltung-Schraffur       P_AL_AL_DLML_D\$_\$DLHaltungschraffur     Druckleitung Wand-Aussen       P_AL_AL_DLML_D\$_\$DLWandAussen     Druckleitung Wand-Aussen       P_AL_AL_EKTE_D\$_\$DLWandAussen     Druckleitung Wand-Aussen       P_AL_AL_EKTE_D\$_\$EKElementkanteAllgemein     Elementkante allgemein       P_AL_AL_EKTE_D\$_\$EKScheitelpunkt     Elementkante Scheitelpunkt       P_AL_AL_EKTE_D\$_\$EKScheitelpunkt     Elementkante Scheitelpunkt       P_AL_AL_GRAD_D\$_\$LS2PlanungBeschriftung     Beschriftung Gradiente       P_AL_AL_GRAD_D\$_\$LS2PlanungLinie     LaengsSchnitt-2)       LaengsSchnitt-2)     LaengsSchnitt-2)       P_AL_AL_GRAD_D\$_\$LS2PlanungLinieverlaengerung     (LaengsSchnitt-2)       P_AL_AL_GRAD_D\$_\$LS2PlanungLinieverlaengerung     LaengsSchnitt-2)       LaengsSchn                                                                | P_AL_AL_DGMD\$   | \$DGRaender                          | Dgm Raender                                                     |
| P_AL_AL_DGM_DSSDGTabelle_BeschriftungDgm Tabelle BeschriftungP_AL_AL_DGM_DS_SDGTabelle_FuellungDgm Tabelle FuellungP_AL_AL_DGM_DS_SDGTabelle_FuellungDgm Tabelle FuellungP_AL_AL_DGM_DS_SDGWasserscheidenDgm WasserscheidenP_AL_AL_DLAS_DS_SDLAnsschlussStueckBeschriftung AnschlussStueck-P_AL_AL_DLAT_DS_SDLAusbauTeilBeschriftungP_AL_AL_DLHE_DS_SDLHaltungsEndlinieDruckleitung Haltung-EndlinieP_AL_AL_DLHE_DS_SDLHaltungsEndlinieDruckleitung Haltung-SchraffurP_AL_AL_DLHK_DS_SDLHaltungsSchraffurDruckleitung Haltung-SchraffurP_AL_AL_DLML_DS_SDLMaltungSSchraffurDruckleitung Wand-AussenP_AL_AL_DLWA_DS_SDLWandAussenDruckleitung Wand-AussenP_AL_AL_DLWI_DS_SDLWandInnenDruckleitung Wand-AussenP_AL_AL_EKTE_DS_SEKScheitelpunktElementkante ScheitelpunktP_AL_AL_EKTE_DS_SEKScheitelpunktElementkante ScheitelpunktP_AL_AL_EKTE_DS_SEKScheitelpunktElementkante ScheitelpunktP_AL_AL_GRAD_DS_SLS2PlanungBeschriftungBeschriftung (Laengsschnitt -2)P_AL_AL_GRAD_DS_SLS2PlanungLinieLaengsSchnitt GradienteP_AL_AL_GRAD_DS_SLS2PlanungLinieverlaengerungLaengsSchnitt -2)P_AL_AL_GRAD_DS_SLS2PlanungSymbolQPSymbol (Laengsschnitt-2)P_AL_AL_HPDS_SHPAusstattungHoehenPlan Inhalte                                                                                                    | P_AL_AL_DGMD\$   | \$DGRaster                           | Dgm Raster                                                      |
| P_AL_AL_DGM_D\$\$DGTabelle_FUellungDgm Tabelle FuellungP_AL_AL_DGM_D\$\$DGwasserscheidenDgm WasserscheidenP_AL_AL_DLAS_D\$_\$DLAnsschlussStueckBeschriftungP_AL_AL_DLAT_D\$\$DLAusbauTeilBeschriftung Ausbauteil-P_AL_AL_DLHE_D\$_\$DLHaltungsEndlinieDruckleitung Haltung-EndlinieP_AL_AL_DLHE_D\$_\$DLHaltungsEndlinieDruckleitung Haltung-EndlinieP_AL_AL_DLHK_D\$_\$DLHaltungsEndlinieDruckleitung Haltung-EndlinieP_AL_AL_DLHK_D\$_\$DLHaltungsEndlinieDruckleitung Haltung-SchraffurP_AL_AL_DLHS_D\$_\$DLHaltungsSchraffurDruckleitung MittellinieP_AL_AL_DLMA_D\$_\$DLWittellinieDruckleitung Wand-AussenP_AL_AL_DLWA_D\$_\$DLWandInnenDruckleitung Wand-AussenP_AL_AL_EKTE_D\$_\$EKElementkanteAllgemeinElementkante allgemeinP_AL_AL_EKTE_D\$_\$EKScheitelpunktElementkante ScheitelpunktP_AL_AL_EKTE_D\$_\$EKScheitelpunktElementkante ScheitelpunktP_AL_AL_EKTE_D\$_\$EKScheitelpunktQSQuerschnittP_AL_AL_GRAD_D\$_\$LS2PlanungBeschriftungBeschriftung (LaengsSchnitt-2)P_AL_AL_GRAD_D\$_\$LS2PlanungLinieLaengsSchnitt GradienteLaengSSchnitt GradienteLaengSSchnitt-2)P_AL_AL_GRAD_D\$_\$LS2PlanungLinieVerlaengerungLaengsSchnitt-2)P_AL_AL_GRAD_D\$_\$LS2PlanungLinieVerlaengerungLaengSSchnitt GradienteP_AL_AL_GRAD_D\$_\$LS2PlanungLinieVerlaengerungLaengSSchnitt-2)P_AL_AL_GRAD_D\$_\$LS2PlanungLinieVerlaengerungLaengSSchnitt-2)P_AL_AL_HP_D\$_\$HPAusstattungHoehenPlan Inhalte                                                                                                    | P_AL_AL_DGMD\$   | \$DGTabelle_Beschriftung             | Dgm Tabelle Beschriftung                                        |
| P_AL_AL_DGM_D\$\$DGWasserscheidenDgm wasserscheidenP_AL_AL_DLAS_D\$\$DLAnsschlussStueckBeschriftung AnschlussStueck-P_AL_AL_DLAT_D\$\$DLAusbauTeilBeschriftung Ausbauteil-P_AL_AL_DLHE_D\$\$DLAusbauTeilBeschriftung Haltung-EndlinieP_AL_AL_DLHE_D\$\$DLHaltungsEndlinieDruckleitung Haltung HaltungP_AL_AL_DLHK_D\$\$DLHaltungsSchraffurDruckleitung Haltung-SchraffurP_AL_AL_DLHK_D\$\$DLHaltungsSchraffurDruckleitung MittellinieP_AL_AL_DLML_D\$\$DLWittellinieDruckleitung MittellinieP_AL_AL_DLW_D\$\$DLWandAussenDruckleitung Wand-AussenP_AL_AL_DLWI_D\$_\$DLWandInnenDruckleitung Wand-AussenP_AL_AL_EKTE_D\$_\$EKElementkanteAllgemeinElementkante allgemeinP_AL_AL_EKTE_D\$_\$EKScheitelpunktElementkante ScheitelpunktP_AL_AL_EKTE_D\$_\$EKScheitelpunktElementkante ScheitelpunktP_AL_AL_EKTE_D\$_\$EKScheitelpunktQSQuerschnittP_AL_AL_GRAD_D\$_\$LS2PlanungBeschriftungBeschriftung (Laengsschnitt-2)P_AL_AL_GRAD_D\$_\$LS2PlanungLinieVerlaengerungLaengsschnitt GradienteP_AL_AL_GRAD_D\$_\$LS2PlanungLinieVerlaengerungLaengsschnitt-2)P_AL_AL_GRAD_D\$_\$LS2PlanungLinieVerlaengerungLaengsschnitt-2)P_AL_AL_GRAD_D\$_\$LS2PlanungLinieVerlaengerungLaengsschnitt-2)P_AL_AL_GRAD_D\$_\$LS2PlanungSymbolQPSymbol (Laengsschnitt-2)P_AL_AL_GRAD_D\$_\$LS2PlanungSymbolQPSymbol (Laengsschnitt-2)P_AL_AL_GRAD_D\$_\$LS2PlanungSymbolQPSymbol (Laengsschnitt-2)                                                                                                    | P_AL_AL_DGMD\$   | \$DGTabelle_Fuellung                 | Dgm Tabelle Fuellung                                            |
| P_AL_AL_DLAS_D\$\$DLAnsschlussStueckBeschriftungP_AL_AL_DLAT_D\$\$DLAusbauTeilDruckleitung Ausbauteil-P_AL_AL_DLHE_D\$\$DLHaltungsEndlinieDruckleitung Haltung-EndlinieP_AL_AL_DLHE_D\$\$DLHaltungsEndlinieDruckleitung HaltungP_AL_AL_DLHK_D\$\$DLHaltungsChraffurDruckleitung Haltung-SchraffurP_AL_AL_DLML_D\$\$DLHaltungsSchraffurDruckleitung MittellinieP_AL_AL_DLML_D\$\$DLWandAussenDruckleitung Wand-AussenP_AL_AL_DLW_D\$\$DLWandInnenDruckleitung Wand-AussenP_AL_AL_EKTE_D\$\$EKElementkanteAllgemeinElementkante allgemeinP_AL_AL_EKTE_D\$\$EKScheitelpunktElementkante scheitelpunktP_AL_AL_EKTE_D\$\$EKScheitelpunktElementkante ScheitelpunktP_AL_AL_EKTE_D\$\$EKScheitelpunktElementkante ScheitelpunktP_AL_AL_GRAD_D\$\$LS2PlanungBeschriftungBeschriftung (Laengsschnitt-2)P_AL_AL_GRAD_D\$\$LS2PlanungLinieLaengsSchnitt Gradiente<br>LaengsSchnitt Gradiente<br>Linieverlaengerung<br>LaengsSchnitt Gradiente<br>LaengsSchnitt Gradiente<br>LinieverlaengerungLaengsSchnitt-2)P_AL_AL_GRAD_D\$\$LS2PlanungLinieverlaengerung<br>LaengsSchnitt-2)LaengsSchnitt-2)P_AL_AL_GRAD                                            | P_AL_AL_DGMD\$   | \$DGWasserscheiden                   | Dgm Wasserscheiden<br>Druckleitung AnschlussStueck-             |
| P_AL_AL_DLAT_D\$\$DLAusbauTeilDruckleitung Ausbauterr-<br>BeschriftungP_AL_AL_DLHE_D\$\$DLHaltungsEndlinieDruckleitung Haltung-EndlinieP_AL_AL_DLHK_D\$\$DLHaltungsKompaktDruckleitung HaltungP_AL_AL_DLHS_D\$\$DLHaltungsSchraffurDruckleitung Haltung-SchraffurP_AL_AL_DLML_D\$\$DLMittellinieDruckleitung MittellinieP_AL_AL_DLML_D\$\$DLWandAussenDruckleitung Wand-AussenP_AL_AL_DLW_D\$\$DLWandInnenDruckleitung Wand-AussenP_AL_AL_EKTE_D\$_\$EKElementkanteAllgemeinElementkante allgemeinP_AL_AL_EKTE_D\$_\$EKScheitelpunktElementkante ScheitelpunktP_AL_AL_EKTE_D\$_\$EKScheitelpunktElementkante ScheitelpunktP_AL_AL_EKTE_D\$_\$EKScheitelpunktElementkante ScheitelpunktP_AL_AL_GRAD_D\$_\$LS2PlanungBeschriftungBeschriftung (Laengsschnitt-2)P_AL_AL_GRAD_D\$_\$LS2PlanungLinieLaengSSchnitt Gradiente<br>LinieVerlaengerungP_AL_AL_GRAD_D\$_\$LS2PlanungLinieVerlaengerungLaengsSchnitt-2)P_AL_AL_GRAD_D\$_\$LS2PlanungSymbolQPSymbol (LaengsSchnitt-2)P_AL_AL_GRAD_D\$_\$LS2PlanungSymbolQPSymbol (LaengsSchnitt-2)P_AL_AL_GRAD_D\$_\$LS2PlanungSymbolQPSymbol (LaengsSchnitt-2)P_AL_AL_HP_D\$_\$HPAusstattungHoehenPlan Inhalte                                                                                                    | P_AL_AL_DLAS_D\$ | \$DLAnsschlussStueck                 | Beschriftung                                                    |
| P_AL_AL_DLHE_D\$\$DLHaltungsEndlinieDruckleitung Haltung-EndlinieP_AL_AL_DLHK_D\$\$DLHaltungKompaktDruckleitung HaltungP_AL_AL_DLHS_D\$\$DLHaltungSSchraffurDruckleitung Haltung-SchraffurP_AL_AL_DLML_D\$\$DLMittellinieDruckleitung MittellinieP_AL_AL_DLWA_D\$\$DLWandAussenDruckleitung Wand-AussenP_AL_AL_DLWI_D\$\$DLWandInnenDruckleitung Wand-InnenP_AL_AL_EKTE_D\$\$EKElementkanteAllgemeinElementkante allgemeinP_AL_AL_EKTE_D\$\$EKScheitelpunktElementkante ScheitelpunktP_AL_AL_EKTE_D\$\$EKScheitelpunktElementkante ScheitelpunktP_AL_AL_EKTE_D\$\$EKScheitelpunktLSLaengsSchnittP_AL_AL_GRAD_D\$\$LS2PlanungBeschriftungBeschriftung (Laengsschnitt-2)LaengsSchnitt GradienteLinieVerlaengerungLaengsSchnitt GradienteP_AL_AL_GRAD_D\$\$LS2PlanungLinieVerlaengerungLaengsSchnitt GradienteP_AL_AL_GRAD_D\$\$LS2PlanungLinieVerlaengerungLaengsSchnitt GradienteP_AL_AL_GRAD_D\$\$LS2PlanungLinieVerlaengerungLaengsSchnitt GradienteP_AL_AL_GRAD_D\$\$LS2PlanungLinieVerlaengerungLaengsSchnitt GradienteP_AL_AL_GRAD_D\$\$LS2PlanungSymbolQPSymbol (Laengsschnitt-2)P_AL_AL_HP_D\$\$HPAusstattungHoehenPlan Inhalte                                                                                                    | P_AL_AL_DLAT_D\$ | \$DLAusbauTeil                       | Beschriftung                                                    |
| P_AL_AL_DLHK_D\$\$DLHaltungKompaktDruckleitung HaltungP_AL_AL_DLHS_D\$\$DLHaltungSSchraffurDruckleitung Haltung-SchraffurP_AL_AL_DLML_D\$\$DLMittellinieDruckleitung MittellinieP_AL_AL_DLWA_D\$\$DLWandAussenDruckleitung Wand-AussenP_AL_AL_DLWI_D\$\$DLWandInnenDruckleitung Wand-InnenP_AL_AL_EKTE_D\$\$EKElementkanteAllgemeinElementkante allgemeinP_AL_AL_EKTE_D\$\$EKScheitelpunktElementkante ScheitelpunktP_AL_AL_EKTE_D\$\$EKScheitelpunktElementkante ScheitelpunktP_AL_AL_EKTE_D\$\$EKScheitelpunktLSLaengsSchnittP_AL_AL_EKTE_D\$\$LS2PlanungBeschriftungBeschriftung (Laengsschnitt-2)P_AL_AL_GRAD_D\$\$LS2PlanungLinieLaengsSchnitt GradienteP_AL_AL_GRAD_D\$\$LS2PlanungLinieVerlaengerungLaengsSchnitt-2)P_AL_AL_GRAD_D\$\$LS2PlanungLinieVerlaengerungLaengsSchnitt-2)P_AL_AL_GRAD_D\$\$LS2PlanungSymbolQPSymbol (Laengsschnitt-2)P_AL_AL_GRAD_D\$\$LS2PlanungSymbolQPSymbol (Laengsschnitt-2)P_AL_AL_GRAD_D\$\$LS2PlanungSymbolQPSymbol (Laengsschnitt-2)                                                                                                    | P_AL_AL_DLHE_D\$ | \$DLHaltungsEndlinie                 | Druckleitung Haltung-Endlinie                                   |
| P_AL_AL_DLHS_D\$\$DLHaltungsSchraffurDruckleitung Haltung-SchraffurP_AL_AL_DLML_D\$\$DLMittellinieDruckleitung MittellinieP_AL_AL_DLWA_D\$\$DLWandAussenDruckleitung Wand-AussenP_AL_AL_DLWI_D\$\$DLWandInnenDruckleitung Wand-InnenP_AL_AL_EKTE_D\$\$EKElementkanteAllgemeinElementkante allgemeinP_AL_AL_EKTE_D\$\$EKScheitelpunktElementkante ScheitelpunktP_AL_AL_EKTE_D\$\$EKScheitelpunktSLaengsschnittP_AL_AL_EKTE_D\$\$EKScheitelpunktQSQuerschnittP_AL_AL_GRAD_D\$_\$LS2PlanungBeschriftungEaengsSchnitt Gradiente<br>Beschriftung (LaengsSchnitt -2)P_AL_AL_GRAD_D\$_\$LS2PlanungLinieLaengsSchnitt Gradiente<br>LinieVerlaengerung<br>(LaengsSchnitt Gradiente<br>LaengsSchnitt Gradiente<br>LaengsSchnitt Gradiente<br>LinieVerlaengerung<br>(Laengsschnitt-2)P_AL_AL_GRAD_D\$_\$LS2PlanungLinieVerlaengerung<br>(LaengsSchnitt Gradiente<br>LinieVerlaengerung<br>(LaengsSchnitt-2)P_AL_AL_GRAD_D\$_\$LS2PlanungLinieVerlaengerung<br>(LaengsSchnitt-2)P_AL_AL_GRAD_D\$_\$LS2PlanungSymbol<br>P_AL_AL_GRAD_D\$_\$LS2PlanungSymbolP_AL_AL_GRAD_D\$_\$LS2PlanungSymbolP_AL_AL_GRAD_D\$_\$LS2PlanungSymbolP_AL_AL_HPD\$_<br>SHPAusstattungHoehenPlan Inhalte                                                                                                    | P_AL_AL_DLHK_D\$ | \$DLHaltungKompakt                   | Druckleitung Haltung                                            |
| P_AL_AL_DLML_D\$\$DLMittellinieDruckleitung MittellinieP_AL_AL_DLWA_D\$\$DLWandAussenDruckleitung Wand-AussenP_AL_AL_DLWI_D\$\$DLWandInnenDruckleitung Wand-InnenP_AL_AL_EKTE_D\$\$EKElementkanteAllgemeinElementkante allgemeinP_AL_AL_EKTE_D\$_\$EKScheitelpunktElementkante ScheitelpunktP_AL_AL_EKTE_D\$_\$EKScheitelpunktLSElementkante ScheitelpunktP_AL_AL_EKTE_D\$_\$EKScheitelpunktQSQuerschnittP_AL_AL_GRAD_D\$_\$LS2PlanungBeschriftungEaengsSchnitt GradienteP_AL_AL_GRAD_D\$_\$LS2PlanungLinieLaengSSchnitt GradienteLaengSSchnitt_2)LaengSSchnitt-2)LaengSSchnitt_2)LaengSSchnitt-2)P_AL_AL_GRAD_D\$_\$LS2PlanungLinieVerlaengerungLaengSSchnitt-2)P_AL_AL_GRAD_D\$_\$LS2PlanungSymbolQPSymbol (Laengsschnitt-2)P_AL_AL_GRAD_D\$_\$LS2PlanungSymbolQPSymbol (LaengSSchnitt-2)                                                                                                    | P_AL_AL_DLHS_D\$ | _\$DLHaltungsSchraffur               | Druckleitung Haltung-Schraffur                                  |
| P_AL_AL_DLWA_D\$\$DLWandAussenDruckleitung Wand-AussenP_AL_AL_DLWI_D\$_\$DLWandInnenDruckleitung Wand-InnenP_AL_AL_EKTE_D\$_\$EKElementkanteAllgemeinElementkante allgemeinP_AL_AL_EKTE_D\$_\$EKScheitelpunktElementkante ScheitelpunktP_AL_AL_EKTE_D\$_\$EKScheitelpunktLSElementkante ScheitelpunktP_AL_AL_EKTE_D\$_\$EKScheitelpunktLSLaengsschnittP_AL_AL_EKTE_D\$_\$EKScheitelpunktQSQuerschnittP_AL_AL_GRAD_D\$_\$LS2PlanungBeschriftungBeschriftung (Laengsschnitt-2)P_AL_AL_GRAD_D\$_\$LS2PlanungLinieLaengsSchnitt Gradiente<br>LinieVerlaengerungP_AL_AL_GRAD_D\$_\$LS2PlanungLinieVerlaengerungLaengsSchnitt Gradiente<br>LinieVerlaengerungP_AL_AL_GRAD_D\$_\$LS2PlanungSymbolQPSymbol (Laengsschnitt-2)P_AL_AL_GRAD_D\$_\$LS2PlanungSymbolQPSymbol (Laengsschnitt-2)                                                                                                    | P_AL_AL_DLML_D\$ | \$DLMittellinie                      | Druckleitung Mittellinie                                        |
| P_AL_AL_DLWI_D\$\$DLWandInnenDruckleitung Wand-InnenP_AL_AL_EKTE_D\$_\$EKElementkanteAllgemeinElementkante allgemeinP_AL_AL_EKTE_D\$_\$EKScheitelpunktElementkante ScheitelpunktP_AL_AL_EKTE_D\$_\$EKScheitelpunktLSElementkante ScheitelpunktP_AL_AL_EKTE_D\$_\$EKScheitelpunktQSQuerschnittP_AL_AL_GRAD_D\$_\$LS2PlanungBeschriftungBeschriftung (Laengsschnitt-2)P_AL_AL_GRAD_D\$_\$LS2PlanungLinieLaengsSchnitt GradienteP_AL_AL_GRAD_D\$_\$LS2PlanungLinieLaengsSchnitt GradienteP_AL_AL_GRAD_D\$_\$LS2PlanungLinieLaengsSchnitt GradienteP_AL_AL_GRAD_D\$_\$LS2PlanungLinieVerlaengerungLaengsSchnitt-2)P_AL_AL_GRAD_D\$_\$LS2PlanungLinieVerlaengerungLaengsSchnitt-2)P_AL_AL_GRAD_D\$_\$LS2PlanungLinieVerlaengerungLaengsSchnitt-2)P_AL_AL_GRAD_D\$_\$LS2PlanungLinieVerlaengerungLaengsSchnitt-2)P_AL_AL_GRAD_D\$_\$LS2PlanungSymbolLaengsSchnitt-2)P_AL_AL_GRAD_D\$_\$LS2PlanungSymbolLaengsSchnitt GradienteP_AL_AL_HP_D\$_\$HPAusstattungHoehenPlan Inhalte                                                                                                    | P_AL_AL_DLWA_D\$ | \$DLWandAussen                       | Druckleitung Wand-Aussen                                        |
| P_AL_AL_EKTE_D\$\$EKElementkanteAllgemeinElementkante allgemeinP_AL_AL_EKTE_D\$\$EKScheitelpunktElementkante ScheitelpunktP_AL_AL_EKTE_D\$\$EKScheitelpunktLSElementkante ScheitelpunktP_AL_AL_EKTE_D\$\$EKScheitelpunktQSQuerschnittP_AL_AL_GRAD_D\$\$LS2PlanungBeschriftungLaengsSchnitt Gradiente<br>Beschriftung (Laengsschnitt-2)P_AL_AL_GRAD_D\$\$LS2PlanungLinieLaengsSchnitt Gradiente<br>LinieVerlaengerungP_AL_AL_GRAD_D\$\$LS2PlanungLinieVerlaengerungLaengsSchnitt Gradiente<br>LinieVerlaengerungP_AL_AL_GRAD_D\$\$LS2PlanungLinieVerlaengerungLaengsSchnitt Gradiente<br>LinieVerlaengerungP_AL_AL_GRAD_D\$\$LS2PlanungSymbolQPSymbol (Laengsschnitt-2)P_AL_AL_HPD\$\$HPAusstattungHoehenPlan Inhalte                                                                                                    | P_AL_AL_DLWI_D\$ | \$DLWandInnen                        | Druckleitung Wand-Innen                                         |
| P_AL_AL_EKTE_D\$\$EKScheitelpunktElementkante ScheitelpunktP_AL_AL_EKTE_D\$\$EKScheitelpunktLSElementkante ScheitelpunktP_AL_AL_EKTE_D\$\$EKScheitelpunktQSQuerschnittP_AL_AL_GRAD_D\$\$LS2PlanungBeschriftungBeschriftung (Laengsschnitt-2)P_AL_AL_GRAD_D\$\$LS2PlanungLinieLaengsSchnitt Gradiente<br>Beschrift-2)P_AL_AL_GRAD_D\$\$LS2PlanungLinieLaengsSchnitt-2)P_AL_AL_GRAD_D\$\$LS2PlanungLinieVerlaengerungLaengsSchnitt-2)P_AL_AL_GRAD_D\$\$LS2PlanungLinieVerlaengerungLaengsSchnitt-2)P_AL_AL_GRAD_D\$\$LS2PlanungLinieVerlaengerungLaengsSchnitt-2)P_AL_AL_GRAD_D\$\$LS2PlanungSymbolQPSymbol (Laengsschnitt-2)P_AL_AL_GRAD_D\$\$LS2PlanungSymbolQPSymbol (Laengsschnitt-2)P_AL_AL_HP_D\$\$HPAusstattungHoehenPlan Inhalte                                                                                                    | P_AL_AL_EKTE_D\$ | \$EKElementkanteAllgemein            | Elementkante allgemein                                          |
| P_AL_AL_EKTE_D\$\$EKScheitelpunktLSElementkante Scheitelpunkt<br>LaengsschnittP_AL_AL_EKTE_D\$\$EKScheitelpunktQSQuerschnittP_AL_AL_GRAD_D\$\$LS2PlanungBeschriftungLaengsSchnitt Gradiente<br>Beschriftung (Laengsschnitt-2)P_AL_AL_GRAD_D\$\$LS2PlanungLinieLaengsSchnitt Gradiente<br>LinieVerlaengerung<br>(Laengsschnitt-2)P_AL_AL_GRAD_D\$\$LS2PlanungLinieVerlaengerungLaengsSchnitt Gradiente<br>LinieVerlaengerung<br>(LaengsSchnitt-2)P_AL_AL_GRAD_D\$\$LS2PlanungLinieVerlaengerungLaengsSchnitt Gradiente<br>LinieVerlaengerung<br>(LaengsSchnitt-2)P_AL_AL_GRAD_D\$\$LS2PlanungSymbolQPSymbol (Laengsschnitt-2)P_AL_AL_HPD\$\$HPAusstattungHoehenPlan Inhalte                                                                                                    | P_AL_AL_EKTE_D\$ | \$EKScheitelpunkt                    | Elementkante Scheitelpunkt                                      |
| P_AL_AL_EKTE_D\$EKScheitelpunktQSElementkante Scheitelpunkt<br>QuerschnittP_AL_AL_GRAD_D\$\$LS2PlanungBeschriftungLaengSSchnitt Gradiente<br>Beschriftung (Laengsschnitt-2)P_AL_AL_GRAD_D\$\$LS2PlanungLinieLaengsSchnitt Gradiente Linie<br>(LaengsSchnitt Gradiente Linie)P_AL_AL_GRAD_D\$\$LS2PlanungLinieLaengsSchnitt-2)P_AL_AL_GRAD_D\$\$LS2PlanungLinieVerlaengerung<br>(Laengsschnitt-2)LaengsSchnitt-2)P_AL_AL_GRAD_D\$\$LS2PlanungLinieVerlaengerung<br>(Laengsschnitt-2)LaengsSchnitt-2)P_AL_AL_GRAD_D\$\$LS2PlanungSymbolLaengsSchnitt Gradiente<br>QPSymbol (Laengsschnitt-2)P_AL_AL_HPD\$\$HPAusstattungHoehenPlan Inhalte                                                                                                    | P_AL_AL_EKTE_D\$ | \$EKScheitelpunktLS                  | Laengsschnitt                                                   |
| P_AL_AL_GRAD_D\$       \$LS2PlanungBeschriftung       LaengsSchnitt Gradiente<br>Beschriftung (Laengsschnitt-2)         P_AL_AL_GRAD_D\$       \$LS2PlanungLinie       LaengsSchnitt Gradiente<br>Linie         P_AL_AL_GRAD_D\$       \$LS2PlanungLinie       LaengsSchnitt-2)         P_AL_AL_GRAD_D\$       \$LS2PlanungLinieVerlaengerung       LaengsSchnitt-2)         P_AL_AL_GRAD_D\$       \$LS2PlanungLinieVerlaengerung       LaengsSchnitt-2)         P_AL_AL_GRAD_D\$       \$LS2PlanungLinieVerlaengerung       LaengsSchnitt-2)         P_AL_AL_GRAD_D\$       \$LS2PlanungSymbol       LaengsSchnitt Gradiente<br>LinieVerlaengeschnitt-2)         P_AL_AL_GRAD_D\$       \$LS2PlanungSymbol       QPSymbol (Laengsschnitt-2)         P_AL_AL_HPD\$       \$HPAusstattung       HoehenPlan Inhalte                                                                                                    | P AL AL EKTE DS  | \$FKScheitelpunktos                  | Elementkante Scheitelpunkt<br>Querschnitt                       |
| P_AL_AL_GRAD_D\$       \$LS2PTanungBeschriftung       Beschriftung (Laengsschnitt-2)         P_AL_AL_GRAD_D\$       \$LS2PTanungLinie       LaengsSchnitt Gradiente Linie         P_AL_AL_GRAD_D\$       \$LS2PTanungLinieVerlaengerung       LaengsSchnitt-2)         P_AL_AL_GRAD_D\$       \$LS2PTanungLinieVerlaengerung       LaengsSchnitt-2)         P_AL_AL_GRAD_D\$       \$LS2PTanungLinieVerlaengerung       LaengsSchnitt-2)         P_AL_AL_GRAD_D\$       \$LS2PTanungSymbol       QPSymbol (Laengsschnitt-2)         P_AL_AL_HPD\$       \$HPAusstattung       HoehenPlan Inhalte                                                                                                    |                  |                                      | LaengsSchnitt Gradiente                                         |
| P_AL_AL_GRAD_D\$\$LS2PlanungLinie       (Laengsschnitt-2)         LaengsSchnitt Gradiente       LinieVerlaengerung         P_AL_AL_GRAD_D\$\$LS2PlanungLinieVerlaengerung       (LaengsSchnitt-2)         LaengsSchnitt Gradiente       LaengsSchnitt-2)         P_AL_AL_GRAD_D\$\$LS2PlanungSymbol       LaengsSchnitt Gradiente         P_AL_AL_GRAD_D\$\$LS2PlanungSymbol       QPSymbol (Laengsschnitt-2)         P_AL_AL_HPD\$\$HPAusstattung       HoehenPlan Inhalte                                                                                                    | P_AL_AL_GRAD_D\$ | \$LS2PlanungBeschriftung             | Beschriftung (Laengsschnitt-2)<br>LaengsSchnitt Gradiente Linie |
| P_AL_AL_GRAD_D\$\$LS2PlanungLinieVerlaengerung       LaengsSchnitt Gradiente         P_AL_AL_GRAD_D\$\$LS2PlanungSymbol       LaengsSchnitt Gradiente         P_AL_AL_GRAD_D\$\$LS2PlanungSymbol       QPSymbol (Laengsschnitt-2)         P_AL_AL_HPD\$\$HPAusstattung       HoehenPlan Inhalte                                                                                                    | P_AL_AL_GRAD_D\$ | _\$LS2PlanungLinie                   | (Laengsschnitt-2)                                               |
| P_AL_AL_GRAD_D\$       \$LS2PlanungLinieVerlaengerung       (Laengsschnitt-2)         P_AL_AL_GRAD_D\$       LaengsSchnitt Gradiente         QPSymbol       (Laengsschnitt-2)         P_AL_AL_HPD\$       \$HPAusstattung         HoehenPlan Inhalte                                                                                                    |                  |                                      | LinieVerlaengerung                                              |
| P_AL_AL_GRAD_D\$\$LS2PlanungSymbolQPSymbol (Laengsschnitt-2)P_AL_AL_HPD\$\$HPAusstattungHoehenPlan Inhalte                                                                                                    | P_AL_AL_GRAD_D\$ | \$LS2PlanungLinieVerlaengerung       | (Laengsschnitt-2)                                               |
| P_AL_AL_HPD\$\$HPAusstattung HoehenPlan Inhalte                                                                                                    | P_AL_AL_GRAD_D\$ | _\$LS2PlanungSymbol                  | QPSymbol (Laengsschnitt-2)                                      |
|                                                                                                    | P_AL_AL_HPD\$    | \$HPAusstattung                      | HoehenPlan Inhalte                                              |

|                  | \$40Aucstattung Paondon         | Hochonglan Rand                             |
|------------------|---------------------------------|---------------------------------------------|
| P_AL_AL_HPD\$    |                                 | HoehenPlan Inhalte                          |
| P_AL_AL_HPD\$    | \$HPAusstattungS1               | Strichstaerke duenn                         |
| P_AL_AL_HPD\$    | \$HPAusstattungS3               | Strichstaerke mittel                        |
| P_AL_AL_HPD\$    | \$HPBand_BeschriftungWerte      | HoehenPlan Band                             |
| P_AL_AL_HPD\$    | \$HPBand_Fehlstationen          | HoehenPlan Band                             |
| P_AL_AL_HPD\$    | \$HPBand_Fuehrungslinie         | HoehenPlan Band                             |
| P_AL_AL_HPD\$    | \$HPBand_Kruemmung              | HoehenPlan Band                             |
| P_AL_AL_HPD\$    | \$HPBand_KruemmungBandmarken    | HoehenPlan Band                             |
| P_AL_AL_HPD\$    | \$HPBand_KruemmungNulllinie     | HoehenPlan Band                             |
| P_AL_AL_HPD\$    | \$HPBand_Marker01               | HoehenPlan Band Marker (Haupt)              |
| P_AL_AL_HPD\$    | \$HPBand_Marker02               | HoehenPlan Band Marker (Neben)              |
| P_AL_AL_HPD\$    | \$HPBand_QuerneigungLinks       | HoehenPlan Band                             |
| P_AL_AL_HPD\$    | \$HPBand_QuerneigungRechts      | HoehenPlan Band                             |
| P_AL_AL_HPD\$    | \$HPBand_QuerneigungReferenz    | HoehenPlan Band                             |
| P_AL_AL_HPD\$    | \$HPBand_Rahmen                 | HoehenPlan Band                             |
| P_AL_AL_HPD\$    | \$HPBand_VertGeom               | HoehenPlan                                  |
|                  |                                 | HoehenPlan Band Beschriftung                |
| P_AL_AL_HPD\$    | \$HPBandBeschriftung_LS1Bestand | (UrGelaende)                                |
|                  | \$HPBandBeschriftung IS2Planung | HoehenPlan Band Beschriftung                |
| P AL AI HP D\$   | \$HPBandS1                      | HoehenPlan Band                             |
| P AL AL HP D\$   | \$HPBandS2                      | HoehenPlan Band                             |
| P AL AL HP D\$   | \$HPBandS4                      | HoehenPlan Band                             |
|                  |                                 | HoehenPlan Beschriftung                     |
| PALALHP D\$      | \$HPBeschriftung  S1Bestand     | Standard oder Bestand<br>(UrGelaende)       |
|                  |                                 | HoehenPlan Beschriftung                     |
| P_AL_AL_HPD\$    |                                 | Planung (Gradiente)                         |
| P_AL_AL_HPD\$    | \$HPRasterHaupt                 | HoehenPlan Raster                           |
| P_AL_AL_HPD\$    | \$HPRasterHaupt_Beschriftung    | HoehenPlan Raster                           |
| P_AL_AL_HPD\$    | \$HPRasterHaupt_Marker          | HoehenPlan Raster                           |
| P_AL_AL_HPD\$    | \$HPRasterNeben                 | HoenenPlan Raster                           |
| P_AL_AL_HPD\$    |                                 | HoenenPlan Raster                           |
| P_AL_AL_HPD\$    |                                 | HoenenPlan Raster                           |
| P_AL_AL_HPD\$    |                                 | HoenenPlan Raster                           |
| P_AL_AL_KAD\$    | \$KAKritischerPunkt             | Kanal/Kollision Punkt                       |
| P_AL_AL_KAD\$    | \$KATabelleBeschriftung         | Kanal Tabelle Beschriftung                  |
| P_AL_AL_KAD\$    |                                 | Kanal Tabelle Fuellung                      |
| P_AL_AL_KAHA_D\$ | \$KAHABeschriftung_mwgeplant    | Kanal/Haltung Beschriftung                  |
| P_AL_AL_KAHA_D\$ | \$KAHABeschriftung_MWvorhanden  | Kanal/Haltung Beschriftung                  |
| P_AL_AL_KAHA_D\$ |                                 | Kanal/Haitung Beschriftung                  |
| PAL_AL_KAHA_D\$  |                                 | Kanal/Haitung Beschriftung                  |
| P_AL_AL_KAHA_D\$ |                                 | Kanal/Haitung Beschriftung                  |
| PAL_AL_KAHA_D\$  | \$KAHABESCHITTTUNG_SWVORNANGEN  | Kanal/Haitung Beschriftung                  |
| P_AL_AL_KAHA_D\$ |                                 | Kanal/Haitung                               |
| P_AL_AL_KAHA_D\$ | \$KAHADarStellung_MWVornanden   | Kanal/Haitung                               |
| P_AL_AL_KAHA_D\$ | \$KAHADarstellung_RWgeplant     | Kanal/Haltung                               |
| P_AL_AL_KAHA_D\$ | \$KAHADarStellung_KWVornanden   | Kanal/Haitung                               |
| P_AL_AL_KAHA_D\$ |                                 | Kanal/Haitung                               |
| P_AL_AL_KAHA_D\$ | \$KAHADarstellung_SWVornanden   | Kanal/Haltung<br>Kanal/Schacht Beschriftung |
| P_AL_AL_KASC_D\$ | \$KASCBeschriftung_MWgeplant    | Mischwasser geplant                         |
| P_AL_AL_KASC_D\$ | \$KASCBeschriftung_Mwvorhanden  | Mischwasser vorhanden                       |
|                  | \$KASCBeschriftung Bwgenlant    | Kanal/Schacht Beschriftung                  |
| AL_AL_NASC_UJ    |                                 | Kanal/Schacht Beschriftung                  |
| P_AL_AL_KASC_D\$ | \$KASCBeschriftung_RWvorhanden  | Regenwasser vorhanden                       |
| P_AL_AL_KASC_D\$ | \$KASCBeschriftung_SWgeplant    | Schmutzwasser geplant                       |

| P_AL_AL_KASC_D\$                                                                                                    | \$KASCBeschriftung_Swvorhanden                                                                                                    | Kanal/Schacht Beschriftung<br>Schmutzwasser vorhanden                                                                                                    |
|----------------------------------------------------------------------------------------------------|----------------------------------------------------------------------------------------------------|----------------------------------------------------------------------------------------------------|
|                                                                                                    | \$KASCDarstellung Mwgenlant                                                                                                    | Kanal/Schacht Mischwasser                                                                                                    |
| F_AL_AL_KASC_D\$_                                                                                                    |                                                                                                    | Kanal/Schacht Mischwasser                                                                                                    |
| P_AL_AL_KASC_D\$                                                                                                    | \$KASCDarstellung_Mwvornanden                                                                                                    | Vornanden<br>Kanal/Schacht Regenwasser                                                                                                    |
| P_AL_AL_KASC_D\$                                                                                                    | \$KASCDarstellung_RWgeplant                                                                                                    | geplant<br>Kapal/Schacht Regenwasser                                                                                                    |
| P_AL_AL_KASC_D\$                                                                                                    | \$KASCDarstellung_RWvorhanden                                                                                                    | vorhanden                                                                                                    |
| P_AL_AL_KASC_D\$                                                                                                    | \$KASCDarstellung_SWgeplant                                                                                                    | Kanal/Schacht Schmutzwasser<br>geplant                                                                                                    |
| P_AL_AL_KASC_D\$                                                                                                    | \$KASCDarstellung_SWvorhanden                                                                                                    | Kanal/Schacht Schmutzwasser<br>vorhanden                                                                                                    |
| P_AL_AL_LSD\$                                                                                                    | \$LSSymbol                                                                                                    | LaengsSchnitt Symbol                                                                                                    |
| P_AL_AL_MGD\$                                                                                                    | \$MGTabelleBeschriftung                                                                                                    | Mengen Tabelle Beschriftung                                                                                                    |
| P_AL_AL_MGD\$                                                                                                    | \$MGTabelleFuellung                                                                                                    | Mengen Tabelle Fuellung                                                                                                    |
| P_AL_AL_MPD\$                                                                                                    | \$MPAusstattungS3                                                                                                    | MassenAusgleichPlan                                                                                                    |
| P_AL_AL_MPD\$                                                                                                    | \$MPRasterHaupt                                                                                                    | MassenAusgleichPlan Raster                                                                                                    |
| PALALMP D\$                                                                                                    | \$MPRasterHaupt Beschriftung                                                                                                    | MassenAusgleichPlan Raster<br>Hauptbeschriftung                                                                                                    |
| P_AL_AL_MP D\$                                                                                                    | \$MPRasterNeben                                                                                                    | MassenAusgleichPlan Raster                                                                                                    |
|                                                                                                    |                                                                                                    | MassenAusgleichPlan Raster                                                                                                    |
| P_AL_AL_MPD\$                                                                                                    | \$MPRasterNeben_Beschrittung                                                                                                    | Nebenbeschriftung                                                                                                    |
| P_AL_AL_MPD\$                                                                                                    | \$MPSChraftur1                                                                                                    | MassenAusgleichPlan Schraffurl                                                                                                    |
| P_AL_AL_MPD\$                                                                                                    | \$MPSchraftur2                                                                                                    | MassenAusgleichPlan Schraffur2                                                                                                    |
| P_AL_AL_PKD\$                                                                                                    | \$PKEinfuegeStaQS                                                                                                    | ProfilKoerper Stationierung                                                                                                    |
| P_AL_AL_PKD\$                                                                                                    | \$PKGrenzen                                                                                                    | ProfilKoerper Grenzen                                                                                                    |
| P_AL_AL_PKTD\$                                                                                                    | \$PKTBeschriftung                                                                                                    | Punkt Beschriftung                                                                                                    |
| P_AL_AL_PKTD\$                                                                                                    | \$PKTSymbol                                                                                                    | Punkt Symbol                                                                                                    |
| P_AL_AL_PKTD\$                                                                                                    | \$PKTSymbolLS                                                                                                    | Punkt Symbol im Laengsschnitt                                                                                                    |
| P_AL_AL_PKTD\$                                                                                                    | \$PKTSymbolQS                                                                                                    | Punkt Symbol im Querschnitt                                                                                                    |
| P_AL_AL_PKTD\$                                                                                                    | <pre>\$PKTTabelle_Beschriftung</pre>                                                                                                    | Beschriftung                                                                                                    |
|                                                                                                    |                                                                                                    | 5                                                                                                    |
| P_AL_AL_PKTD\$                                                                                                    | \$PKTTabelle_Fuellung                                                                                                    | Punkt Punkt Tabelle                                                                                                    |
| P_AL_AL_PKTD\$<br>P_AL_AL_PWD\$                                                                                                    | \$PKTTabelle_Fuellung<br>\$PWBegrenzung                                                                                                    | Punkt Punkt Tabelle<br>Punktwolke Begrenzung                                                                                                    |
| P_AL_AL_PKTD\$<br>P_AL_AL_PWD\$<br>P_AL_AL_PWD\$                                                                                                    | \$PKTTabelle_Fuellung<br>\$PWBegrenzung<br>\$PWPunkte                                                                                                    | Punkt Punkt Tabelle<br>Punktwolke Begrenzung<br>Punktwolke Punkte                                                                                                    |
| P_AL_AL_PKTD\$<br>P_AL_AL_PWD\$<br>P_AL_AL_PWD\$<br>P_AL_AL_PWKL_D\$                                                                                                    | \$PKTTabelle_Fuellung<br>\$PWBegrenzung<br>\$PWPunkte<br>\$PWKlassifikation_00_Gebaeude                                                                                                    | Punkt Punkt Tabelle<br>Punktwolke Begrenzung<br>Punktwolke Punkte<br>Punktwolke/Klassifizierung<br>Gebaeude                                                                                                    |
| P_AL_AL_PKTD\$<br>P_AL_AL_PWD\$<br>P_AL_AL_PWD\$<br>P_AL_AL_PWKL_D\$<br>P_AL_AL_PWKL_D\$<br>scolpublt                                                                                                    | <pre>\$PKTTabelle_Fuellung \$PWBegrenzung \$PWPunkte \$PWKlassifikation_00_Gebaeude \$PWKlassifikation_00_Geometrie_Schlue</pre>                                                                                                    | Punkt Punkt Tabelle<br>Punktwolke Begrenzung<br>Punktwolke Punkte<br>Punktwolke/Klassifizierung<br>Gebaeude<br>Punktwolke/Klassifizierung                                                                                                    |
| P_AL_AL_PKTD\$<br>P_AL_AL_PWD\$<br>P_AL_AL_PWD\$<br>P_AL_AL_PWKL_D\$<br>P_AL_AL_PWKL_D\$<br>sselpunkt                                                                                                    | <pre>\$PKTTabelle_Fuellung \$PWBegrenzung \$PWPunkte \$PWKlassifikation_00_Gebaeude \$PWKlassifikation_00_Geometrie_Schlue</pre>                                                                                                    | Punkt Punkt Tabelle<br>Punktwolke Begrenzung<br>Punktwolke Punkte<br>Punktwolke/Klassifizierung<br>Gebaeude<br>Punktwolke/Klassifizierung<br>Geometrie Schluesselposition<br>Punktwolke/Klassifizierung                                                                                                    |
| P_AL_AL_PKTD\$<br>P_AL_AL_PWD\$<br>P_AL_AL_PWD\$<br>P_AL_AL_PWKL_D\$<br>P_AL_AL_PWKL_D\$<br>sselpunkt<br>P_AL_AL_PWKL_D\$                                                                                                    | <pre>\$PKTTabelle_Fuellung \$PWBegrenzung \$PWPunkte \$PWKlassifikation_00_Gebaeude \$PWKlassifikation_00_Geometrie_Schlue \$PWKlassifikation_00_Gruen_hoch \$PWKlassifikation_00_Gruen_hoch</pre>                                                                                                    | Punkt Punkt Tabelle<br>Punktwolke Begrenzung<br>Punktwolke Punkte<br>Punktwolke/Klassifizierung<br>Gebaeude<br>Punktwolke/Klassifizierung<br>Geometrie Schluesselposition<br>Punktwolke/Klassifizierung<br>Begruenung niedrig<br>Punktwolke/Klassifizierung                                                                                                    |
| P_AL_AL_PKTD\$         P_AL_AL_PWD\$         P_AL_AL_PWD\$         P_AL_AL_PWKL_D\$         P_AL_AL_PWKL_D\$         sselpunkt         P_AL_AL_PWKL_D\$         P_AL_AL_PWKL_D\$                                                                                                    | <pre>\$PKTTabelle_Fuellung \$PWBegrenzung \$PWPunkte \$PWKlassifikation_00_Gebaeude \$PWKlassifikation_00_Geometrie_Schlue \$PWKlassifikation_00_Gruen_hoch \$PWKlassifikation_00_Gruen_mittel</pre>                                                                                                    | Punkt Punkt Tabelle<br>Punktwolke Begrenzung<br>Punktwolke Punkte<br>Punktwolke/Klassifizierung<br>Gebaeude<br>Punktwolke/Klassifizierung<br>Geometrie Schluesselposition<br>Punktwolke/Klassifizierung<br>Begruenung niedrig<br>Punktwolke/Klassifizierung<br>Begruenung mittel<br>Punktwolke/Klassifizierung                                                                                                    |
| P_AL_AL_PKTD\$<br>P_AL_AL_PWD\$<br>P_AL_AL_PWD\$<br>P_AL_AL_PWKL_D\$<br>P_AL_AL_PWKL_D\$<br>sselpunkt<br>P_AL_AL_PWKL_D\$<br>P_AL_AL_PWKL_D\$<br>P_AL_AL_PWKL_D\$                                                                                                    | <pre>\$PKTTabelle_Fuellung \$PWBegrenzung \$PWPunkte \$PWKlassifikation_00_Gebaeude \$PWKlassifikation_00_Geometrie_Schlue \$PWKlassifikation_00_Gruen_hoch \$PWKlassifikation_00_Gruen_mittel \$PWKlassifikation_00_Gruen_niedrig \$PWKlassifikation_00_Gruen_niedrig \$PWKlassifikation_00_Gruen_niedrig \$PWKlassifikation_00_Gruen_niedrig \$PWKlassifikation_00_Gruen_niedrig \$PWKlassifikation_00_Gruen_niedrig \$PWKlassifikation_00_Gruen_niedrig \$PWKlassifikation_00_Gruen_niedrig \$PWKlassifikation_00_Gruen_niedrig </pre>                                                                                                    | Punkt Punkt Tabelle<br>Punktwolke Begrenzung<br>Punktwolke Punkte<br>Punktwolke/Klassifizierung<br>Gebaeude<br>Punktwolke/Klassifizierung<br>Geometrie Schluesselposition<br>Punktwolke/Klassifizierung<br>Begruenung niedrig<br>Punktwolke/Klassifizierung<br>Begruenung mittel<br>Punktwolke/Klassifizierung<br>Begruenung niedrig                                                                                                    |
| P_AL_AL_PKTD\$_<br>P_AL_AL_PWD\$_<br>P_AL_AL_PWD\$_<br>P_AL_AL_PWKL_D\$_<br>P_AL_AL_PWKL_D\$_<br>sselpunkt<br>P_AL_AL_PWKL_D\$_<br>P_AL_AL_PWKL_D\$_<br>P_AL_AL_PWKL_D\$_<br>P_AL_AL_PWKL_D\$_                                                                                                    | <pre>\$PKTTabelle_Fuellung \$PWBegrenzung \$PWPunkte \$PWKlassifikation_00_Gebaeude \$PWKlassifikation_00_Gruen_hoch \$PWKlassifikation_00_Gruen_mittel \$PWKlassifikation_00_Gruen_niedrig \$PWKlassifikation_00_Gruen_niedrig \$PWKlassifikation_00_Grundoberflaeche</pre>                                                                                                    | Punkt Punkt Tabelle<br>Punktwolke Begrenzung<br>Punktwolke Punkte<br>Punktwolke/Klassifizierung<br>Gebaeude<br>Punktwolke/Klassifizierung<br>Begruenung niedrig<br>Punktwolke/Klassifizierung<br>Begruenung mittel<br>Punktwolke/Klassifizierung<br>Begruenung niedrig<br>Punktwolke/Klassifizierung<br>Gegruenung niedrig<br>Punktwolke/Klassifizierung<br>Grundoberflaeche                                                                                                    |
| P_AL_AL_PKTD\$<br>P_AL_AL_PWD\$_<br>P_AL_AL_PWD\$_<br>P_AL_AL_PWKL_D\$_<br>P_AL_AL_PWKL_D\$_<br>sselpunkt<br>P_AL_AL_PWKL_D\$_<br>P_AL_AL_PWKL_D\$_<br>P_AL_AL_PWKL_D\$_<br>P_AL_AL_PWKL_D\$_<br>P_AL_AL_PWKL_D\$_<br>P_AL_AL_PWKL_D\$_<br>P_AL_AL_PWKL_D\$_<br>P_AL_AL_PWKL_D\$_<br>P_AL_AL_PWKL_D\$_<br>P_AL_AL_PWKL_D\$_                                                                                                    | <pre>\$PKTTabelle_Fuellung \$PWBegrenzung \$PWPunkte \$PWKlassifikation_00_Gebaeude \$PWKlassifikation_00_Geometrie_Schlue \$PWKlassifikation_00_Gruen_hoch \$PWKlassifikation_00_Gruen_mittel \$PWKlassifikation_00_Gruen_niedrig \$PWKlassifikation_00_Grundoberflaeche \$PWKlassifikation_00_nicht_klassifizi</pre>                                                                                                    | Punkt Punkt Tabelle<br>Punktwolke Begrenzung<br>Punktwolke Punkte<br>Punktwolke/Klassifizierung<br>Gebaeude<br>Punktwolke/Klassifizierung<br>Geometrie Schluesselposition<br>Punktwolke/Klassifizierung<br>Begruenung niedrig<br>Punktwolke/Klassifizierung<br>Begruenung niedrig<br>Punktwolke/Klassifizierung<br>Grundoberflaeche<br>Punktwolke/Klassifizierung<br>Grundoberflaeche<br>Punktwolke/Klassifizierung<br>Punktwolke/Klassifizierung<br>Begruenung<br>Punktwolke/Klassifizierung<br>Punktwolke/Klassifizierung<br>Punktwolke/Klassifizierung<br>Punktwolke/Klassifizierung<br>Punktwolke/Klassifizierung                                                                                                    |
| P_AL_AL_PKTD\$_<br>P_AL_AL_PWD\$_<br>P_AL_AL_PWD\$_<br>P_AL_AL_PWKL_D\$_<br>P_AL_AL_PWKL_D\$_<br>sselpunkt<br>P_AL_AL_PWKL_D\$_<br>P_AL_AL_PWKL_D\$_<br>P_AL_AL_PWKL_D\$_<br>P_AL_AL_PWKL_D\$_<br>P_AL_AL_PWKL_D\$_<br>P_AL_AL_PWKL_D\$_<br>P_AL_AL_PWKL_D\$_<br>P_AL_AL_PWKL_D\$_                                                                                                    | <pre>\$PKTTabelle_Fuellung \$PWBegrenzung \$PWPunkte \$PWKlassifikation_00_Gebaeude \$PWKlassifikation_00_Geometrie_Schlue \$PWKlassifikation_00_Gruen_hoch \$PWKlassifikation_00_Gruen_mittel \$PWKlassifikation_00_Gruen_niedrig \$PWKlassifikation_00_Grundoberflaeche \$PWKlassifikation_00_nicht_klassifizi</pre>                                                                                                    | Punkt Punkt Tabelle<br>Punktwolke Begrenzung<br>Punktwolke Punkte<br>Punktwolke/Klassifizierung<br>Gebaeude<br>Punktwolke/Klassifizierung<br>Geometrie Schluesselposition<br>Punktwolke/Klassifizierung<br>Begruenung niedrig<br>Punktwolke/Klassifizierung<br>Begruenung niedrig<br>Punktwolke/Klassifizierung<br>Grundoberflaeche<br>Punktwolke/Klassifizierung<br>Grundoberflaeche<br>Punktwolke/Klassifizierung<br>nicht klassifiziert<br>Punktwolke/Klassifizierung                                                                                                    |
| P_AL_AL_PKTD\$_<br>P_AL_AL_PWD\$_<br>P_AL_AL_PWD\$_<br>P_AL_AL_PWKL_D\$_<br>P_AL_AL_PWKL_D\$_<br>sselpunkt<br>P_AL_AL_PWKL_D\$_<br>P_AL_AL_PWKL_D\$_<br>P_AL_AL_PWKL_D\$_<br>P_AL_AL_PWKL_D\$_<br>P_AL_AL_PWKL_D\$_<br>P_AL_AL_PWKL_D\$_<br>P_AL_AL_PWKL_D\$_                                                                                                    | <pre>\$PKTTabelle_Fuellung \$PWBegrenzung \$PWBegrenzung \$PWKlassifikation_00_Gebaeude \$PWKlassifikation_00_Geometrie_Schlue \$PWKlassifikation_00_Gruen_mittel \$PWKlassifikation_00_Gruen_niedrig \$PWKlassifikation_00_Grundoberflaeche \$PWKlassifikation_00_nicht_klassifizi \$PWKlassifikation_00_Punkt_rauschen \$PWKlassifikation_00_Punkt_rauschen \$PWKlassifikation_00_Punkt_rauschen \$PWKlassifikation_00_Punkt_rauschen \$PWKlassifikation_00_Punkt_rauschen \$PWKlassifikation_00_Punkt_rauschen \$PWKlassifikation_00_Punkt_rauschen \$PWKlassifikation_00_Punkt_rauschen \$PWKlassifikation_00_Punkt_rauschen \$PWKlassifikation_00_Punkt_rauschen \$PWKlassifikation_00_Punkt_rauschen \$PWKlassifikation_00_Punkt_rauschen \$PVWKlassifikation_00_Punkt_rauschen \$PVWKlassifikation_00_PUNkt_rauschen \$PVWKlassifikation_00_PUNKt_rauschen \$PVWKlassifikation_00_PUNKt_rauschen \$PVWKlassifikation_00_PUNKt_rauschen \$PVWKlassifikat</pre>                                                                                                    | Punkt Punkt Tabelle<br>Punktwolke Begrenzung<br>Punktwolke Punkte<br>Punktwolke/Klassifizierung<br>Gebaeude<br>Punktwolke/Klassifizierung<br>Geometrie Schluesselposition<br>Punktwolke/Klassifizierung<br>Begruenung niedrig<br>Punktwolke/Klassifizierung<br>Begruenung niedrig<br>Punktwolke/Klassifizierung<br>Grundoberflaeche<br>Punktwolke/Klassifizierung<br>nicht klassifiziert<br>Punktwolke/Klassifizierung<br>Punktwolke/Klassifizierung                                                                                                    |
| P_AL_AL_PKTD\$_<br>P_AL_AL_PWD\$_<br>P_AL_AL_PWD\$_<br>P_AL_AL_PWKL_D\$_<br>P_AL_AL_PWKL_D\$_<br>sselpunkt<br>P_AL_AL_PWKL_D\$_<br>P_AL_AL_PWKL_D\$_<br>P_AL_AL_PWKL_D\$_<br>P_AL_AL_PWKL_D\$_<br>P_AL_AL_PWKL_D\$_<br>P_AL_AL_PWKL_D\$_<br>ert<br>P_AL_AL_PWKL_D\$_<br>P_AL_AL_PWKL_D\$_<br>P_AL_AL_PWKL_D\$_<br>P_AL_AL_PWKL_D\$_<br>P_AL_AL_PWKL_D\$_<br>P_AL_AL_PWKL_D\$_<br>P_AL_AL_PWKL_D\$_<br>P_AL_AL_PWKL_D\$_<br>P_AL_AL_PWKL_D\$_                                                                                                    | <pre>\$PKTTabelle_Fuellung \$PWBegrenzung \$PWBegrenzung \$PWVIassifikation_00_Gebaeude \$PWKlassifikation_00_Geometrie_Schlue \$PWKlassifikation_00_Gruen_hoch \$PWKlassifikation_00_Gruen_mittel \$PWKlassifikation_00_Gruen_niedrig \$PWKlassifikation_00_Grundoberflaeche \$PWKlassifikation_00_nicht_klassifizi \$PWKlassifikation_00_Punkt_rauschen \$PWKlassifikation_00_Punkte_ueberlapp</pre>                                                                                                    | Punkt Punkt Tabelle<br>Punktwolke Begrenzung<br>Punktwolke Punkte<br>Punktwolke/Klassifizierung<br>Gebaeude<br>Punktwolke/Klassifizierung<br>Geometrie Schluesselposition<br>Punktwolke/Klassifizierung<br>Begruenung niedrig<br>Punktwolke/Klassifizierung<br>Begruenung niedrig<br>Punktwolke/Klassifizierung<br>Grundoberflaeche<br>Punktwolke/Klassifizierung<br>nicht klassifiziert<br>Punktwolke/Klassifizierung<br>Punktwolke/Klassifizierung<br>Punktwolke/Klassifizierung<br>Punktwolke/Klassifizierung<br>Punktwolke/Klassifizierung<br>Punktwolke/Klassifizierung<br>Punktwolke/Klassifizierung<br>Punktwolke/Klassifizierung<br>Punktwolke/Klassifizierung<br>Punktwolke/Klassifizierung<br>Punktwolke/Klassifizierung<br>Punkt ueberlappend                                                                                                    |
| P_AL_AL_PKTD\$_<br>P_AL_AL_PWD\$_<br>P_AL_AL_PWD\$_<br>P_AL_AL_PWKL_D\$_<br>P_AL_AL_PWKL_D\$_<br>Sselpunkt<br>P_AL_AL_PWKL_D\$_<br>P_AL_AL_PWKL_D\$_<br>P_AL_AL_PWKL_D\$_<br>P_AL_AL_PWKL_D\$_<br>P_AL_AL_PWKL_D\$_<br>ert<br>P_AL_AL_PWKL_D\$_<br>P_AL_AL_PWKL_D\$_<br>P_AL_AL_PWKL_D\$_<br>P_AL_AL_PWKL_D\$_<br>P_AL_AL_PWKL_D\$_<br>P_AL_AL_PWKL_D\$_<br>P_AL_AL_PWKL_D\$_<br>P_AL_AL_PWKL_D\$_<br>P_AL_AL_PWKL_D\$_<br>P_AL_AL_PWKL_D\$_                                                                                                    | <pre>\$PKTTabelle_Fuellung \$PWBegrenzung \$PWPunkte \$PWKlassifikation_00_Gebaeude \$PWKlassifikation_00_Geometrie_Schlue \$PWKlassifikation_00_Gruen_hoch \$PWKlassifikation_00_Gruen_mittel \$PWKlassifikation_00_Gruen_niedrig \$PWKlassifikation_00_Grundoberflaeche \$PWKlassifikation_00_nicht_klassifizi \$PWKlassifikation_00_Punkt_rauschen \$PWKlassifikation_00_Punkte_ueberlapp \$PWKlassifikation_00_reserviert \$PWKlassifikation_00_reserviert \$PWKlassifikation_reserviert \$PWKlassifikation_reserviert \$PWKlassifikation_res</pre>                                                                                                    | Punkt Punkt Tabelle<br>Punktwolke Begrenzung<br>Punktwolke Punkte<br>Punktwolke/Klassifizierung<br>Gebaeude<br>Punktwolke/Klassifizierung<br>Geometrie Schluesselposition<br>Punktwolke/Klassifizierung<br>Begruenung niedrig<br>Punktwolke/Klassifizierung<br>Begruenung mittel<br>Punktwolke/Klassifizierung<br>Begruenung niedrig<br>Punktwolke/Klassifizierung<br>Grundoberflaeche<br>Punktwolke/Klassifizierung<br>nicht klassifiziert<br>Punktwolke/Klassifizierung<br>Punktwolke/Klassifizierung<br>Punktwolke/Klassifizierung<br>Punktwolke/Klassifizierung<br>Punktwolke/Klassifizierung<br>Punktwolke/Klassifizierung<br>Punktwolke/Klassifizierung<br>Punktwolke/Klassifizierung<br>Punktwolke/Klassifizierung<br>Punktwolke/Klassifizierung<br>Punktwolke/Klassifizierung                                                                                                    |
| P_AL_AL_PKTD\$_<br>P_AL_AL_PWD\$_<br>P_AL_AL_PWD\$_<br>P_AL_AL_PWKL_D\$_<br>Sselpunkt<br>P_AL_AL_PWKL_D\$_<br>P_AL_AL_PWKL_D\$_<br>P_AL_AL_PWKL_D\$_<br>P_AL_AL_PWKL_D\$_<br>P_AL_AL_PWKL_D\$_<br>P_AL_AL_PWKL_D\$_<br>P_AL_AL_PWKL_D\$_<br>ent<br>P_AL_AL_PWKL_D\$_<br>P_AL_AL_PWKL_D\$_<br>P_AL_AL_PWKL_D\$_<br>P_AL_AL_PWKL_D\$_<br>P_AL_AL_PWKL_D\$_<br>P_AL_AL_PWKL_D\$_<br>P_AL_AL_PWKL_D\$_<br>P_AL_AL_PWKL_D\$_                                                                                                    | <pre>\$PKTTabelle_Fuellung \$PWBegrenzung \$PWBegrenzung \$PWVDukte \$PWKlassifikation_00_Gebaeude \$PWKlassifikation_00_Gruen_hoch \$PWKlassifikation_00_Gruen_mittel \$PWKlassifikation_00_Gruen_niedrig \$PWKlassifikation_00_Grundoberflaeche \$PWKlassifikation_00_nicht_klassifizi \$PWKlassifikation_00_Punkt_rauschen \$PWKlassifikation_00_Punkte_ueberlapp \$PWKlassifikation_00_reserviert \$PWKlassifikation_00_wasser</pre>                                                                                                    | Punkt Punkt Tabelle<br>Punktwolke Begrenzung<br>Punktwolke Punkte<br>Punktwolke/Klassifizierung<br>Gebaeude<br>Punktwolke/Klassifizierung<br>Geometrie Schluesselposition<br>Punktwolke/Klassifizierung<br>Begruenung mittel<br>Punktwolke/Klassifizierung<br>Begruenung mittel<br>Punktwolke/Klassifizierung<br>Grundoberflaeche<br>Punktwolke/Klassifizierung<br>nicht klassifiziert<br>Punktwolke/Klassifizierung<br>nicht klassifiziert<br>Punktwolke/Klassifizierung<br>Punkt ueberlappend<br>Punktwolke/Klassifizierung<br>Punkt ueberlappend<br>Punktwolke/Klassifizierung<br>reserviert<br>Punktwolke/Klassifizierung<br>Punkt wolke/Klassifizierung<br>Punktwolke/Klassifizierung<br>Punktwolke/Klassifizierung<br>Punktwolke/Klassifizierung<br>Punktwolke/Klassifizierung<br>Punktwolke/Klassifizierung<br>Punktwolke/Klassifizierung<br>Punktwolke/Klassifizierung<br>Punktwolke/Klassifizierung                                                                                                    |
| P_AL_AL_PKTD\$_<br>P_AL_AL_PWD\$_<br>P_AL_AL_PWD\$_<br>P_AL_AL_PWKL_D\$_<br>P_AL_AL_PWKL_D\$_<br>Sselpunkt<br>P_AL_AL_PWKL_D\$_<br>P_AL_AL_PWKL_D\$_                                                                                                    | <pre>\$PKTTabelle_Fuellung \$PWBegrenzung \$PWBegrenzung \$PWWLassifikation_00_Gebaeude \$PWKLassifikation_00_Geometrie_Schlue \$PWKLassifikation_00_Gruen_hoch \$PWKLassifikation_00_Gruen_mittel \$PWKLassifikation_00_Gruen_niedrig \$PWKLassifikation_00_Grundoberflaeche \$PWKLassifikation_00_Grundoberflaeche \$PWKLassifikation_00_Punkt_rauschen \$PWKLassifikation_00_Punkte_ueberLapp \$PWKLassifikation_00_reserviert \$PWKLassifikation_00_reserviert \$PWKLassifikation_00_wasser \$Euellung</pre>                                                                                                    | Punkt Punkt Tabelle<br>Punktwolke Begrenzung<br>Punktwolke Punkte<br>Punktwolke/Klassifizierung<br>Gebaeude<br>Punktwolke/Klassifizierung<br>Geometrie Schluesselposition<br>Punktwolke/Klassifizierung<br>Begruenung niedrig<br>Punktwolke/Klassifizierung<br>Begruenung mittel<br>Punktwolke/Klassifizierung<br>Grundoberflaeche<br>Punktwolke/Klassifizierung<br>nicht klassifiziert<br>Punktwolke/Klassifizierung<br>nicht klassifiziert<br>Punktwolke/Klassifizierung<br>Punktwolke/Klassifizierung<br>Punktw |
| P_AL_AL_PKTD\$_<br>P_AL_AL_PWD\$_<br>P_AL_AL_PWD\$_<br>P_AL_AL_PWKL_D\$_<br>P_AL_AL_PWKL_D\$_<br>P_AL_AL_PZD\$_<br>P_AL_AL_PZD\$_                                                                                                    | <pre>\$PKTTabelle_Fuellung \$PWBegrenzung \$PWPunkte \$PWKlassifikation_00_Gebaeude \$PWKlassifikation_00_Geometrie_Schlue \$PWKlassifikation_00_Gruen_hoch \$PWKlassifikation_00_Gruen_mittel \$PWKlassifikation_00_Gruen_niedrig \$PWKlassifikation_00_Gruen_niedrig \$PWKlassifikation_00_Grundoberflaeche \$PWKlassifikation_00_Punkt_rauschen \$PWKlassifikation_00_Punkte_ueberlapp \$PWKlassifikation_00_reserviert \$PWKlassifikation_00_wasser \$Fuellung \$PZTabelle_Beschriftung \$PZTabelle_Beschriftung \$PZTabelle_Sechriftung \$PZTabelle_Sechriftung \$PZTabelle_Sechriftung \$PZTabelle_Sechriftung \$PZTabelle_Sechriftung \$PZTabelle_Sechriftung \$PZTabelle_Sechriftung \$PZTabelle_Sechriftung \$PZTabelle_Sechriftung \$PZTabelle_Sechriftung \$PUKTabelle_Sechriftung \$PZTabelle_Sechriftung \$PZTabelle_Sechriftung \$PZTabelle_Sechriftung \$PZTabelle_Sechriftung \$PZTabelle_Sechriftung \$PZTabelle_Sechriftung \$PZTabelle_Sechriftung \$PZTabelle_Sechriftung \$PUKlassifikation_00_PUNKt_PUNCA \$PUKLassifikation_00_PUNKt_PUNCA \$PUKLassifikation_00_PUNKt_PUNCA \$PUKLassifikation_00_PUNKt_PUNCA \$PUKLassifikation_00_PUNKt_PUNCA \$PUKLassifikation_00_PUNKt_PUNCA \$PUKLassifikation_00_PUNKT_PUNCA \$PUKLassifikation_00_PUNCA \$PUKLassifikation_00_PUNCA \$PUKLAS \$PUKLAS \$PUKLAS \$PUKLAS \$PUKLAS \$PUKLAS \$PUKLAS \$PUKLAS \$PUKLAS \$PUKLAS \$PUKLAS \$PUKLAS \$PUKLAS \$PUKLAS \$PUKLAS \$PUKLAS \$PUKLAS \$PUKLAS \$PUKLAS \$PUKLAS \$PUKLAS \$PUKLAS \$PUKLAS \$PUKLAS \$PUKLAS \$PUKLAS \$PUKLAS \$PUKLAS \$PUKLAS \$PUKLAS \$PUKL</pre>                                                                                                    | Punkt Punkt Tabelle<br>Punktwolke Begrenzung<br>Punktwolke Punkte<br>Punktwolke/Klassifizierung<br>Gebaeude<br>Punktwolke/Klassifizierung<br>Geometrie Schluesselposition<br>Punktwolke/Klassifizierung<br>Begruenung niedrig<br>Punktwolke/Klassifizierung<br>Begruenung mittel<br>Punktwolke/Klassifizierung<br>Begruenung niedrig<br>Punktwolke/Klassifizierung<br>Grundoberflaeche<br>Punktwolke/Klassifizierung<br>nicht klassifiziert<br>Punktwolke/Klassifizierung<br>Punktwolke/Klassifizierung<br>Punktwolke/Klassifizierung<br>Punktwolke/Klassifizierung<br>Punktwolke/Klassifizierung<br>Punktwolke/Klassifizierung<br>Punktwolke/Klassifizierung<br>Punktwolke/Klassifizierung<br>Punktwolke/Klassifizierung<br>Punktwolke/Klassifizierung<br>Punktwolke/Klassifizierung<br>Punktwolke/Klassifizierung<br>Punktwolke/Klassifizierung<br>Punktwolke/Klassifizierung<br>Parzelle Fuellung<br>Parzelle Tabelle Beschriftung                                                                                                    |
| P_AL_AL_PKTD\$_<br>P_AL_AL_PWD\$_<br>P_AL_AL_PWD\$_<br>P_AL_AL_PWKL_D\$_<br>P_AL_AL_PWKL_D\$_<br>P_AL_AL_PWKL_D\$_<br>P_AL_AL_PWKL_D\$_<br>P_AL_AL_PWKL_D\$_<br>P_AL_AL_PWKL_D\$_<br>P_AL_AL_PWKL_D\$_<br>P_AL_AL_PWKL_D\$_<br>ert<br>P_AL_AL_PWKL_D\$_<br>P_AL_AL_PWKL_D\$_<br>P_AL_AL_PWKL_D\$_<br>P_AL_AL_PWKL_D\$_<br>P_AL_AL_PWKL_D\$_<br>P_AL_AL_PWKL_D\$_<br>P_AL_AL_PZ_D\$_<br>P_AL_AL_PZ_D\$_<br>P_AL_AL_PZ_D\$_                                                                                                    | <pre>\$PKTTabelle_Fuellung \$PWBegrenzung \$PWPunkte \$PWKlassifikation_00_Gebaeude \$PWKlassifikation_00_Geometrie_Schlue \$PWKlassifikation_00_Gruen_mittel \$PWKlassifikation_00_Gruen_mittel \$PWKlassifikation_00_Gruen_niedrig \$PWKlassifikation_00_Grundoberflaeche \$PWKlassifikation_00_Punkt_rauschen \$PWKlassifikation_00_Punkte_ueberlapp \$PWKlassifikation_00_reserviert \$PWKlassifikation_00_wasser \$FUellung \$PZTabelle_Beschriftung \$PZTabelle_Euellung \$PZTabelle_Euellung \$PZTabelle_Euellung \$PZTabelle_Euellung \$PZTabelle_Euellung \$PZTabelle_Euellung \$PZTabelle_Euellung \$PZTabelle_Euellung \$PZTabelle_Euellung \$PZTabelle_Euellung \$PZTabelle_Euellung \$PZTabelle_Euellung \$PZTabelle_EUELLUNC \$PUELLUNC \$PUELUNC \$PUELUNC \$PUELUNC \$PUELUNC \$PUELUNC \$PUELUNC \$PUELUNC \$PUELUNC \$PUELUNC \$PUELUNC \$PUELUNC \$PUELUNC \$PUELUNC \$PUELUNC \$PUELUNC \$PUELUNC \$PUELUNC \$PUELUNC \$PUELUN</pre>                                                                                                    | Punkt Punkt Tabelle<br>Punktwolke Begrenzung<br>Punktwolke Punkte<br>Punktwolke/Klassifizierung<br>Gebaeude<br>Punktwolke/Klassifizierung<br>Geometrie Schluesselposition<br>Punktwolke/Klassifizierung<br>Begruenung niedrig<br>Punktwolke/Klassifizierung<br>Begruenung mittel<br>Punktwolke/Klassifizierung<br>Begruenung niedrig<br>Punktwolke/Klassifizierung<br>Grundoberflaeche<br>Punktwolke/Klassifizierung<br>nicht klassifiziert<br>Punktwolke/Klassifizierung<br>Punktwolke/Klassifizierung<br>Punktwolke/Klassifizierung<br>Punktwolke/Klassifizierung<br>Punktwolke/Klassifizierung<br>Punktwolke/Klassifizierung<br>Punktwolke/Klassifizierung<br>Punktwolke/Klassifizierung<br>Punktwolke/Klassifizierung<br>Punktwolke/Klassifizierung<br>Parzelle Fuellung<br>Parzelle Tabelle Beschriftung                                                                                                    |
| P_AL_AL_PKTD\$_<br>P_AL_AL_PWD\$_<br>P_AL_AL_PWD\$_<br>P_AL_AL_PWKL_D\$_<br>P_AL_AL_PWKL_D\$_<br>Sselpunkt<br>P_AL_AL_PWKL_D\$_<br>P_AL_AL_PWKL_D\$_<br>P_AL_AL_PWKL_D\$_<br>P_AL_AL_PWKL_D\$_<br>P_AL_AL_PWKL_D\$_<br>P_AL_AL_PWKL_D\$_<br>P_AL_AL_PWKL_D\$_<br>P_AL_AL_PWKL_D\$_<br>P_AL_AL_PWKL_D\$_<br>P_AL_AL_PWKL_D\$_<br>P_AL_AL_PZD\$_<br>P_AL_AL_PZD\$_<br>P_AL_AL_PZD\$_<br>P_AL_AL_PZD\$_<br>P_AL_AL_PZD\$_<br>P_AL_AL_PZD\$_<br>P_AL_AL_PZD\$_<br>P_AL_AL_PZD\$_<br>P_AL_AL_PZD\$_                                                                                                    | <pre>\$PKTTabelle_Fuellung \$PWBegrenzung \$PWBegrenzung \$PWWLassifikation_00_Gebaeude \$PWKLassifikation_00_Geometrie_Schlue \$PWKLassifikation_00_Gruen_hoch \$PWKLassifikation_00_Gruen_mittel \$PWKLassifikation_00_Gruen_niedrig \$PWKLassifikation_00_Grundoberflaeche \$PWKLassifikation_00_Grundoberflaeche \$PWKLassifikation_00_Punkt_rauschen \$PWKLassifikation_00_Punkte_ueberLapp \$PWKLassifikation_00_Punkte_ueberLapp \$PWKLassifikation_00_reserviert \$PWKLassifikation_00_Reserviert \$PWKLassifikation_00_Wasser \$Fuellung \$PZTabelle_Beschriftung \$PZTabelle_Fuellung \$ONDAusstattungS1</pre>                                                                                                    | Punkt Punkt Tabelle<br>Punktwolke Begrenzung<br>Punktwolke Punkte<br>Punktwolke/Klassifizierung<br>Gebaeude<br>Punktwolke/Klassifizierung<br>Geometrie Schluesselposition<br>Punktwolke/Klassifizierung<br>Begruenung mittel<br>Punktwolke/Klassifizierung<br>Begruenung mittel<br>Punktwolke/Klassifizierung<br>Grundoberflaeche<br>Punktwolke/Klassifizierung<br>nicht klassifiziert<br>Punktwolke/Klassifizierung<br>Punktwolke/Klassifizierung<br>Parzelle Tabelle Beschriftung<br>Parzelle Tabelle Fuellung<br>QuerNeigungsDiagramm<br>Ausstattung                                                                                                    |
| P_AL_AL_PKTD\$_<br>P_AL_AL_PKTD\$_<br>P_AL_AL_PWD\$_<br>P_AL_AL_PWKL_D\$_<br>P_AL_AL_PWKL_D\$_<br>P_AL_AL_PWKL_D\$_<br>P_AL_AL_PWKL_D\$_<br>P_AL_AL_PWKL_D\$_<br>P_AL_AL_PWKL_D\$_<br>P_AL_AL_PWKL_D\$_<br>P_AL_AL_PWKL_D\$_<br>P_AL_AL_PWKL_D\$_<br>P_AL_AL_PWKL_D\$_<br>P_AL_AL_PWKL_D\$_<br>P_AL_AL_PWKL_D\$_<br>P_AL_AL_PWKL_D\$_<br>P_AL_AL_PZD\$_<br>P_AL_AL_PZD\$_<br>P_AL_AL_PZD\$_<br>P_AL_AL_QND_D\$_<br>P_AL_AL_QND_D\$_                                                                                                    | <pre>\$PKTTabelle_Fuellung<br/>\$PWBegrenzung<br/>\$PWBegrenzung<br/>\$PWKlassifikation_00_Gebaeude<br/>\$PWKlassifikation_00_Geometrie_Schlue<br/>\$PWKlassifikation_00_Gruen_mittel<br/>\$PWKlassifikation_00_Gruen_mittel<br/>\$PWKlassifikation_00_Gruen_niedrig<br/>\$PWKlassifikation_00_Grundoberflaeche<br/>\$PWKlassifikation_00_Grundoberflaeche<br/>\$PWKlassifikation_00_Punkt_rauschen<br/>\$PWKlassifikation_00_Punkt_rauschen<br/>\$PWKlassifikation_00_Punkte_ueberlapp<br/>\$PWKlassifikation_00_reserviert<br/>\$PWKlassifikation_00_Wasser<br/>\$Fuellung<br/>\$PZTabelle_Beschriftung<br/>\$PZTabelle_Fuellung<br/>\$QNDAusstattungS1<br/>\$000 AusstattungS1<br/>\$000 AusstattungS1<br/>\$000</pre> | Punkt Punkt Tabelle<br>Punktwolke Begrenzung<br>Punktwolke Punkte<br>Punktwolke/Klassifizierung<br>Gebaeude<br>Punktwolke/Klassifizierung<br>Geometrie Schluesselposition<br>Punktwolke/Klassifizierung<br>Begruenung niedrig<br>Punktwolke/Klassifizierung<br>Begruenung mittel<br>Punktwolke/Klassifizierung<br>Begruenung niedrig<br>Punktwolke/Klassifizierung<br>Grundoberflaeche<br>Punktwolke/Klassifizierung<br>nicht klassifiziert<br>Punktwolke/Klassifizierung<br>nicht klassifiziert<br>Punktwolke/Klassifizierung<br>Punktwolke/Klassifizierung<br>Punktwolke/Klassifizierung<br>Punktwolke/Klassifizierung<br>Punktwolke/Klassifizierung<br>Punktwolke/Klassifizierung<br>Punktwolke/Klassifizierung<br>Punktwolke/Klassifizierung<br>Punktwolke/Klassifizierung<br>Punktwolke/Klassifizierung<br>Punktwolke/Klassifizierung<br>Punktwolke/Klassifizierung<br>Punktwolke/Klassifizierung<br>Ausstatung<br>QuerNeigungsDiagramm<br>Ausstatung<br>QuerNeigungsDiagramm                                                                                                    |
| P_AL_AL_PKTD\$_<br>P_AL_AL_PWD\$_<br>P_AL_AL_PWD\$_<br>P_AL_AL_PWKL_D\$_<br>P_AL_AL_PWKL_D\$_<br>Sselpunkt<br>P_AL_AL_PWKL_D\$_<br>P_AL_AL_PWKL_D\$_<br>P_AL_AL_PWKL_D\$_<br>P_AL_AL_PWKL_D\$_<br>P_AL_AL_PWKL_D\$_<br>P_AL_AL_PWKL_D\$_<br>P_AL_AL_PWKL_D\$_<br>P_AL_AL_PWKL_D\$_<br>P_AL_AL_PWKL_D\$_<br>P_AL_AL_PWKL_D\$_<br>P_AL_AL_PZ_D\$_<br>P_AL_AL_PZ_D\$_<br>P_AL_AL_PZ_D\$_<br>P_AL_AL_QND_D\$_<br>P_AL_AL_QND_D\$_                                                                                                    | <pre>\$PKTTabelle_Fuellung<br/>\$PWBegrenzung<br/>\$PWBegrenzung<br/>\$PWKlassifikation_00_Gebaeude<br/>\$PWKlassifikation_00_Gruen_hoch<br/>\$PWKlassifikation_00_Gruen_mittel<br/>\$PWKlassifikation_00_Gruen_niedrig<br/>\$PWKlassifikation_00_Grundoberflaeche<br/>\$PWKlassifikation_00_Grundoberflaeche<br/>\$PWKlassifikation_00_Punkt_rauschen<br/>\$PWKlassifikation_00_Punkte_ueberlapp<br/>\$PWKlassifikation_00_Punkte_ueberlapp<br/>\$PWKlassifikation_00_reserviert<br/>\$PWKlassifikation_00_wasser<br/>\$FUEllung<br/>\$PZTabelle_Beschriftung<br/>\$PZTabelle_Fuellung<br/>\$QNDAusstattungS1<br/>\$QNDAusstattungS3</pre>                                                                                                    | Punkt Punkt Tabelle<br>Punktwolke Begrenzung<br>Punktwolke Punkte<br>Punktwolke/Klassifizierung<br>Gebaeude<br>Punktwolke/Klassifizierung<br>Geometrie Schluesselposition<br>Punktwolke/Klassifizierung<br>Begruenung niedrig<br>Punktwolke/Klassifizierung<br>Begruenung niedrig<br>Punktwolke/Klassifizierung<br>Grundoberflaeche<br>Punktwolke/Klassifizierung<br>Grundoberflaeche<br>Punktwolke/Klassifizierung<br>nicht klassifiziert<br>Punktwolke/Klassifizierung<br>nunkt ueberlappend<br>Punktwolke/Klassifizierung<br>Punkt ueberlappend<br>Punktwolke/Klassifizierung<br>reserviert<br>Punktwolke/Klassifizierung<br>Rasser<br>Parzelle Fuellung<br>Parzelle Tabelle Beschriftung<br>Parzelle Tabelle Fuellung<br>QuerNeigungsDiagramm<br>Ausstattung<br>QuerNeigungsDiagramm                                                                                                    |
| P_AL_AL_PKTD\$_<br>P_AL_AL_PWD\$_<br>P_AL_AL_PWD\$_<br>P_AL_AL_PWKL_D\$_<br>P_AL_AL_PWKL_D\$_<br>Sselpunkt<br>P_AL_AL_PWKL_D\$_<br>P_AL_AL_PWKL_D\$_<br>P_AL_AL_PWKL_D\$_<br>P_AL_AL_PWKL_D\$_<br>P_AL_AL_PWKL_D\$_<br>P_AL_AL_PWKL_D\$_<br>P_AL_AL_PWKL_D\$_<br>P_AL_AL_PWKL_D\$_<br>P_AL_AL_PWKL_D\$_<br>P_AL_AL_PWKL_D\$_<br>P_AL_AL_PZ_D\$_<br>P_AL_AL_PZ_D\$_<br>P_AL_AL_PZ_D\$_<br>P_AL_AL_QND_D\$_<br>P_AL_AL_QND_D\$_<br>P_AL_AL_QND_D\$_                                                                                                    | <pre>\$PKTTabelle_Fuellung<br/>\$PWBegrenzung<br/>\$PWBegrenzung<br/>\$PWWLassifikation_00_Gebaeude<br/>\$PWKLassifikation_00_Geometrie_Schlue<br/>\$PWKLassifikation_00_Gruen_mittel<br/>\$PWKLassifikation_00_Gruen_mittel<br/>\$PWKLassifikation_00_Gruen_niedrig<br/>\$PWKLassifikation_00_Grundoberflaeche<br/>\$PWKLassifikation_00_Grundoberflaeche<br/>\$PWKLassifikation_00_Punkt_rauschen<br/>\$PWKLassifikation_00_Punkte_ueberLapp<br/>\$PWKLassifikation_00_Punkte_ueberLapp<br/>\$PWKLassifikation_00_</pre>                                                                                                    | Punkt Punkt Tabelle<br>Punktwolke Begrenzung<br>Punktwolke Punkte<br>Punktwolke/Klassifizierung<br>Gebaeude<br>Punktwolke/Klassifizierung<br>Geometrie Schluesselposition<br>Punktwolke/Klassifizierung<br>Begruenung mittel<br>Punktwolke/Klassifizierung<br>Begruenung mittel<br>Punktwolke/Klassifizierung<br>Grundoberflaeche<br>Punktwolke/Klassifizierung<br>nicht klassifiziert<br>Punktwolke/Klassifizierung<br>nicht klassifiziert<br>Punktwolke/Klassifizierung<br>nunktwolke/Klassifizierung<br>Punkt auschen<br>Punktwolke/Klassifizierung<br>Punkt ueberlappend<br>Punktwolke/Klassifizierung<br>reserviert<br>Punktwolke/Klassifizierung<br>Razelle Fuellung<br>Parzelle Tabelle Beschriftung<br>Parzelle Tabelle Fuellung<br>QuerNeigungsDiagramm<br>Ausstattung<br>QuerNeigungsDiagramm<br>Basislinie                                                                                                    |
| P_AL_AL_PKTD\$_<br>P_AL_AL_PWD\$_<br>P_AL_AL_PWD\$_<br>P_AL_AL_PWKL_D\$_<br>P_AL_AL_PWKL_D\$_<br>P_AL_AL_PWKL_D\$_<br>P_AL_AL_PWKL_D\$_<br>P_AL_AL_PWKL_D\$_<br>P_AL_AL_PWKL_D\$_<br>P_AL_AL_PWKL_D\$_<br>P_AL_AL_PWKL_D\$_<br>P_AL_AL_PWKL_D\$_<br>P_AL_AL_PWKL_D\$_<br>P_AL_AL_PWKL_D\$_<br>P_AL_AL_PZD\$_<br>P_AL_AL_PZD\$_<br>P_AL_AL_QND_D\$_<br>P_AL_AL_QND_D\$_<br>P_AL_AL_QND_D\$_<br>P_AL_AL_QND_D\$_<br>P_AL_AL_QND_D\$_<br>P_AL_AL_QND_D\$_                                                                                                    | <pre>\$PKTTabelle_Fuellung<br/>\$PWBegrenzung<br/>\$PWBegrenzung<br/>\$PWWLassifikation_00_Gebaeude<br/>\$PWKLassifikation_00_Gruen_hoch<br/>\$PWKLassifikation_00_Gruen_mittel<br/>\$PWKLassifikation_00_Gruen_niedrig<br/>\$PWKLassifikation_00_Grundoberflaeche<br/>\$PWKLassifikation_00_Grundoberflaeche<br/>\$PWKLassifikation_00_Grundoberflaeche<br/>\$PWKLassifikation_00_Punkt_rauschen<br/>\$PWKLassifikation_00_Punkte_ueberLapp<br/>\$PWKLassifikation_00_Punkte_ueberLapp<br/>\$PWKLassifikation_00_Pu</pre>                                                                                                    | Punkt Punkt Tabelle<br>Punktwolke Begrenzung<br>Punktwolke Punkte<br>Punktwolke/Klassifizierung<br>Gebaeude<br>Punktwolke/Klassifizierung<br>Geometrie Schluesselposition<br>Punktwolke/Klassifizierung<br>Begruenung mittel<br>Punktwolke/Klassifizierung<br>Begruenung mittel<br>Punktwolke/Klassifizierung<br>Grundoberflaeche<br>Punktwolke/Klassifizierung<br>nicht klassifiziert<br>Punktwolke/Klassifizierung<br>nicht klassifiziert<br>Punktwolke/Klassifizierung<br>Punktwolke/Klassifizierung<br>Punktwolke/Klassifizierung<br>Punktwolke/Klassifizierung<br>Punktwolke/Klassifizierung<br>Punktwolke/Klassifizierung<br>Punktwolke/Klassifizierung<br>Punktwolke/Klassifizierung<br>Punktwolke/Klassifizierung<br>Ausstatung<br>QuerNeigungsDiagramm<br>Ausstattung<br>QuerNeigungsDiagramm<br>Bareichsdarstellung                                                                                                    |
| P_AL_AL_PKTD\$_<br>P_AL_AL_PKTD\$_<br>P_AL_AL_PWD\$_<br>P_AL_AL_PWKL_D\$_<br>P_AL_AL_PWKL_D\$_<br>P_AL_AL_PWKL_D\$_<br>P_AL_AL_PWKL_D\$_<br>P_AL_AL_PWKL_D\$_<br>P_AL_AL_PWKL_D\$_<br>P_AL_AL_PWKL_D\$_<br>P_AL_AL_PWKL_D\$_<br>P_AL_AL_PWKL_D\$_<br>P_AL_AL_PWKL_D\$_<br>P_AL_AL_PWKL_D\$_<br>P_AL_AL_PWKL_D\$_<br>P_AL_AL_PWKL_D\$_<br>P_AL_AL_PWKL_D\$_<br>P_AL_AL_PZD\$_<br>P_AL_AL_PZD\$_<br>P_AL_AL_QND_D\$_<br>P_AL_AL_QND_D\$_ | <pre>\$PKTTabelle_Fuellung<br/>\$PWBegrenzung<br/>\$PWPunkte<br/>\$PWKlassifikation_00_Gebaeude<br/>\$PWKlassifikation_00_Gruen_hoch<br/>\$PWKlassifikation_00_Gruen_mittel<br/>\$PWKlassifikation_00_Gruen_niedrig<br/>\$PWKlassifikation_00_Gruen_niedrig<br/>\$PWKlassifikation_00_Grundoberflaeche<br/>\$PWKlassifikation_00_Punkt_rauschen<br/>\$PWKlassifikation_00_Punkt_rauschen<br/>\$PWKlassifikation_00_Punkte_ueberlapp<br/>\$PWKlassifikation_00_Punkte_ueberlapp<br/>\$PWKlassifikation_00_Punkte_uebe</pre>                                                                                                    | Punkt Punkt Tabelle<br>Punktwolke Begrenzung<br>Punktwolke Punkte<br>Punktwolke/Klassifizierung<br>Gebaeude<br>Punktwolke/Klassifizierung<br>Geometrie Schluesselposition<br>Punktwolke/Klassifizierung<br>Begruenung niedrig<br>Punktwolke/Klassifizierung<br>Begruenung mittel<br>Punktwolke/Klassifizierung<br>Grundoberflaeche<br>Punktwolke/Klassifizierung<br>Grundoberflaeche<br>Punktwolke/Klassifizierung<br>nicht klassifiziert<br>Punktwolke/Klassifizierung<br>nicht klassifiziert<br>Punktwolke/Klassifizierung<br>Punkt rauschen<br>Punktwolke/Klassifizierung<br>Punktwolke/Klassifizierung<br>Punktwolke/Klassifizierung<br>Punktwolke/Klassifizierung<br>Punktwolke/Klassifizierung<br>Punktwolke/Klassifizierung<br>Punktwolke/Klassifizierung<br>Punktwolke/Klassifizierung<br>Punktwolke/Klassifizierung<br>Punktwolke/Klassifizierung<br>Ausstatung<br>QuerNeigungsDiagramm<br>Ausstattung<br>QuerNeigungsDiagramm<br>Bereichsdarstellung<br>QuerNeigungsDiagramm<br>Bereichsdarstellung                                                                                                    |

| P_AL_AL_QPD\$    |                                         | QuerProfil Ausstattung                        |
|------------------|-----------------------------------------|-----------------------------------------------|
| P_AL_AL_QPD\$    |                                         | QuerProfil Elementkante                       |
| $P_AL_AL_QP_D$   |                                         | QuerProfil MittelAchee                        |
|                  |                                         | QuerProfil Planung                            |
|                  | \$OPRaster                              | QuerProfil Raster                             |
| P AL AL OPLI D\$ | \$OPLIPunkte                            | Ouerprofil/OPLinie Punkte                     |
|                  |                                         | QuerProfilPlan Tabelle                        |
| P_AL_AL_QPPL_D\$ | \$QPPLTabelle_Beschriftung              | QuerProfilPlan Tabelle                        |
| P_AL_AL_QPPL_D\$ | _\$QPPLTabelle_Fuellung                 | Fuellung                                      |
| P_AL_AL_QSEK_D\$ | _\$QSPktKante_Allg                      | QuerSchnitt Kante allgemein                   |
| P_AL_AL_QSEK_D\$ | _\$QSPktKante_AllgLS                    | LaengsSchnitt                                 |
| P_AL_AL_QSEK_D\$ | _\$QSPktKante_Damm                      | QuerSchnitt Kante Damm                        |
| P_AL_AL_QSEK_D\$ | _\$QSPktKante_DammLS                    | QuerSchnitt Kante Damm<br>LaengsSchnitt       |
| P_AL_AL_QSEK_D\$ | \$QSPktKante_DammQS                     | QuerŠchnitt Kante Damm<br>QuerSchnitt         |
| P_AL_AL_QSEK_D\$ | _\$QSPktKante_Einschnitt                | QuerSchnitt Kante Einschnitt                  |
| P_AL_AL_QSEK_D\$ | _\$QSPktKante_EinschnittLS              | QuerSchnitt Kante Einschnitt<br>LaengsSchnitt |
| P_AL_AL_QSEK_D\$ | _\$QSPktKante_EinschnittQS              | Querschnitt kante Einschnitt<br>QuerSchnitt   |
| P_AL_AL_QSEK_D\$ | \$QSVerknuepfung_Allg                   | QuerSchnitt Verknuepfung                      |
| P_AL_AL_QSEK_D\$ | _\$QSVerknuepfung_AllgQS                | QuerSchnitt Verknuepfung                      |
| P_AL_AL_QSPK_D\$ | _\$QSPkt_Allg                           | QuerSchnitt Punkt                             |
| P_AL_AL_QSPK_D\$ | _\$QSPkt_AllgQS                         | QuerSchnitt Punkt                             |
| P_AL_AL_QSPR_D\$ | _\$QSBestandtei1                        | QuerSchnitt Bestandteile                      |
| P_AL_AL_QSPR_D\$ | _\$QSBestandtei1A11gemein               | QuerSchnitt Bestandteile                      |
| P_AL_AL_QSPR_D\$ | _\$QSBestandtei1E1ementkante            | QuerSchnitt Bestandteile                      |
| P_AL_AL_QSPR_D\$ | _\$QSBestandteilFuellungen              | Guerschnitt Bestandteile                      |
| P_AL_AL_QSPR_D\$ | _\$QSBestandteilFuellungen_Asphalt      | Fuellungen<br>OuerSchnitt Bestandteile        |
| P_AL_AL_QSPR_D\$ | _\$QSBestandteilFuellungen_Bankett      | Fuellungen                                    |
| P_AL_AL_QSPR_D\$ | _\$QSBestandtei1Fuellungen_Beton        | Fuellungen                                    |
| P_AL_AL_QSPR_D\$ | _\$QSBestandteilFuellungen_Bettungsmat  | Fuellungen                                    |
| P_AL_AL_QSPR_D\$ | _\$QSBestandteilFuellungen_Bitum        | Fuellungen<br>OuerSchnitt Bestandteile        |
| P_AL_AL_QSPR_D\$ | _\$QSBestandteilFuellungen_Damm         | Fuellungen                                    |
| P_AL_AL_QSPR_D\$ | _\$QSBestandteilFuellungen_DivTS        | Fuellungen                                    |
| P_AL_AL_QSPR_D\$ | _\$QSBestandteilFuellungen_Drain        | Fuellungen                                    |
| P_AL_AL_QSPR_D\$ | _\$QSBestandteilFuellungen_Einschnitt   | Guerschnitt Bestandteile<br>Fuellungen        |
| P_AL_AL_QSPR_D\$ | _\$QSBestandteilFuellungen_Fahrbahn     | QuerSchnitt Bestandteile<br>Fuellungen        |
| P_AL_AL_QSPR_D\$ | _\$QSBestandteilFuellungen_Graben       | QuerSchnitt Bestandteile<br>Fuellungen        |
| P_AL_AL_QSPR_D\$ | _\$QSBestandteilFuellungen_Kies         | Fuellungen                                    |
| P_AL_AL_QSPR_D\$ | _\$QSBestandtei1Fue11ungen_Oberf1aechen | QuerSchnitt Bestandteile<br>Euellungen        |
| P_AL_AL_QSPR_D\$ | _\$QSBestandtei1Fuellungen_Pflasterstei | QuerSchnitt Bestandteile                      |
| ne               |                                         | Fuellungen<br>OuerSchnitt Bestandteile        |
| P_AL_AL_QSPR_D\$ | _\$QSBestandteilFuellungen_Stahl        | Fuellungen<br>QuerSchnitt Bestandteile        |
| P_AL_AL_QSPR_D\$ | _\$QSBestandteilFuellungen_Wasser       | Fuellungen                                    |
| P_AL_AL_QSPR_D\$ | _\$QSBestandteilPunkt                   | QuerSchnitt Bestandteile Punkt                |
| P_AL_AL_QSPR_D\$ | _\$QSBestandteilRandlinie               | Randlinie<br>OuerSchnitt Restandteile         |
| P_AL_AL_QSPR_D\$ | _\$QSBestandteilVerknuepfung            | Verknuepfung                                  |
| P_AL_AL_QSTX_D\$ | _\$QSPkt_Beschriftung                   | QuerSchnitt Beschriftung Punkt                |
| P_AL_AL_QSTX_D\$ | _\$QSProfilart_Beschriftung             | QuerSchnitt                                   |

| P_AL_AL_QSTX_D\$  | \$QSVerknuepfung_Beschriftung  | QuerSchnitt Beschriftung<br>Verknuepfung                   |
|-------------------|--------------------------------|------------------------------------------------------------|
| P AL AL LIGEL D\$ | \$1 \$1BestandBeschriftung     | LaengsSchnitt Urgelaende<br>Beschriftung (Laengsschnitt-1) |
|                   | \$1 S1Restandlinie             | LaengsSchnitt Urgelaende Linie                             |
|                   |                                | LaengsSchnitt Urgelaende                                   |
| P_AL_AL_UGEL_D\$  | \$LS1BestandLinieVerlaengerung | LinieVerlaengerung<br>(Laengsschnitt-1)                    |
| P_AL_AL_UGEL_D\$  | \$LS1BestandSymbol             | LaengsSchnitt Urgelaende<br>QPSymbol (Laengsschnitt-1)     |
| P_AL_AL_UHDD\$    | \$UHDausgeglicheneUeberhoehung | Ueberhoehungsdiagramm Ueh-<br>Ausgeglichen                 |
| P_AL_AL_UHDD\$    | \$UHDAusstattungS1             | Ueberhoehungsdiagramm Inhalte                              |
| P_AL_AL_UHDD\$    | \$UHDAusstattungS3             | Ueberhoehungsdiagramm Inhalte                              |
| P_AL_AL_UHDD\$    | \$UHDBereich                   | Ueberhoehungsdiagramm Ueh-<br>Bereich                      |
| P_AL_AL_UHDD\$    | \$UHDBeschriftung              | Ueberhoehungsdiagramm<br>Beschriftung                      |
| P_AL_AL_UHDD\$    | \$UHDMittellinie               | Ueberhoehungsdiagramm<br>Mittellinie                       |
| P_AL_AL_UHDD\$    | \$UHDSchieneLinks              | Ueberhoehungsdiagramm<br>Schiene/links                     |
| P_AL_AL_UHDD\$    | \$UHDSchieneRechts             | Ueberhoehungsdiagramm<br>Schiene/rechts                    |
| P_AL_AL_VMLZ_D\$  | \$∨MLinienZug                  | Vermessung Linienzug                                       |
| P_AL_AL_VMLZ_D\$  | \$VMLinienZugPunkte            | Vermessung Linienzug/Punkte                                |
| P_AL_AL_VMNZ_D\$  | \$vMNetzAllgemein              | Vermessung Netz                                            |
| P_AL_AL_VMNZ_D\$  | \$VMNetzPunkte                 | Vermessung Netz/Punkte                                     |
| P_AL_AL_VMNZ_D\$  | \$VMNetzRichtungen             | Vermessung Netz/Richtungen                                 |
| P_AL_AL_VSD\$     | \$VSAufschuettung              | Verschneidung<br>Damm/Aufschuettung                        |
| P_AL_AL_VSD\$     | \$VSBoeschungssignatur         | Verschneidung Signatur                                     |
| P_AL_AL_VSD\$     | \$VSEinschnitt                 | Verschneidung Einschnitt                                   |
| P_AL_AL_VSD\$     | \$VSLinie_Basis                | Verschneidung Linien                                       |
| P_AL_AL_VSD\$     | \$VSLinie_Fuss                 | Verschneidung Linien                                       |
| P_AL_AL_VSD\$     | \$VSLinie_interneKanten        | Verschneidung Linien                                       |
| P_AL_AL_VSD\$     | \$VSLinie_Proj                 | Verschneidung Linien                                       |
| P_AL_AL_VSD\$     | \$VSVolumenkoerper             | Verschneidung Volumenkoerper                               |